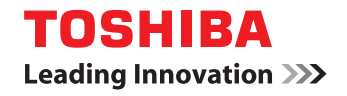

# **TG01**

# Ghidul utilizatorului

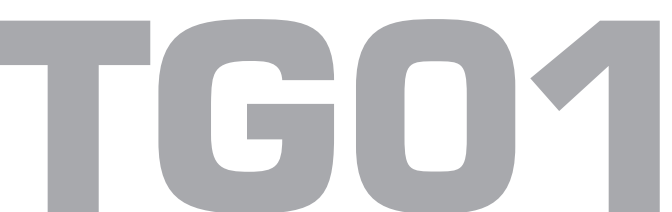

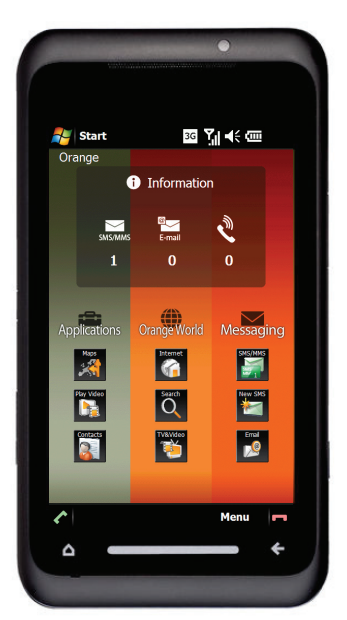

### Prefață 6

#### Declarație de conformitate 7

#### Sănătate și siguranță 8

Aspecte generale 8 Mediul de funcționare 9 **Dispozitive electronice 10** Măsuri de siguranță pentru baterie 11 Măsuri de sigurantă pentru încărcătorul CA 12 Apeluri de urgență 13 Notificare FCC 13 Informații pentru utilizator 14 Informații FCC privind expunerea la unde radio 15 Informații UE privind expunerea la unde radio 16 Reciclarea 18

### Întreținere și îngrijire 20

Aspecte generale 20 Îngrijirea și întreținerea bateriei 23 Repornirea telefonului Toshiba 24 Resetarea telefonului Toshiba 24 Reinițializarea telefonului Toshiba 25

### Introducere 26

Despachetare 26 Funcțiile și aspectul telefonului 27 Instalarea cartelei SIM, a cardului microSD și a bateriei 30 Utilizarea stylus-ului 34 Încărcarea bateriei 35 Pornirea și oprirea telefonului 37 Interfața cu utilizatorul Toshiba Touch 38 Operator Settings (Setări operator) 42 Sincronizarea telefonului Toshiba cu un PC 43

### Funcții apelare 45

Primirea unui apel 45 Terminarea unui apel 45 Efectuarea unui apel 46 Speed Dial (Apelare rapida) 47 Opțiuni de apelare 49 Apeluri multiple și către mai multe persoane 50 Call History Istoricul apelurilor) 52

### Mesagerie 54

Mesaje text 54 Mesaje MMS 57 E-mailuri 60

### Aplicații și multimedia 63

Office Mobile 63 Calendar 64 Contacts (Contacte) 66 Internet Explorer 71 Games (Jocuri) 73 Camera (Aparat foto/video) 74 CorePlayer 76 File Explorer (Explorer fişiere) 76 Getting Started (Initiere) 76 Java 77 Notes (Note) 78 PhotoBase 79 Pictures & Videos (Imagini și clipuri video) 79 Search (Căutare) 80 SIM Toolkit 80 Tasks (Sarcini) 81 VideoEditor 82 Windows Live 82

Windows Media 82

#### **Conectivitate 84**

Wireless Manager (Manager wireless) 84 Bluetooth 84 Beam (Transfer) 87 Conexiuni internet 88 Domain Enroll (Înscriere într-un domeniu) 88 Internet Sharing (Partajarea conexiunii de internet) 89 USB to PC (USB la PC) 89 Wi-Fi 90

#### Setări 91

Controlul volumului 91 Location Request (Solicitarea locației) 91 Setări de securitate 92 Personalizarea Start Menu (meniului Start) 95 Personalizarea Toshiba Menu (meniului Toshiba) 95 Owner Information (Informatii despre proprietar) 96 Phone settings (Setări telefon) 96 Sounds & Notifications (Sunete şi notificări) 103 About (Despre) 104 Adjust Motion Sensor (Reglarea senzorului de miscare) 105 Setări pentru lumina de fundal 105 Browser Settings (Setări browser) 106 Certificates (Certificate) 106 Clock & Alarms (Ceas şi alarme) 107 Customer Feedback (Răspunsuri oferite de clienți) 108 Encryption (Criptarea) 108

Error Reporting (Raportarea de erori) 109 External GPS (GPS extern) 109 Free Pad Settings (Setările Free Pad-ului) 110 Internal GPS (GPS intern) 110 Managed Programs (Programe administrate) 110 Master Clear (Stergere completă) 111 Memory management (Administrarea memoriei) 112 Motion Sensor Settings (Setări pentru senzorul de miscare) 112 Power settings (Setări pentru alimentare) 113 Power Saving Settings (Setări pentru economisirea energiei) 113 Regional Settings (Setări regionale) 114

Remove Programs (Eliminarea programelor) 114 Screen settings (Setări pentru ecran) 115 Task Manager (Manager de activităti) 116 Video Quality Setting (Setarea calității video) 116 Windows Update 117 Sleep Mode Indicator (Indicatorul modului de hibernare) 117 **Operator Name Setting (Setarea** numelui operatorului) 118

Specificații 119

Depanare 122

Anexa 1 - Introducerea textului 126

Metode de introducere 126 Input Panel (Panoul de introducere) 126 Scrierea și desenarea pe ecran 132

#### Anexa 2 - Navigarea prin telefonul Toshiba 134

Start Menu (Meniul Start) 134 Ecranul telefonului 135 Accesarea aplicațiilor și a setărilor 136

Anexa 3 - Pictograme de stare frecvente 141

#### Anexa 4 - Configurarea SMS, MMS și e-mail 144

Configurarea centrului de servicii pentru mesaje text 144 Configurarea setărilor MMS 144 Configurarea conturilor de e-mail 145 Opțiuni generale privind mesajele 151

Anexa 5 - Configurarea setărilor Internet 153

**Toshiba Corporation 158** 

End User License Agreements (EULAs) 160

Acord de licențiere pentru utilizatori finali (EULA) 160

Licențe 166

Index 168

# Prefață

### Bună ziua și bine ați venit

Felicitări pentru achiziționarea noului Toshiba TG01. Pentru conținut suplimentar pentru telefon, vizitați www.toshiba-europe.com/mobile. Dacă aveți nevoie de asistență tehnică suplimentară, contactați echipa noastră de asistență pentru clienți la: Tel.: 008000 505 2006 E-mail: customer\_operations@toshiba.co.uk Program: luni - vineri 9AM - 1PM și 2PM - 6PM (CET) Sperăm să vă bucurați de noul telefon Toshiba.

Pentru a utiliza telefonul Toshiba, trebuie să aveți un abonament de la un furnizor de servicii mobile. Multe dintre caracteristicile telefonului Toshiba depind de caracteristicile din rețeaua mobilă. S-ar putea ca aceste servicii de rețea să nu fie disponibile în toate rețelele sau s-ar putea să fie nevoie de un acord special cu furnizorul de servicii înainte de a putea utiliza serviciile de rețea. S-ar putea să fie nevoie ca furnizorul dvs. de servicii să vă furnizeze instrucțiuni suplimentare pentru utilizarea acestora și să vă explice taxele aplicabile. Unele rețele pot avea limitări care să afecteze modul de utilizare a serviciilor de rețea. De exemplu, s-ar putea ca unele rețele să nu accepte toate caracterele și serviciile care depind de limbă. Disponibilitatea unor anumite produse poate varia în funcție de regiune.

Datorită dezvoltării continue a produselor noastre, Toshiba își rezervă dreptul de a modifica acest document în orice moment, fără notificare prealabilă.

### Declarație de conformitate

Noi, **Toshiba Information Systems UK (Ltd), Mobile Communications Division**, cu sediul în **Toshiba Court, Weybridge Business Park, Addlestone Road, Weybridge, KT15 2UL** declarăm pe propria răspundere că acest produs (TG01, Nume tip (model) TM5-E01) este în conformitate cu următoarele standarde şi/sau alte documente normative:

# EN 301 511, EN 301 908-1, EN 301 908-2, EN 60950-1, EN 300 328, EN 300 440, EN 50360, EN 62209-1, EN 301 489-1, EN 301 489-3, EN 301 489-7, EN 301 489-17, și EN 301 489-24

Declarăm prin prezentul că toate suitele de teste esențiale privind undele radio, compatibilitatea electromagnetică și cerințele de siguranță au fost îndeplinite și că produsul mai sus menționat este în conformitate cu toate cerințele esențiale ale Directivei 1999/5/CE.

Procedura de evaluare a conformității specificată în Articolul 10(5) și detaliată în Anexa IV la Directiva1999/5/CE a fost urmată prin implicarea următoarelor organisme notificate:

#### Cetecom GmbH, Im Teelbruch 116, 45219 Essen, Germany

# (€0682 ①

5 martie 2009

Hidduto Hoka

Hidehito Koka Director executiv al TIU Director general al Mobile Communications Division

# Sănătate și siguranță Aspecte generale

- Nu încercați să demontați telefonul sau oricare dintre accesoriile acestuia. Numai personalul de service calificat poate repara telefonul și accesoriile acestuia.
- Nu atingeți telefonul, bateria sau încărcătorul CA cu mâinile ude.
- Nu lăsați telefonul Toshiba și toate piesele și accesoriile acestuia la îndemâna copiilor și animalelor. Cartela SIM și alte piese mici pot prezenta pericol de înecare.
- Utilizați numai bateriile și accesoriile Toshiba aprobate.
- Bateria şi încărcătorul CA din pachet trebuie utilizate numai cu telefonul dvs. Toshiba. Nu utilizați această baterie sau acest încărcător CA cu niciun alt dispozitiv.
- Utilizarea echipamentelor terțe (inclusiv baterii, cabluri şi accesorii), care nu au fost fabricate sau autorizate de Toshiba, poate conduce la anularea valabilității garanției telefonului dvs. şi poate afecta în mod negativ funcționarea acestuia.

- Înainte de a conecta telefonul Toshiba la un alt dispozitiv, citiți documentația de asistență pentru a confirma dacă acest dispozitiv este compatibil.
- Când utilizați casca, aveți grijă să nu ascultați la un volum prea ridicat. Sunetul la un nivel excesiv poate conduce la pierderea auzului.
- Este recomandat ca femeile tinere şi cele însărcinate să ia măsuri de precauție când vorbesc la telefon şi să țină telefonul la distanță față de partea inferioară a abdomenului. În acest caz, este recomandată utilizarea setului hands-free.
- Telefonul dvs. conține metale care pot determina iritații ale pielii.

### Mediul de funcționare

- Respectați toate reglementările locale de siguranță cu privire la utilizarea telefoanelor mobile în timp ce conduceți.
- Opriți-vă pe marginea drumului și parcați înainte de a răspunde la telefon.
- Nu vă opriți pe acostamentul unei autostrăzi pentru a răspunde la un apel decât în cazul unei urgențe.
- Dacă utilizați un dispozitiv hands-free integrat, asigurați-vă că telefonul este amplasat în condiții de siguranță pe suport.
- Dispozitivul trebuie instalat în vehicul numai de personal calificat. Instalarea sau operațiile de service greșite pot fi periculoase și pot determina anularea garanției. Pentru informații suplimentare, consultați producătorul vehiculului sau reprezentantul acestuia.
- Nu plasați obiecte, inclusiv echipamente wireless instalate sau portabile, în zona de deasupra airbag-ului sau în zona de instalare a airbag-ului.

- Opriți telefonul Toshiba când alimentați cu carburant.
- Nu utilizați telefonul Toshiba când exploatați utilaje.
- Opriți telefonul Toshiba dacă intrați într-un spital sau o instituție medicală. Echipamentul medical poate fi afectat de utilizarea telefonului.
- Opriți telefonul Toshiba când călătoriți cu un aparat de zbor. Semnalul telefonului poate afecta sistemele aparatului de zbor. Sunteți obligat prin lege să respectați această recomandare.
- Opriți telefonul Toshiba în orice locație în care există marcaje care interzic utilizarea telefonului. Respectați întotdeauna reglementările dintr-o clădire cu privire la utilizarea telefonului.
- Opriți telefonul Toshiba în timpul detonărilor de explozibil şi respectați toate instrucțiunile şi reglementările furnizate.

- Opriți telefonul Toshiba în zone cu pericol de explozie, precum zone de stocare a combustibilului și vopsitorii.
- Închideți telefonul Toshiba când vă aflați afară în timpul unei furtuni cu descărcări electrice.

### **Dispozitive electronice**

- Dacă aveți un pacemaker sau vă aflați în compania unei persoane care are un astfel de aparat, trebuie să fiți conștient că există un risc redus ca utilizarea telefonului mobil să afecteze funcționarea pacemaker-ului. Ar trebui să contactați medicul sau producătorul pacemaker-ului pentru informații suplimentare. Dacă aveți motive să bănuiți că au loc interferențe, opriți imediat telefonul.
- Este posibil ca utilizarea telefonului mobil să afecteze anumite dispozitive pentru auz. În acest caz, trebuie să contactați furnizorul de servicii sau medicul pentru informații suplimentare.
- Utilizarea telefonului mobil poate afecta funcționarea dispozitivelor medicale protejate necorespunzător. Consultați un medic sau producătorul dispozitivului pentru a vă asigura că sunt utilizate proceduri sigure.
- Utilizarea telefonului mobil poate afecta funcționarea oricărui sistem electronic neprotejat corespunzător al unui vehicul

motorizat. Exemplele includ airbag-urile și sistemul de injecție a combustibilului. Trebuie să contactați producătorul vehiculului sau sistemului pentru a vă asigura că sistemul este protejat corespunzător.

# Măsuri de siguranță pentru baterie

- Utilizați numai baterii aprobate de Toshiba pentru acest telefon. Dacă bateria este înlocuită cu una de tip necorespunzător, există pericol de explozie.
- Reîncărcați bateria numai cu încărcătorul recomandat furnizat de Toshiba.
- Încetați utilizarea bateriei dacă detectați orice fel de anomalii, precum miros, decolorare sau încălzire în timpul utilizării, încărcării sau stocării.
- Nu utilizați telefonul Toshiba cu o baterie deteriorată.
- Nu scurtcircuitați bateria. Scurtcircuitarea accidentală poate surveni când un obiect metalic determină o conexiune directă între bornele + şi - ale bateriei.
- Nu atingeți bornele bateriei.
- Nu lăsați bateria în zone cu temperaturi extreme.
- Nu imersați bateria în apă sau orice alt lichid.

- Nu încercați niciodată să deschideți bateria. Aceasta conține substanțe care pot fi dăunătoare dacă sunt înghițite sau dacă intră în contact cu pielea neprotejată.
- În eventualitatea puțin probabilă a unei scurgeri la nivelul bateriei, aveți grijă să nu lăsați substanțele să intre în contact cu ochii sau pielea. Dacă acestea vin în contact cu ochii sau pielea, clătiți cu apă din abundență și consultați un medic.
- Nu aruncați bateria în foc.
- Nu aruncați bateria împreună cu gunoiul menajer. Bateria conține substanțe chimice toxice și trebuie eliminată corespunzător. Pentru informații suplimentare, contactați autoritățile locale.

### Măsuri de siguranță pentru încărcătorul CA

- Nu utilizați un încărcător de CA avariat sau uzat. Utilizarea unui încărcător de CA avariat sau uzat poate determina electrocutări, arsuri sau incendii. Contactați imediat un furnizor de service Toshiba autorizat pentru a obține un înlocuitor corespunzător.
- Nu îndoiți sau răsuciți cablul încărcătorului de CA.
- Nu trageți de cablul încărcătorului de CA pentru a scoate ștecărul din priză. Apucați direct ștecărul când scoateți din priză încărcătorul de CA pentru a evita deteriorarea cablului.
- Nu atingeți piciorușele ștecărului când îl conectați sau îl deconectați de la sursa de curent.
- Nu așezați obiecte grele pe încărcătorul de CA.
- Când nu utilizați încărcătorul de CA, deconectați-l de la sursa de curent.

### Apeluri de urgență

Când efectuați un apel de urgență de pe telefonul Toshiba, asigurați-vă că acesta este pornit și că este în rețea.

Nu puteți realiza apeluri către serviciile de urgență în timpul comunicărilor de date în cadrul unei zone GSM. De asemenea, s-ar putea să nu puteți efectua apeluri către servicii de urgență în funcție de serviciile de rețea oferite de unii furnizori de servicii.

IMPORTANT: Puteți efectua apeluri către servicii de urgență când cartela SIM nu este introdusă (dacă acest lucru este acceptat de rețea), cartela SIM este blocată, telefonul este blocat, opțiunea Call Barring (Blocare apel) este setată sau opțiunea Fixed Dialing (Apelare fixă) este setată.

Nu există garanția că veți putea stabili o conexiune în toate țările și zonele, deoarece funcționarea telefonului dvs. diferă în funcție de rețea, semnal și setări. Nu vă bazați exclusiv pe telefonul mobil când trebuie să efectuați apeluri de urgență.

### **Notificare FCC**

Acest dispozitiv este conform cu Partea 15 din regulile FCC. Funcționarea este supusă următoarelor două condiții: (1) Acest dispozitiv nu trebuie să provoace interferențe nocive și (2) Acest dispozitiv trebuie să accepte orice interferențe recepționate, inclusiv interferențele care pot determina funcționarea necorespunzătoare.

Schimbările sau modificările care nu sunt exprimate în mod expres de partea responsabilă pentru conformarea la reglementările aplicabile pot determina anularea dreptului utilizatorului de a opera echipamentul.

# Sănătate și siguranță Informații pentru utilizator

Acest echipament a fost testat și s-a demonstrat că respectă limitele dispozitivelor digitale de clasă B. în conformitate cu Partea 15 din Regulile FCC. Aceste limite au rolul de a furniza o protectie rezonabilă împotriva interferentelor nocive dintr-o instalație rezidențială. Acest echipament generează, utilizează și poate radia unde radio si, dacă nu este instalat si utilizat în conformitate cu instrucțiunile, poate determina interferente nocive asupra comunicațiilor radio. Totuși, nu există nicio garanție că interferențele nu vor surveni la o anumită instalație; dacă echipamentul determină interferențe nocive asupra receptiei radio sau TV, care pot fi stabilite prin oprirea și pornirea echipamentului, este recomandat ca utilizatorul să încerce să corecteze interferenta prin una sau mai multe dintre următoarele măsuri:

- 1. Reorientarea/mutarea antenei de recepție.
- Creşterea distanţei dintre echipament şi receptor.

- Conectați echipamentul la o priză dintr-un circuit diferit de cel al prizei la care este conectat receptorul.
- Consultați furnizorul sau un tehnician radio/ TV experimentat pentru asistență.
- AVERTISMENT: Schimbările sau modificările care nu sunt exprimate în mod expres de producătorul responsabil pentru conformarea la reglementările aplicabile pot determina anularea dreptului utilizatorului de a opera echipamentul.

# Informații FCC privind expunerea la unde radio

Telefonul dvs. Toshiba este un transmitător și receptor radio. Acesta este proiectat si construit astfel încât să nu depăsească limitele de emisii pentru expunerea la energia undelor radio (RF) stabilite de Federal Communications Commission (Comisia Federală privind Comunicările) din cadrul Guvernului S.U.A. Instructionile sunt bazate pe standarde dezvoltate de organizații științifice independente, în urma unor evaluări periodice și detaliate a studiilor științifice. Standardele includ o marjă de siguranță substanțială, menită să asigure siguranta tuturor persoanelor, indiferent de vârstă sau stare de sănătate. Standardul de expunere pentru telefoanele wireless utilizează o unitate de măsură cunoscută sub denumirea de SAR (Specific Absorption Rate). Limita SAR setată de FCC este de 1.6 W/kg. Testele sunt efectuate în poziții și locații (de ex., la ureche și purtat în apropierea corpului) conform cerintelor FCC

pentru fiecare model. Valoarea SAR pentru acest model de telefon la testarea pentru utilizarea la ureche, este de 0,590 W/kg și pentru păstrarea în apropierea corpului, conform descrierii din acest ghid de utilizator, este de 0,885 W/kg.

# Operarea cu echipamentul aflat în apropierea corpului

Acest telefon a fost testat pentru operatiile tipice din apropierea corpului, cu spatele telefonului menținut la o distanță de 1,5 cm de corp. Pentru a mentine conformarea cu cerintele FCC privind expunerea la unde radio, utilizati accesorii care să mențină o distanță de 1,5 cm între corpul dvs. și spatele telefonului. Utilizați cleme pentru curea, tocuri si alte accesorii similare care să nu contină componente metalice. Utilizarea de accesorii care nu respectă aceste cerinte s-ar putea să contravină cerințelor FCC privind expunerea a unde radio si trebuie evitată. FCC a acordat o autorizatie de echipament pentru acest model de telefon cu toate nivelurile SAR raportate evaluate în conformitate cu

instructiunile FCC privind emisia de unde radio. Informațiile SAR cu privire la acest model de telefon au fost depuse la FCC și pot fi găsite în sectiunea Display Grant de la https://fjallfoss.fcc.gov/oetcf/ eas/reports/ GenericSearch.cfm după ce căutațidupă FCC ID SP2-TM5-E01.

Informatii suplimentare despre SAR (Specific Absorption Rates) pot fi găsite pe site-ul web al Cellular Telecommunications & Internet Association (CTIA) la adresa

http://www.phonefacts.net

### Informații UE privind expunerea la unde radio

Telefonul dvs. Toshiba este un transmitător și receptor radio. Acesta este proiectat astfel încât să nu depăsească limitele de expunere la undele radio recomandate de reglementările internationale. Aceste reglementări au fost dezvoltate de organizațiile științifice independente ICNIRP și includ marje de sigurantă menite să asigure protectia tuturor persoanelor, indiferent de vârstă sau de starea de sănătate.

Reglementările utilizează o unitate de măsură cunoscută sub denumirea de SAR (Specific Absorption Rate). Limita SAR pentru dispozitive mobile este de 2 W/kg și valoarea SAR a acestui dispozitiv la testarea lângă ureche a fost de 0,491 W/kg\*. Deoarece dispozitivele mobile oferă o gamă largă de funcții, acestea pot fi utilizate în alte poziții, precum la nivelul corpului, conform descrierii din acest ghid al utilizatorului\*\*. În acest caz. valoarea SAR testată este de 0,372 W/kg.

Deoarece valoarea SAR este măsurată utilizând cea mai ridicată putere de transmitere a dispozitivului, valoarea SAR efectivă a acestui dispozitiv în timpul funcționării este în mod normal sub cea indicată mai sus. Aceasta se datorează schimbărilor automate la nivelul de putere al dispozitivului, pentru a asigura utilizarea nivelului minim necesar pentru accesarea rețelei.

Organizația Mondială a Sănătății a stabilit că informațiile științifice curente nu indică nevoia pentru măsuri de precauție speciale în utilizarea dispozitivelor mobile. Aceasta a declarat că, dacă doriți să reduceți nivelul de expunere, puteți realiza acest lucru limitând durata apelurilor sau utilizând un dispozitiv "handsfree" pentru a ține telefonul mobil departe de cap și de corp. Pentru informații suplimentare vizitați site-ul Web al Organizației Mondiale a Sănătății (http://www.who.int/emf).

\* Testele sunt realizate în conformitate cu instrucțiunile internaționale de testare.

\*\* Consultați secțiunea Informații FCC privind expunerea la unde radio pentru informații suplimentare despre funcționarea la nivelul corpului.

## Sănătate și siguranță Reciclarea

Următoarele informații sunt valabile pentru statele membre UE.

#### **Reciclarea produselor**

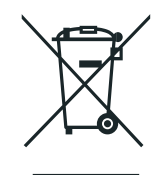

Simbolul cu pubela tăiată indică faptul că produsele trebuie colectate separat de deșeurile menajere. Bateriile integrate pot fi predate spre reciclare împreună cu produsul. Acestea vor fi separate la centrele de reciclare. Linia neagră indică faptul că produsul a fost pus pe piață după data de 13 august 2005. Participând la colectarea separată a produselor și bateriilor, veți ajuta la asigurarea reciclării corespunzătoare a produselor și, ca urmare, la prevenirea consecințelor cu potențial negativ asupra mediului și sănătății umane. Pentru informații mai detaliate despre programele de colectare și reciclare disponibile în țara dvs., contactați biroul local sau magazinul de unde ați achiziționat produsul.

# Reciclarea bateriilor şi/sau a acumulatorilor

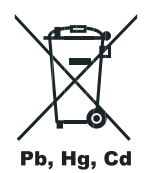

Simbolul cu pubela tăiată indică faptul că bateriile trebuie colectate și reciclate separat de deseurile menajere.

Dacă bateria sau acumulatorul conține peste valorile specificate de plumb (Pb), mercur (Hg), și/sau cadmiu (Cd), definite în directiva privind bateriile (2006/66/CE), atunci simbolurile

chimice pentru plumb (Pb), mercur (Hg) şi/sau cadmiu (Cd) vor fi afişate sub simbolul cu pubela tăiată.

Participând la colectarea separată a bateriilor, veți ajuta la reciclarea corespunzătoare a produselor, pentru a preveni consecințele cu potențial negativ asupra mediului și sănătății umane.

Pentru informații mai detaliate despre programele de colectare și reciclare disponibile în țara dvs., contactați biroul local sau magazinul de unde ați achiziționat produsul.

# Întreținere și îngrijire Aspecte generale

Puteți spori semnificativ durata de viață a telefonului Toshiba și a componentelor și accesoriilor, urmând sugestiile de mai jos.

#### SUGESTIE: Menținerea telefonului Toshiba și a componentelor și accesoriilor într-o stare bună vă va ajuta să îndepliniți obligațiile privind garanția.

- Utilizați întotdeauna telefonul Toshiba în scopul pentru care a fost destinat. Utilizarea incorectă poate afecta performanța.
- Pentru a evita deteriorarea definitivă a telefonului, utilizați numai baterii şi accesorii furnizate de Toshiba.
- Bateria și încărcătorul de CA din pachet sunt destinate utilizării exclusive cu telefonul Toshiba. Nu utilizați această baterie sau acest încărcător de CA cu un alt dispozitiv. Aceasta ar putea determina deteriorarea permanentă a dispozitivului, bateriei sau încărcătorului.

- Utilizarea unui echipament terţ (inclusiv baterii, cabluri şi accesorii) care nu a fost fabricat sau autorizat de Toshiba poate determina anularea garanţiei telefonului şi afecta în mod advers funcţionarea acestuia.
- Înainte de a conecta telefonul Toshiba la un alt dispozitiv, citiți documentația de asistență pentru a confirma dacă dispozitivul respectiv este compatibil.
- Nu lăsați telefonul Toshiba și toate componentele și accesoriile la îndemâna copiilor mici și a animalelor.
- Nu lăsați telefonul Toshiba, bateria sau accesoriile să intre în contact cu lichide sau umezeală. Umezeala de orice fel poate coroda circuitele electronice. Garanția producătorului poate fi anulată dacă telefonul sau bateria se udă datorită utilizării necorespunzătoare.
- Nu utilizați telefonul Toshiba în locații murdare sau cu praf.

- Nu utilizați telefonul Toshiba în zone foarte calde. Temperaturile ridicate vor scurta durata de viață a telefonului, deteriora bateria și deforma/topi circuitele interne.
- Nu stocați telefonul Toshiba pe sau în apropierea unor surse directe de căldură, precum radiatoare. Acestea pot determina supraîncălzirea și chiar explozia bateriei.
- Nu stocați telefonul Toshiba în spații reci. Diferența mare dintre temperatura camerei și cea a telefonului poate determina condens în interiorul acestuia, deteriorând circuitele electronice.
- Nu așezați telefonul Toshiba lângă unități de calculator, cărți de credit, cartele de transport și alte suporturi magnetice. Informațiile de pe unități sau carduri pot fi afectate de telefon.
- Nu expuneți telefonul Toshiba la câmpuri magnetice puternice. Aceasta poate determina defectarea temporară.
- Nu deschideți telefonul Toshiba decât dacă este absolut necesar.

- Nu bruscați sau utilizați necorespunzător telefonul Toshiba. Dacă scăpați telefonul, îl loviți sau îl scuturați, există posibilitatea deteriorării circuitelor interne.
- Nu aplicați vopsea sau substanțe similare pe telefonul Toshiba.
- Interferențele pot afecta performanța telefonului Toshiba. Acest lucru este firesc și telefonul ar trebui să funcționeze normal după ce v-ați îndepărtat de sursa de interferență.
- Dacă telefonul Toshiba sau oricare dintre accesorii nu funcționează corespunzător, consultați furnizorul. Acesta vă poate asigura asistența profesională de care aveți nevoie.
- Nu încercați să dezasamblați telefonul Toshiba. Numai personalul autorizat Toshiba poate efectua lucrări de service asupra telefonului.
- Când telefonul Toshiba este setat pe vibrații, acestea pot determina deplasarea dispozitivului. Aveți grijă să nu îl aşezați în apropierea unei surse de căldură sau pe marginea unei suprafețe înalte.

- Utilizați numai o cârpă moale, curată pentru a curăța telefonul Toshiba. Nu utilizați substanțe chimice, detergenți, substanțe abrazive sau orice fel de lichide. Utilizați un tampon de bumbac pentru a curăța obiectivul camerei.
- Nu utilizați apă pentru a curăța ecranul tactil.
- Păstrați ecranul tactil și vârful stylus-ului curate pentru a evita deteriorări permanente.
- Țineți obiectele ascuțite departe de ecranul tactil pentru a evita zgârierea și deteriorarea acestuia.
- Pentru a introduce date prin ecranul tactil, utilizați numai stylus-ul sau degetul. Orice alt obiect poate deteriora panoul de introducere și va anula garanția.
- Dacă vârful stylus-ului este deteriorat, nu îl utilizați. Dacă acționați ecranul tactil cu un stylus stricat este posibil să îl deteriorați. Când stylus-ul este stricat, achiziționați unul nou.

- Nu atingeți ecranul cu putere, deoarece ar putea determina deteriorarea permanentă a acestuia.
- Pentru a evita zgârierea ecranului, încercați să nu așezați telefonul Toshiba cu ecranul tactil în jos.
- Este recomandat să utilizați stylus-ul din pachet când apăsați butonul Reset (Resetare).

### Îngrijirea și întreținerea bateriei

Telefonul dvs. Toshiba este alimentat de o baterie Li-ion reîncărcabilă.

Performanța optimă a unei baterii noi este obținută numai după două sau trei cicluri complete de încărcare și descărcare.

Bateria poate fi încărcată și descărcată de sute de ori, dar până la urmă se va uza. Când duratele de convorbire și de așteptare sunt perceptibil mai scurte ca de obicei, este recomandat să cumpărați o baterie nouă.

- O baterie nouă sau una care nu a fost utilizată de mult pot avea o capacitate redusă în timpul utilizării inițiale.
- Nu lăsați bateria conectată la încărcător și la sursa de alimentare mai mult decât este necesar. Aceasta va determina încărcări scurte repetate, care vor diminua performanța și durata de viață a bateriei. Deconectați încărcătorul de CA când bateria este plină.

- Nu lăsați bateria în zone cu temperaturi extrem de ridicate sau de scăzute. Aceasta ar putea afecta performanța bateriei.
- Bateria are o performanță optimă la o temperatură ambientală cuprinsă între +5 °C (+41 °F) și +35 °C (+95 °F).
- Scoateți bateria numai când telefonul este oprit.
- Nu lăsați bateria goală sau deconectată pentru mult timp, deoarece acest lucru poate determina resetarea datelor.
- Dacă urmează să nu utilizați telefonul pentru o perioadă mai lungă, încărcați complet bateria, apoi opriți telefonul. Acesta trebuie stocat într-un loc uscat, departe de lumina directă a soarelui. Reîncărcați telefonul la aproximativ fiecare şase luni.
- Evitați încărcările scurte repetate. Este preferabil să lăsați bateria să se epuizeze și apoi să reîncărcați complet.

# Întreținere și îngrijire Repornirea telefonului Toshiba

Dacă aveți probleme, ca de ex., dacă se blochează telefonul, reporniți-l. Pentru a reporni telefonul Toshiba:

- 1. Apăsați lung tasta Pornire/Oprire.
- Selectați mesajul Power Off (Oprire telefon) pentru a confirma oprirea telefonului.
- 3. Așteptați câteva secunde, apoi apăsați lung tasta Pornire/Oprire timp de aproximativ 2 secunde pentru a porni telefonul.

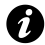

**IMPORTANT:** Dacă reporniți telefonul Toshiba, datele care nu au fost salvate se vor pierde.

### Resetarea telefonului Toshiba

Dacă întâmpinați în continuare probleme după repornirea telefonului, puteți reseta telefonul. Resetarea telefonului Toshiba determină repornirea acestuia și reajustarea alocării memoriei. Telefonul dvs. va reveni la aceeași stare ca ultima dată când l-ați utilizat, dar este posibil să pierdeți datele nesalvate.

Pentru a reseta telefonul Toshiba:

Utilizând stylus-ul, apăsați lung **butonul Reset** (Resetare). Telefonul se va porni după resetare.

- IMPORTANT: Dacă resetați telefonul Toshiba, datele care nu au fost salvate se pot pierde.
- SUGESTIE: Puteți de asemenea să resetați telefonul Toshiba apăsând tasta Pornire/Oprire pentru aproximativ 15 secunde.

Dacă, după ce ați resetat telefonul Toshiba, problema persistă:

- 1. Scoateți bateria (consultați capitolul Introducere pentru instrucțiuni).
- Reintroduceți bateria, apoi porniți telefonul (consultați capitolul Introducere pentru instrucțiuni).

### Reinițializarea telefonului Toshiba

Pentru detalii cu privire la reinițializarea telefonului Toshiba, consultați secțiunea **Master Clear (Ștergere completă)** din **Setări**. Vă recomandăm să realizați copii de siguranță pentru toate datele înainte de a reinițializa telefonul Toshiba.

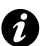

**IMPORTANT:** Este recomandat să efectuați frecvent copii de siguranță ale datelor de pe telefonul Toshiba.

### Despachetare

Asigurați-vă că pachetul de vânzare include:

- Telefonul Toshiba şi stylus-ul
- Bateria ٠
- Încărcătorul CA ٠
- Cablul USB ٠
- · Casca și adaptorul pentru cască
- Broșura Orange ٠
- Ghidul de inițiere rapidă ٠
- Broşura cu informaţii legale şi de siguranţă
- CD (Getting Started)
- CD (Ghidul utilizatorului) ٠

- cardul microSD

NOTĂ: Dacă unul dintre articolele din listă lipsește, contactați furnizorul de la care ați achizitionat telefonul Toshiba.

### Funcțiile și aspectul telefonului

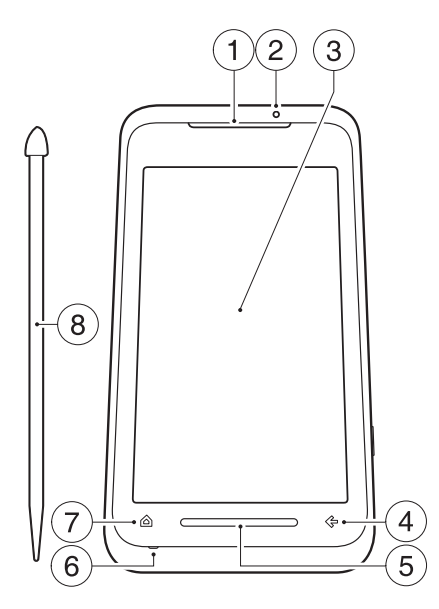

#### 1. Difuzor

 Indicator LED - indică diferite stări ale telefonului.

Roșu - telefonul se încarcă.

Albastru - s-a primit un apel, un mesaj sau o notificare.

Verde - telefonul este în modul de hibernare.

- 3. Ecran tactil
- Tastă x/ok echivalentă cu butonul x sau ok afişat în colţul din dreapta sus al ecranului.
- Tastă pentru senzorul tactil (tastă TS) vă permite să efectuați rapid şi uşor mai multe acțiuni, inclusiv mărirea/micşorarea când utilizați unele aplicații şi deschiderea Toshiba Free Pad (Free pad-ului Toshiba).
- 6. Microfon
- 7. Tastă Home apăsați pentru a accesa ecranul principal al telefonului Toshiba.
- 8. Stylus

- 9. Objectiv aparat foto/video
- 10. Slot card microSD
- 11. Capac baterie
- 12. Difuzor
- 13. Slot cartelă SIM
- 14. Buton Reset (Resetare)- apăsați utilizând stylus-ul pentru a reseta telefonul.

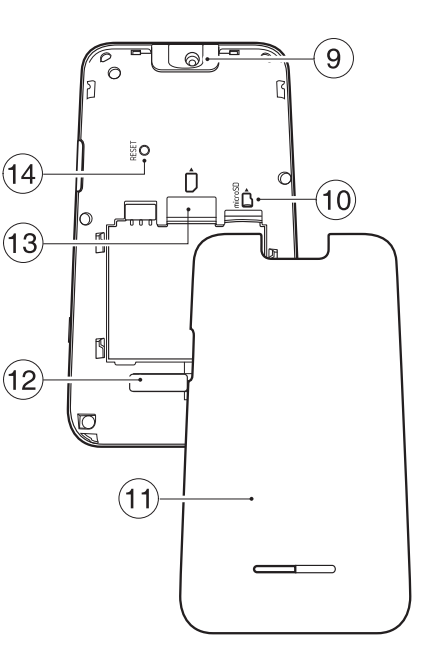

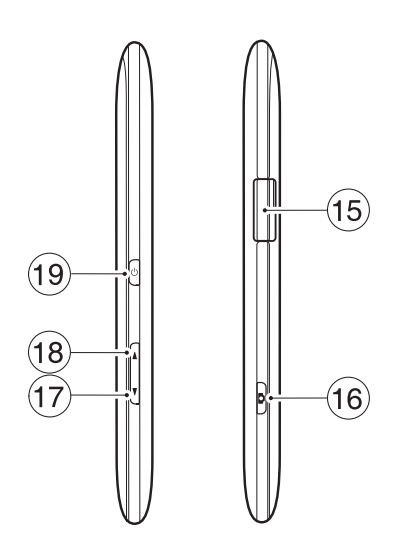

15. Conector pentru cablu, încărcare și cască (Micro-USB)  Tastă pentru camera foto - apăsați lung pentru a lansa aplicația Camera (Aparat foto/video).

Dacă aplicația **Camera** rulează deja, apăsați pentru a realiza o fotografie sau pentru a începe/opri înregistrarea unui clip video.

- 17. Tastă Reducere volum apăsați scurt pentru a reduce volumul; apăsați lung pentru a comuta între modurile portret și peisaj când caseta de validare Auto screen orientation change (Schimbare automată orientare ecran) este debifată (pentru detalii, consultați Motion Sensor Settings (Setări pentru senzorul de mişcare) din Setări).
- Tastă Creştere volum apăsați scurt pentru a creşte volumul; apăsați lung pentru a bloca tastatura.
- 19. Tastă Pornire/Oprire apăsați scurt pentru a intra în/ieși din modul de hibernare; apăsați lung pentru a porni/opri telefonul; apăsați pentru aproximativ 15 secunde pentru a reseta telefonul.

#### Instalarea cartelei SIM, a cardului microSD și a bateriei

IMPORTANT: Cartela SIM poate fi avariată uşor prin zgâriere şi îndoire, ca urmare aveți grijă când umblaţi cu aceasta.

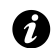

- **IMPORTANT:** Nu lăsați cartela SIM în apropierea surselor de electricitate statică, a prafului sau a apei.
- Ø
  - **IMPORTANT:** Opriți telefonul și deconectați încărcătorul înainte de a introduce sau scoate cartela SIM.

Pentru a instala cartela SIM, cardul microSD și bateria:

- 1. Îndepărtați capacul conectorului pentru cablu, încărcare și cască de pe partea laterală a telefonului.
- Cu partea din spate a telefonului în sus, apăsați pe capacul bateriei. Glisați capacul spre partea de jos a telefonului, apoi ridicați-l şi îndepărtați-l de pe telefon.

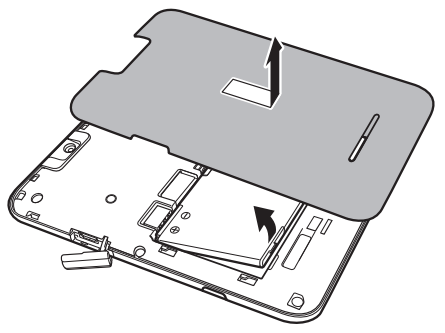

 Dacă bateria este deja instalată, ridicați clema din partea inferioară a acesteia, apoi îndepărtați bateria.

- Cu conectorii aurii în jos, aliniați corespunzător cartela SIM conform diagramei de mai jos. Apăsați uşor în timp ce glisați cartela SIM în locaşul acesteia
- Cu conectorii aurii în jos, aliniați corespunzptor cardul microSD conform diagramei de mai jos. Glisați ușor cardul micro SD în slot până când se fixează printrun clic.

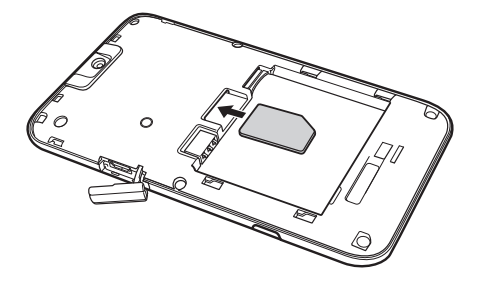

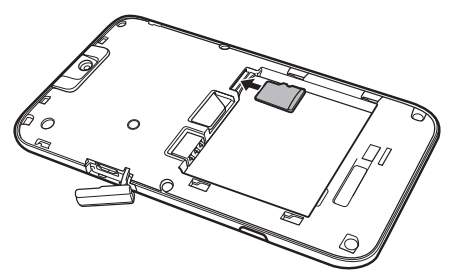

Pentru a îndepărta cardul microSD, apăsați încet în interior. Acesta va ieși automat.

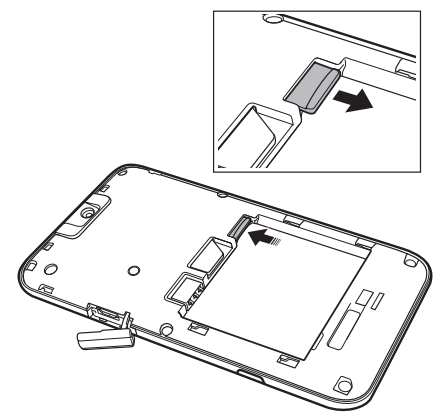

- IMPORTANT: Nu scoateți cardul microSD
  în timp ce telefonul citește date de pe sau scrie date pe acesta.
- SUGESTIE:Telefonul dvs. Toshiba TG01 acceptă carduri de memorie microSDHC<sup>™</sup>. Când transferați un card de memorie de pe telefonul Toshiba pe un alt dispozitiv, consultați producătorul dispozitivului pentru a vă asigura că acesta acceptă carduri SDHC.

 Introduceți bateria în compartimentul acesteia cu conectorii aurii îndreptați spre partea superioară a telefonului. Forma bateriei nu permite introducerea decât în această poziție. Împingeți ușor partea de jos a bateriei (capătul fără conectori), pentru a o introduce complet.

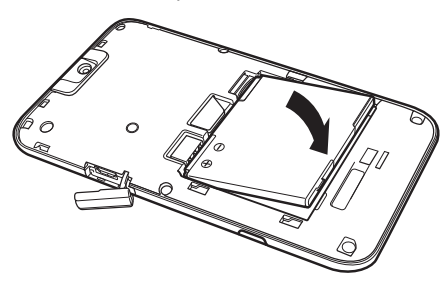

AVERTISMENT: Dacă bateria este înlocuită incorect, există pericolul de explozie. 7. Glisați ușor capacul bateriei, până la fixarea corespunzătoare.

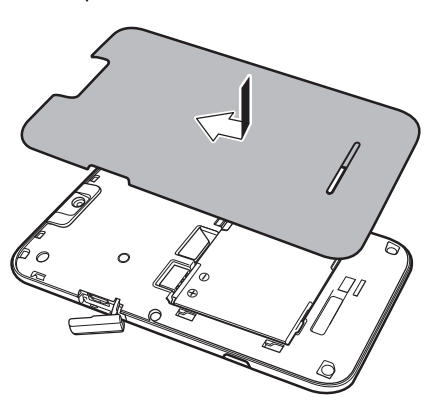

## Utilizarea stylus-ului

Stylus-ul este utilizat pentru selectarea opțiunilor de meniu și introducerea datelor de pe ecranul tactil al telefonului Toshiba.

- Selectare: Atingeți o dată ecranul cu stylusul pentru a deschide articole și selecta opțiuni.
- Tragere: Țineți stylus-ul pe ecran și trageți-l pentru a selecta text și imagini. Trageți în cadrul unei liste pentru a selecta mai multe articole.
- Selectare lungă: Apăsați lung un articol cu stylus-ul pentru a vizualiza o listă de acțiuni disponibile pentru acesta. Din meniul pop-up afişat, selectați acțiunea dorită.

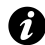

**IMPORTANT:** Pentru introducerea de date pe ecranul tactil, utilizați numai stylus-ul inclus sau degetul. Utilizarea altor obiecte poate determina deteriorarea ecranului tactil și va conduce la anularea garanției.

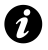

**IMPORTANT:** Nu atingeți ecranul cu putere, deoarece ar putea determina deteriorarea permanentă a acestuia.

Ø

IMPORTANT: Dacă vârful stylus-ului este deteriorat, nu îl utilizați. Dacă utilizați ecranul tactil cu un stylus stricat, ecranul poate suferi deteriorări. Când stylus-ul este stricat, cumpărați unul nou.

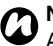

**NOTĂ:** Aveți grijă să nu pierdeți stylus-ul. Acesta nu poate fi păstrat în telefon.

# Încărcarea bateriei

Va trebui să încărcați complet bateria înainte de a putea porni telefonul Toshiba pentru prima dată. Puteți încărca bateria în următoarele două moduri:

- Fie cuplați încărcătorul de CA la o priză de CA și conectați-l la conectorul de alimentare al telefonului Toshiba. Când bateria este complet încărcată, decuplați încărcătorul de CA de la priză și deconectați-l de la telefon apucându-l bine și trăgând ușor, sau
- conectați telefonul Toshiba la un PC cu ajutorul cablului USB.

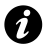

**IMPORTANT:** Nu scoateți bateria în timp ce se încarcă.

Bateria va atinge nivelul optim de performanță numai după două sau trei încărcări complete.

La finalizarea încărcării, deconectați încărcătorul de CA de la sursa de curent sau cablul USB de la PC, apoi deconectați telefonul Toshiba.

### Informații baterie

Performanța bateriei depinde de mulți factori, precum configurația de rețea a furnizorului de servicii, puterea semnalului, temperatura mediului în care utilizați telefonul Toshiba, caracteristicile și/sau setările pe care le selectați și utilizați, articolele atașate la porturile de conectare ale telefonului și vocea dvs., datele și alte tipare de utilizare a programelor.

- NOTĂ: Este recomandat să salvați datele din memoria telefonului pe un PC sau pe un card de stocare. Producătorul nu este responsabil pentru datele pierdute sau afectate în urma descărcării bateriei.
- SUGESTIE: Pentru informații suplimentare despre performanța bateriei telefonului Toshiba, consultați Setări pentru lumina de fundal și Power settings (Setări pentru alimentare) din Setări.
#### Baterie epuizată

Când nivelul de încărcare al bateriei scade sub 20% din capacitatea totală, sunt afișate un mesaj de alertă și o pictogramă de baterie epuizată.

Dacă nivelul de încărcare al bateriei este prea scăzut pentru operarea normală, telefonul Toshiba se va opri automat.

#### Gestionarea unei baterii epuizate

La afișarea alertei de baterie epuizată, ar trebui să faceți următoarele:

- 1. Salvați datele curente.
- 2. Încărcați bateria cât mai curând posibil.
- 3. Dacă nu puteți încărca imediat bateria, este recomandat să opriți telefonul.

## Pornirea și oprirea telefonului

Pentru a porni telefonul Toshiba:

de furnizorul de servicii.

- 1. Apăsați lung tasta Pornire/Oprire timp de aproximativ două secunde.
- 2. Dacă vi se solicită un cod PIN sau de securitate, introduceți codul.
- A

AVERTISMENT: Codul PIN activează serviciile pentru telefonul Toshiba și ar trebui să fie inclus în documentația oferită

Dacă introduceți codul PIN incorect pentru cartela SIM de trei ori consecutiv, va trebui să contactați furnizorul de servicii pentru a obține codul PUK (Personal Unblocking Key). Nu încercați să ghiciți codul PUK deoarece cartela SIM va deveni complet inutilizabilă după zece încercări consecutive nereușite.

Pentru a opri telefonul Toshiba:

- 1. Apăsați lung tasta Pornire/Oprire.
- Selectați mesajul Power Off (Oprire telefon) pentru a confirma oprirea telefonului.

## Interfața cu utilizatorul Toshiba Touch

#### Prezentare generală

Interfața **Toshiba Touch** este o interfață personalizabilă, care vă permite să accesați informații, să rulați aplicații, să efectuați apeluri și să navigați pe telefonul Toshiba într-un mod simplu și rapid, utilizând o singură mână.

#### Ecranul principal al telefonului Toshiba

#### Ecranul principal al telefonului Toshiba

reprezintă un mod comod și rapid de a naviga în cadrul telefonului Toshiba.

Informațiile importante, precum data, ora, indicatorii de stare și întâlnirile sunt afișate pe ecranul principal al telefonului Toshiba. Ecranul principal al telefonului Toshiba

include de asemenea un sistem de meniu format din opt benzi cu pictograme miniaturi.

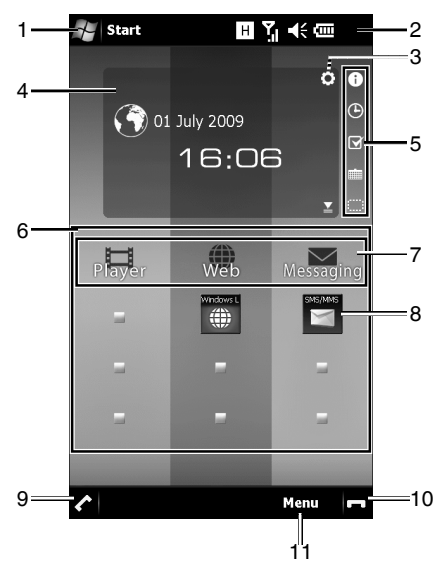

 Pictograma Start - Selectați această pictogramă pentru a accesa meniul Start al sistemului de operare Windows Mobile.

- 2. Indicatorii de stare. Consultați Anexa 3 -Pictograme de stare frecvente pentru informații suplimentare.
- Pictograma Setări Permite editarea setărilor pentru ceas şi calendar (dacă este selectat unul dintre aceste gadget-uri). Dacă este setată o alarmă, pictograma pentru alarmă va fi afişată aici.
- Zona Gadget Afişează informații în funcție de gadget-ul selectat curent (prompt informațional, ceas, listă de sarcini sau calendar).
- Selectați o pictogramă pentru a schimba elementul afișat în zona Gadget. Pentru a dezactiva zona Gadget, selectați pictograma
   .
- 6. Meniul Toshiba. Pentru detalii, consultați Meniul Toshiba.
- 7. Titlurile din Meniul Toshiba.Pentru detalii, consultați Meniul Toshiba.
- 8. Pictogramele din **Meniul Toshiba**. Pentru detalii, consultați **Meniul Toshiba**.

- et ilizată pentru a efectua, a prelua şi a reține apeluri. Selectați pentru a accesa ecranul Phone (Telefon).
- determină încheierea apelurilor/ operațiilor și revenirea la ecranul principal al telefonului Toshiba.
- 11. **Tasta rapidă dreapta** vă permite să schimbați ordinea și culorile benzilor din **Meniul Toshiba** și să selectați miniaturile.

Pentru a accesa ecranul principal al telefonului Toshiba. în orice moment, apăsați tasta Home sau selectați

### Meniul Toshiba

Meniul Toshiba vă ajută să accesați rapid și ușor diverse aplicații.

Fiecare bandă conține un titlu și până la trei pictograme vizibile.

Titlurile pot fi aplicații specifice sau programe generice de lansare a aplicațiilor. Selectați un titlu pentru a accesa aplicația sau programul de lansare în mod direct. Pictogramele pot reprezenta aplicații specifice (de ex. **Calendar**), funcții ale unor aplicații (de ex. istoricul apelurilor primite) sau anumite articole (de ex. imagini). Selectați o pictogramă pentru a accesa aplicația, funcția sau articolul respectiv. Pentru a vizualiza toate pictogramele pe o singură bandă, glisați degetul în susul benzii, după cum este indicat în diagrama de mai jos.

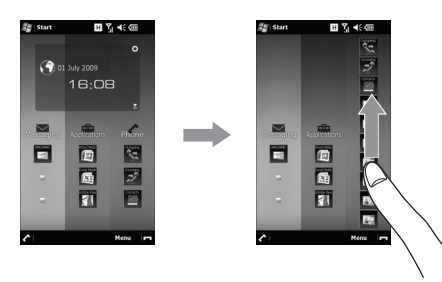

Glisați degetul în josul benzii, pentru a minimiza lista de pictograme.

Pentru a vizualiza și alte benzi, glisați degetul spre stânga sau spre dreapta, după cum este indicat în diagrama de mai jos.

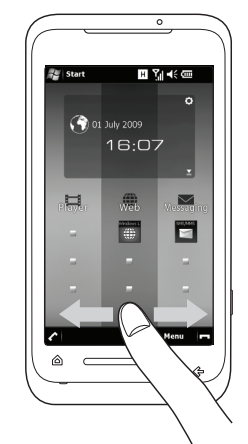

Pentru informații despre personalizarea **Meniul Toshiba**, consultați **Personalizarea Toshiba Menu (meniului Toshiba)** din **Setări**.

#### Senzorul de mişcare

Senzorul de mişcare al telefonului Toshiba vă permite să realizați rapid și simplu o multitudine de operații.

Puteți configura telefonul pentru a efectua anumite operații când mișcați telefonul într-un anumit mod. Exemple de mișcări și operații corespunzătoare sunt după cum urmează:

- Schimbarea orientării ecranului prin rotirea telefonului pe laterală.
- Preluarea unui apel prin scuturarea scurtă a telefonului.
- Deplasarea înainte şi înapoi în cadrul paginilor web prin înclinarea telefonului, în timp ce apăsați centrul tastei TS.
- Pornirea programului Task Manager prin apăsarea de 2 ori a părții din spate a telefonului.

Pentru informații despre configurarea Senzorul de mișcare consultați Motion Sensor Settings (Setări pentru senzorul de mișcare) din Setări.

#### Toshiba Free Pad (Free pad-ul Toshiba)

Toshiba Free Pad este format din două elemente - Multi Function Pad și Free Cursor Pad.

**Multi Function Pad** are rol de cursor (sus, jos, stânga, dreapta) și de tastă Enter. De asemenea permite accesarea meniului Start.

Free Cursor Pad afişează pe ecran un pointer de mouse pentru a putea opera telefonul la fel ca atunci când utilizați un mouse pentru un PC. Pentru a deschide Toshiba Free Pad, glisați degetul în centrul tastei TS. Pentru a comuta între Multi Function Pad și Free Cursor Pad, selectați lung pictograma de comutare din partea dreaptă jos a pad-ului. Pentru a mișca Toshiba Free Pad:

- 1. Apăsați lung bara din partea de sus a **Toshiba Free Pad**. Aceasta se va extinde.
- 2. Trageți **Toshiba Free Pad** într-o poziție nouă.

Pentru a închide **Toshiba Free Pad**, trageți-l în afara ecranului tactil.

# Operator Settings (Setări operator)

Utilizând **Operator Settings**, puteți configura repede și ușor setările furnizorului de telefonie mobilă, inclusiv GPRS, WAP și MMS. Pentru a utiliza **Operator Settings**:

- 1. Accesați Easy Connection (Conectare ușoară).
- Selectați Operator Settings (Setări operator).
- Dacă setările dorite sunt disponibile de pe U/SIM, selectați butonul care indică numele furnizorului de servicii de telefonie mobilă.
- Dacă setările nu sunt disponibile de pe U/ SIM, selectați Select Country (Selectare Țară).
- 5. Selectați țara dvs. din listă.
- Selectați furnizorul de telefonie mobilă din listă.

## Sincronizarea telefonului Toshiba cu un PC

#### ActiveSync (pentru PC-uri cu sistem de operare Windows XP sau o versiune anterioară)

ActiveSync se comportă ca un portal între PCul dvs. cu Microsoft Windows și telefonul Toshiba. Acesta vă permite să sincronizați informațiile Microsoft Outlook, documentele Microsoft Office, imaginile, melodiile, videoclipurile și aplicațiile de pe cele două dispozitive.

Pe lângă posibilitatea de sincronizare cu un PC, ActiveSync vă permite și sincronizarea informațiilor din Microsoft Outlook direct cu Microsoft Exchange Server 2003 și Microsoft Exchange Server 2007, astfel încât să vă puteți actualiza prin wireless e-mailurile, datele de calendar, sarcinile și informațiile de contact atunci când nu vă aflați în apropierea PC-ului. Puteți instala ActiveSync de pe CD-ul de inițiere Windows Mobile Getting Started.

După instalarea software-ului și conectarea telefonului Toshiba la PC, va porni programul expert ActiveSync Setup Wizard. Este suficient să urmați instrucțiunile de pe ecran. Dacă nu realizați sincronizarea direct cu un server Microsoft Exchange, nu selectați opțiunea de sincronizare directă cu un server. Alternativa este sincronizarea telefonului Toshiba cu PC-ul dvs. Nu le puteți face pe amândouă în același timp.

#### Pornirea și oprirea sincronizării ActiveSync

Pentru a porni și opri sincronizarea:

- Accesați ActiveSync. Pentru detalii, consultați Accesarea aplicațiilor şi a setărilor din Anexa 2 - Navigarea prin telefonul Toshiba.
- 2. Pentru a începe sincronizarea, selectați **Sync** (Sincronizare).
- 3. Pentru a opri sincronizarea, selectați Stop.

#### Schimbarea setărilor ActiveSync

După ce ați configurat sincronizarea utilizând programul expert ActiveSync Setup Wizard de pe PC, puteți modifica setările de sincronizare la o dată ulterioară:

- Dacă doriți să modificați setările ActiveSync pentru sincronizarea cu un PC, utilizați ActiveSync pe PC. Pentru informații suplimentare, consultați pagina de asistență ActiveSync de pe PC
- Dacă doriți să modificați setările ActiveSync pentru sincronizarea cu un server Exchange, utilizați ActiveSync pe telefonul Toshiba.
  - NOTĂ: Deconectați telefonul Toshiba de la PC înainte de a schimba setările de sincronizare.

#### Windows Mobile Device Center -Pentru PC-urile cu Windows Vista

Windows Mobile Device Center:

- Combină sincronizarea eficientă cu o experiență de utilizare simplă şi rapidă.
- Vă permite să creați parteneriate noi, să sincronizați conținuturi şi să administrați melodii, imagini şi videoclipuri pe dispozitive cu Windows Mobile (Windows Mobile 2003 sau versiuni ulterioare).
- Vă ajută să sincronizați informații diverse, cum ar fi e-mailuri, contacte şi întâlniri, să administrați cu uşurință setările de sincronizare şi să transferați documente între dispozitivul dvs. şi PC.

Puteți instala Windows Mobile Device Center (WMDC) de pe CD-ul de inițiere Windows Mobile Getting Started.

Pentru informații suplimentare despre ActiveSync și WMDC, consultați pagina de asistență de pe PC.

## Primirea unui apel

#### Preluarea sau ignorarea unui apel

- Pentru a prelua un apel primit, selectați 🖍 sau Answer (Răspuns).
- Pentru a ignora un apel primit, selectați sau lanore (Ignorare).

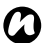

NOTĂ: Dacă alegeți să ignorați un apel, apelantul va fi conectat la mesageria vocală, dacă sunteti abonat la acest serviciu.

| - |   |
|---|---|
| T | T |
|   | ╸ |

SUGESTIE: Când aveți căștile conectate la telefonul Toshiba, puteti efectua următoarele:

- Prelua un apel apăsând butonul de pe căsti.
- Ignora un apel primit apăsând lung butonul de pe căsti

# Terminarea unui apel

Pentru a încheia un apel, selectați 🗖 sau End (Încheiere).

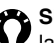

SUGESTIE: Când aveți căștile conectate la telefonul Toshiba, puteți încheia un apel apăsând lung pe butonul de pe căsti.

## Efectuarea unui apel

Înainte de a efectua un apel, asigurați-vă că telefonul Toshiba este pornit, că este instalată o cartelă SIM validă și că semnalul este suficient de puternic.

#### Efectuarea unui apel din ecranul Phone (Telefon)

Pentru a efectua un apel din ecranul Phone (Telefon):

- 1. Accesați ecranul Phone (Telefon).
- 2. Introduceti un număr de telefon utilizând tastatura numerică.
- 3. Selectați 🖍 sau Talk (Vorbire).

### Apelarea ultimului număr format

Pentru a apela ultimul număr format:

Din ecranul principal al telefonului Toshiba, selectați 🧹 de două ori.

#### Efectuarea unui apel din Contacts (Contacte)

Pentru a efectua un apel din Contacts (Contacte):

- 1. Accesati Contacts (Contacte).
- Derulati la contactul dorit, apoi selectati .
- 🕰 SUGESTIE: Dacă aveti o listă lungă de contacte, introduceți primele câteva litere din numele contactului. Telefonul va afişa numai contactele care se potrivesc. Pentru a apela un contact, selectați 7.

🚗 SUGESTIE: Puteți aloca un număr de serviciu (w), un număr de telefon mobil (m) și un număr pentru acasă (h) la contactele salvate pe telefon. Numărul de telefon mobil este apelat în

mod implicit.

Pentru a apela un număr neimplicit:

- 1. Selectati contactul dorit.
- 2. Derulati la numărul de telefon dorit, apoi selectați 🖍 sau Call (Apelare).

#### Efectuarea unui apel internațional

Pentru a efectua un apel internațional:

- 1. Accesați ecranul Phone (Telefon).
- 2. Apăsați lung **0** de pe tastatură până la afișarea semnului +.
- Introduceți numărul de telefon complet, inclusiv prefixul de țară, prefixul de zonă (fără primul 0) ) și numărul de telefon.
- 4. Selectați 🖍 sau **Talk** (Vorbire).

# Speed Dial (Apelare rapida)

# Crearea unui număr de apelare rapidă

Pentru a crea un număr de apelare rapidă:

- 1. Accesați Speed Dial (Apelare rapidă).
- 2. Selectați Menu (Meniu) > New (Nou).
- 3. Selectați contactul dorit.
- În câmpul Location: (Locație:), selectați numărul de apelare rapidă.
- 5. Selectați de două ori tasta x/ok sau ok.
- NOTĂ: Cifra 0 este rezervată pentru introducerea caracterului + când formați un număr de telefon internațional. Cifra1este rezervată pentru apelarea rapidă a căsuței de mesagerie vocală.

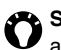

SUGESTIE: Pentru a crea un număr de apelare rapidă din Contacts (Contacte):

- 1. Selectati contactul dorit.
- 2. Derulați la numărul de telefon dorit, selectati Menu (Meniu) > Add to Speed Dial... (Adăugare la apelare rapidă...).
- 3. În câmpul Location: (Locație:), selectați numărul de apelare rapidă.
- 4. Selectati de două ori tasta x/ok sau ok.

#### Efectuarea unui apel utilizând apelare rapidă

Pentru a efectua un apel utilizând apelarea rapidă:

1. Accesați Speed Dial (Apelare rapidă).

2. Derulați la numărul de apelare rapidă dorit, apoi selectați 🖍 sau Call (Apelare).

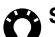

SUGESTIE: Pentru a efectua un apel utilizând funcția de apelare rapidă din ecranul Phone (Telefon):

Din ecranul Phone (Telefon), selectati lung numărul de apelare rapidă dorit de pe tastatură. Dacă acesta are două cifre. selectați prima cifră, apoi selectați lung a doua cifră.

# Optiuni de apelare

### Ajustarea volumului)

Pentru a ajusta volumul în timpul unui apel: Apăsați tasta Creștere volum pentru a mări volumul si tasta Reducere volum pentru a micșora volumul.

#### Trecerea unui apel pe difuzor

Pentru a trece un apel pe difuzor, selectați Speaker On (Difuzor pornit) sau Menu (Meniu) > Turn Speakerphone On (Pornire difuzor). Pentru a opri difuzorul, selectati Speaker Off (Difuzor oprit) sau Menu (Meniu) > Turn Speakerphone Off (Oprire difuzor).

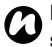

NOTĂ: Difuzorul este oprit automat la sfârsitul unui apel.

## Dezactivarea sunetului unui apel

Pentru a dezactiva sunetul unui apel, selectati Mute (Mod mut) sau Menu (Meniu) > Mute (Mod mut).

Pentru a reactiva sunetul, selectați Unmute (Dezactivare mod mut) sau Menu (Meniu) > Unmute (Dezactivare mod mut).

### Trecerea unui apel în așteptare

Pentru a trece un apel în asteptare, selectati Hold (Asteptare) or Menu (Meniu) > Hold (Așteptare).

Pentru a relua apelul, selectati . Unhold (Reluare apel) sau Menu (Meniu) > Unhold (Reluare apel).

SUGESTIE: Când aveti căstile conectate la telefonul Toshiba, puteți trece un apel în așteptare apăsând butonul de pe căști. Pentru a relua apelul, apăsati din nou butonul.

# Transferarea unui apel la un echipament hands-free

Pentru a transfera un apel la un echipament hands-free:

Când există un echipament hands-free atașat la telefonul Toshiba, opțiunea **Menu** (Meniu) > **Turn Hands-free On** (Activare hands-free) will be enabled.

## Apeluri multiple și către mai multe persoane

# Preluarea sau ignorarea unui al doilea apel

- Pentru a răspunde la un al doilea apel, selectați a sau Answer (Răspuns). Apelul original va fi trecut în aşteptare.
- Pentru a ignora al doilea apel, selectați sau Ignore (Ignorare).
- NOTĂ: Pentru a interacționa cu un al doilea apel trebuie să aveți activată opțiunea Call Waiting (Apel în aşteptare). Pentru informații despre activarea opțiunii Call Waiting (Apel în aşteptare), consultați Call Waiting (Apel în aşteptare) din Setări.

#### Efectuarea unui al doilea apel

Pentru a efectua un al doilea apel în timpul unei convorbiri:

- 1. Selectați Hold (Așteptare) sau Menu (Meniu) > Hold (Asteptare) pentru a trece primul apel în așteptare.
- 2. Selectați Keypad (Tastatură) pentru a afisa tastatura numerică.
- 3. Formati al doilea număr, apoi selectați 🧹 sau **Talk** (Vorbire). Primul apel va rămâne în asteptare.

#### Comutarea între apeluri

Pentru a comuta între apeluri, selectați 🖍, Swap (Comutare) sau Menu (Meniu) > Swap (Comutare).

### Crearea unui apel conferință

Pentru a crea un apel conferintă: Cu două apeluri active pe telefonul Toshiba, unul activ si altul în asteptare, selectati Menu (Meniu) > Conference (Conferință). Apelurile vor fi unite și fiecare persoană va putea să o audă pe cealaltă.

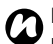

- NOTĂ: Caracteristica de apel conferință poate fi utilizată numai dacă este acceptată de furnizorul de servicii.

🚗 SUGESTIE: Pentru a adăuga o altă persoană la apelul conferință:

- 1. Selectați Hold (Așteptare) sau Menu (Meniu) > Hold (Asteptare) pentru a trece apelul conferință în așteptare.
- 2. Formați numărul noii persoane, apoi selectați 🖍 sau Talk (Vorbire).
- 3. După ce persoana a răspuns, selectați Menu (Meniu) > Conference (Conferintă).

#### Susținerea unei convorbiri private cu o persoană participantă la apelul conferință

Pentru a purta o convorbire privată cu o persoană din cadrul apelului conferință, trebuie să împărțiți apelul conferință.

Pentru a purta o convorbire privată în timpul unui apel conferință:

- 1. Selectați Menu (Meniu) > Private (Privat).
- Derulați la persoana cu care doriți să purtați convrobirea privată, apoi selectați **Private** (Privat).

## Call History (Istoricul apelurilor)

**Call History** afișează o listă cu apelurile pe care le-ați pierdut, primit și efectuat de curând.

### Vizualizarea istoricului apelurilor

Pentru a vizualiza Call History (Istoric apeluri):

- 1. Accesați Call History (Istoric apeluri).
- Dacă este cazul, puteți filtra lista selectând Menu (Meniu) > Filter (Filtrare) > Missed/ Outgoing/Incoming (Pierdute/Efectuate/ Primite).
- 3. Pentru a vizualiza detalii despre un apel, selectați apelul dorit.

# Ştergerea înregistrărilor din istoricul apelurilor

Pentru a șterge un apel din **Call History** (Istoricul apelurilor):

- 1. Accesați Call History (Istoric apeluri).
- Derulaţi până la intrarea dorită din listă, apoi selectaţi Menu (Meniu) > Delete (Ştergere).

3. Selectați Yes (Da) pentru a confirma stergerea

Pentru a sterge toate apelurile din **Call History** (Istoricul apelurilor):

- 1. Accesați Call History (Istoric apeluri).
- 2. Selectati Menu (Meniu) > Delete All Calls (Stergere toate apelurile).
- 3. Selectați Yes (Da) pentru a confirma stergerea.

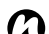

NOTĂ: Stergerea tuturor apelurilor din Call History (istoricul apelurilor) nu va reseta Call Timers (cronometrul de apeluri). Acestea trebuie resetate separate (vezi Resetarea Call Timers (cronometrului de apeluri)).

#### Vizualizarea cronometrului de apeluri

Pentru a vizualiza Call Timers (cronometrul de apeluri):

- 1. Accesați Call History (Istoric apeluri).
- 2. Selectati Menu (Meniu) > Call Timers...(Cronometru apeluri...).

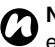

**NOTĂ:** Durata apelurilor în așteptare nu este înregistrată.

#### **Besetarea Call Timers** (cronometrului de apeluri)

Pentru a reseta Call Timers (cronometrul de apeluri):

- Accesați Call History (Istoric apeluri).
- 2. Selectat Menu (Meniu)> Call Timers... (Cronometru apeluri...).
- 3. Selectati Reset (Resetare).

Puteți crea, trimite, primi, organiza, șterge și stoca următoarele tipuri de mesaje pe telefonul Toshiba:

- Mesaje SMS (Short Message Service).
- Mesaje MMS (Multimedia Messaging Service).
- E-mailuri.

Puteți utiliza aplicația **Windows Live** pentru a accesa **Hotmail**.

# Mesaje text

Mesageria text sau SMS (Short Message Service) vă permite să faceți schimb de mesaje text cu alte telefoane. Pentru detalii despre mesajele text, contactați furnizorul de servicii. Pentru informații despre configurarea centrului de servicii pentru mesaje text, consultați **Configurarea centrului de servicii pentru** 

#### mesaje text din Anexa 4 - Configurarea SMS, MMS și e-mail.

Telefonul dvs. Toshiba acceptă trimiterea unor mesaje mai lungi decât cele standard, de maxim 160 de caractere. Dacă ați introdus mai mult de 160 de caractere, mesajul este împărțit în mesaje text legate.

#### Primirea mesajelor text

Mesajele text sunt primite automat când telefonul Toshiba este pornit. Când telefonul este oprit, mesajele sunt păstrate de furnizorul de servicii, până în momentul conectării telefonului la rețea.

Telefonul Toshiba vă va alerta la sosirea unui mesaj text nou.

Când purtați o conversație utilizând mesaje text, mesajele sunt unite într-o singură conversație. Aceasta vă permite să vizualizați întreaga conversație în timp ce tastați.

#### Răspunsul la un mesaj text

Penru a răspunde la un mesaj text:

- Dintr-un mesaj deschis, selectați Reply (Răspuns). Dacă trimiteți un răspuns către mai mulți destinatari, selectați Menu (Meniu) > Reply/Forward (Răspuns/ Redirecționare) > Reply All (Răspunde tuturor).
- 2. Introduceți mesajul.
- 3. Selectați Send (Trimitere).

#### Redirecționarea unui mesaj text

Pentru a redirecționa un mesaj text:

 Dintr-un mesaj deschis, selectați Menu (Meniu) > Reply/Forward (Răspuns/ Redirecționare) > Forward (Redirecționare).

- Adăugați destinatarii. Pentru detalii despre modul de adăugare a unui destinatar, consultați Crearea și trimiterea unui mesaj.
- 3. Dacă este cazul, editați mesajul în zona de mesagerie.
- 4. Selectați Send (Trimitere).

#### Crearea și trimiterea unui mesaj

Pentru a crea și trimite un mesaj:

- 1. Accesați SMS/MMS.
- Selectați Menu (Meniu) > New (Nou) > SMS.
- 3. Adăugați destinatari utilizând una (sau mai multe) dintre metodele următoare:
- Având cursorul în câmpul To: (Către:), selectați Menu (Meniu) > Add Recipient... (Adăugare destinatar...), apoi selectați un destinatar din lista de contacte.
- Având cursorul în câmpul To: (Către:), introduceți primele câteva litere ale numelui salvat în Contacts (Contacte), apoi

selectați **Menu** (Meniu) > **Check Names** (Verificare nume). Dacă sunt afișate mai multe rezultate, selectați-l pe cel dorit.

- Introduceți numerele de telefon mobil în câmpul To: (Către:). Utilizați caracterul punct și virgulă pentru a separa destinatarii multipli.
- Selectați **To:** (Către:), apoi introduceți un destinatar din lista de contacte.
- 4. Deplasați-vă în zona de mesagerie și introduceți mesajul.
- 5. Selectați Send (Trimitere).

# Opțiuni disponibile la crearea unui mesaj text

Pentru a transforma un mesaj într-un mesaj MMS, selectați **Menu** (Meniu) > **Insert** (Inserare), apoi selectați tipul de articol pe care doriți să îl adăugați la mesaj.

Pentru a economisi timp prin inserarea unui text predefinit, selectați **Menu** (Meniu) > **My Text** (Text propriu), apoi selectați textul pe care doriți să îl introduceți. Puteți de asemenea să editați articolele existente din **My Text** (Text propriu), în funcție de caz.

Pentru a salva un mesaj ca ciornă, selectați **Menu** (Meniu) > **Save to Drafts** (Salvare în Ciorne).

Pentru a verifica ortografia înainte de a trimite un mesaj, selectați **Menu** (Meniu) > **Spell Check** (Verificare Ortografie).

Pentru a șterge mesajul făra a îl trimite, selectați **Menu** (Meniu) > **Cancel Message** (Anulare mesaj).

#### Solicitarea notificării de trimitere

Pentru a solicita o notificare de trimitere:

- 1. Selectați Menu (Meniu) > Message Options...(Opțiuni mesaj...).
- 2. Bifați caseta de validare **Request message delivery notification** (Solicitare notificare de trimitere mesaj).
- 3. Apăsați **tasta x/ok** sau **ok**.

## Mesaje MMS

Serviciul MMS (Multimedia Messaging Service) vă permite să facți schimb de mesaje multimedia conținând date precum text, imagini, sunete, animații și clipuri video. Puteți trimite mesaje MMS către alte telefoane mobile sau către adrese de e-mail. Pentru detalii despre MMS și pentru a activa acest serviciu pentru contul dvs., contactați furnizorul de servicii. Pentru detalii despre configurarea setărilor MMS, consultați Configurarea setărilor MMS din Anexa 4 - Configurarea SMS, MMS și email.

#### **Primirea mesajelor MMS**

Telefonul Toshiba vă va alerta la primirea unui mesaj MMS nou. În funcție de setări, conținutul mesajului se poate descărca la câteva momente mai târziu.

Pentru a vizualiza mesajul MMS, selectaţi-l din **SMS/MMS Inbox** (Primite SMS/MMS), apoi selectaţi 📄.

### Crearea unui mesaj MMS

Un mesaj MMS poate fi alcătuit din mai multe pagini, cunoscute de asemenea ca "diapozitive". Fiecare diapozitiv poate conține o imagine, un sunet și un text, dar nu trebuie să setați toate aceste articole pentru fiecare mesaj. Cantitatea maximă de conținut care poate fi trimis într-un mesaj este setată de furnizorul de servicii.

Pentru a crea un mesaj MMS:

- 1. Accesați SMS/MMS.
- Selectați Menu (Meniu) > New (Nou) > MMS.
- 3. Adăugați destinatari utilizând una (sau mai multe) dintre metodele următoare:
- Având cursorul în câmpul To: (Către:), selectați Menu (Meniu) > Add Recipient (Adăugare destinatar) > From Contacts.../ From Call History... (Din Contacte.../Din Istoric apeluri), apoi selectați un destinatar.
- Introduceți numerele de telefon mobil în câmpul To: (Către:). Utilizați caracterul punct și virgulă pentru a separa destinatarii

multipli.

- Selectați **To:**(Către:), apoi introduceți un destinatar din lista de contacte.
- 4. Introduceți un mesaj.
- 5. Selectați **Send** (Trimitere) când este gata mesajul.

# Opțiuni disponibile la crearea unui mesaj MMS

Puteți adăuga destinatarii în câmpurile **Cc:** sau **Bcc:** ale mesajului.

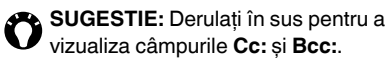

Puteți introduce un subiect pentru mesaj în câmpul **Subject:** (Subiect:).

# Introducerea unei imagini sau a unui clip video

Pentru a introduce o imagine sau un clip video în mesaj:

- Selectați Insert picture/video (Inserare imagine/video) sau Menu (Meniu) > Insert (Inserare) > Picture/Video... (Imagine/ Video). Este afişată o previzualizare a tuturor imaginilor și clipurilor video din folderul curent.
- Selectați una dintre imaginile previzualizate sau lansați aplicația Camera (Aparat foto/ video) și captați o imagine sau un clip video nou.

După ce ați selectat o imagine sau un clip video, ecranul de creare a unui mesaj va fi afișat din nou.

6

NOTĂ: Dacă adăugați un clip video la un diapozitiv, nu veți putea adăuga niciun alt sunet la diapozitivul respectiv.

 SUGESTIE: Puteți realiza o fotografie nouă sau un clip video din ecranul pentru crearea mesajelor selectând Menu (Meniu) > Capture (Captură) > Image/ Video (Imagine/Video).

#### Inserarea unui text

Pentru a insera un text în mesaj:

- 1. Selectați **Insert text here** sau **Menu** (Meniu) > **Insert** (Inserare) > **Text...**
- Introduceți textul. Pentru a insera un text predefinit, selectați Menu > Insert My Text... (Inserare text propriu)
- Selectați Done (Finalizare) când ați terminat

#### Inserarea unui sunet

Pentru a insera un sunet în mesaj:

- Selectați Insert audio (Inserare audio) sau Menu (Meniu) > Insert (Inserare) > Audio... Va fi afişată o listă cu toate fişerele audio din folder.
- 2. Selectați unul dintre fișierele audio.

Pentru a utiliza sau crea un şablon: Selectați **Menu** (Meniu) > **Template** (Şablon). Selectați **Select a Template...** (Selectare Şablon) pentru a selecta Şablonul pe care doriți să îl utilizați pentru un mesaj MMS nou sau **Save as Template** (Salvare ca Şablon) pentru a salva mesajul MMS curent ca Şablon pentru o utilizare ulterioară.Tap **Menu** > **Template**.

Pentru a previzualiza mesajul, selectați pictograma Play (Redare).

Pentru a șterge mesajul fără a îl trimite, selectați **Menu** (Meniu) > **Cancel Message** (Anulare mesaj).

Pentru a selecta o culoare de fundal pentru mesaj, selectați **Menu** (Meniu) > **Options** (Opțiuni) > **Background** (Fundal), apoi selectați culoarea dorită.

Puteți de asemenea să setați prioritatea unui mesaj, o întârziere a timpului de livrare pentru trimiterea mesajului, o dată de expirare pentru mesaj și puteți solicita rapoarte de livrare și citire.

Pentru a seta aceste opțiuni, selectați **Menu** (Meniu) > **Options** (Opțiuni) > **Send Options...** (Trimitere opțiuni...), apoi setați opțiunile dorite.

# E-mailuri

Înainte de a trimite sau primi e-mail-uri, trebuie să configurați un cont de e-mail. Telefonul Toshiba acceptă următoarele tipuri de conturi de e-mail:

- E-mail prin Internet (POP3/IMAP).
- Server Exchange (Outlook).

Pentru detalii despre configurarea conturilor de e-mail, consultați **Configurarea conturilor de** e-mail din Anexa 4 - Configurarea SMS, MMS și e-mail.

### Crearea unui e-mail

Pentru a crea un e-mail:

- 1. Accesați Messaging (Mesagerie).
- Selectați contul de e-mail pe care doriți să îl utilizați.
- 3. Selectați Menu (Meniu) > New (Nou).
- 4. Adăugați destinatari utilizând una (sau mai multe) dintre metodele următoare:
- Având cursorul în câmpul To: (Către:), selectați Menu (Meniu) > Add Recipient... (Adăugare destinatar...), apoi selectați un

destinatar din lista de contacte.

- Având cursorul în câmpul To: (Către:), introduceti primele câteva litere ale numelui salvat în Contacts (Contacte), apoi selectați Menu (Meniu) > Check Names (Verificare nume). Dacă sunt afisate mai multe rezultate, selectati-l pe cel dorit.
- Introduceti adrese de e-mail în câmpul To: (Către:). Utilizați semnul punct și virgulă pentru a separa mai multi destinatari.
- 5. Deplasați-vă în zona de mesagerie și introduceti mesaiul.
- 6. Selectați Send (Trimitere) când mesajul este gata. Tap Send when the message is ready.

E-mail-urile sunt stocate în Outbox (Căsuță poștală de ieșire) și sunt trimise către destinatari la următoarea sincronizare sau conectare la serverul de e-mail.

#### Opțiuni disponibile la crearea unui e-mail

Puteți adăuga destinatari în câmpurile Cc: și/ sau Bcc:

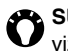

SUGESTIE: Derulați în sus pentru a vizualiza câmpurile Cc: și Bcc:.

Puteti introduce un subject pentru e-mail în câmpul Subject: (Subject:).

Pentru a adăuga un atașament, selectați Menu (Meniu) > Insert (Inserare) > Picture/Voice Note/File (Notă/Fisier imagine/voce), apoi selectați articolul pe care doriți sa îl adăugați. Pentru a economisi timp inserând un text predefinit, selectați Menu (Meniu) > My Text

(Text propriu), apoi selectați textul de inserat. Pentru a salva un mesai ca ciornă. selectati Menu (Meniu) > Save to Drafts (Salvare în Ciorne).

Pentru a verifica ortografia înainte de a trimite un mesaj, selectați Menu (Meniu) > Spell Check (Verificare ortografică).

Pentru a sterge mesajul fără a îl trimite, selectati Menu (Meniu) > Cancel Message (Anulare mesai).

Pentru a seta prioritatea mesaiului e-mail. selectați Menu (Meniu) > Message Options... (Optiuni mesaj...), apoi selectati optiunea dorită din câmpul Priority: (Prioritate).

#### Trimiterea și primirea unui e-mail

Pentru a trimite și primi un e-mail:

- 1. Accesați Messaging (Mesaje).
- 2. Selectati contul de e-mail dorit.
- 3. Selectați Menu (Meniu) > Send/Receive (Trimitere/Primire). Telefonul Toshiba se conectează la serverul dvs. de e-mail de pe Internet și trimite și primește mesaje.

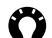

SUGESTIE: Pentru a opri acest proces, selectati Menu (Meniu) > Stop Send/ Receive (Oprire Trimitere/Primire).

### Descărcarea unui e-mail complet

Pentru a descărca un e-mail complet:

- 1. Accesati Messaging (Mesaje).
- Selectati contul de e-mail dorit. 2
- З. Selectati e-mailul dorit, apoi selectati Menu (Meniu) > Download Message (Descărcare mesaj). Mesajul complet este preluat data următoare când sincronizati sau conectati telefonul la serverul de e-mail pentru a trimite/primi e-mail-uri.

#### Descărcarea și vizualizarea unui atasament de e-mail

Pentru a descărca si vizualiza un atasament de e-mail: Dintr-un mesai cu atasament deschis. selectați atașamentul. Acesta este descărcat data următoare când sincronizati sau conectati telefonul la serverul de e-mail pentru a trimite/ primi un e-mail.

După ce a fost descărcat, puteti selecta ataşamentul, pentru a-l vizualiza.

# Aplicații și multimedia Office Mobile

#### **Excel Mobile**

Cu **Excel Mobile** puteți lucra pe foi de calcul la fel ca pe un PC. Puteți crea foi de calcul și tabele noi și puteți deschide și edita fișiere create pe un PC.

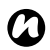

NOTĂ: Excel Mobile nu acceptă în totalitate unele caracteristici. Pentru detalii, consultați site-ul Web Microsoft.

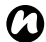

**NOTĂ:** S-ar putea ca unele date și formatări să se piardă când salvați pe telefonul Toshiba un fișier creat pe un PC. Pentru detalii consultați site-ul Web Microsoft.

#### **OneNote Mobile**

Cu **OneNote Mobile**, puteți aduna notele și informațiile într-un singur loc.

Notele din **OneNote Mobile** pot conține text, imagini și înregistrări vocale. Puteți de asemenea să sincronizați notele **OneNote** cu un PC utilizând **ActiveSync**.

## **PowerPoint Mobile**

Cu **PowerPoint Mobile**, prezentările de diapozitive create pe PC pot fi deschise și vizualizate pe telefonul Toshiba.

# 0

NOTĂ: PowerPoint Mobile nu acceptă în totalitate unele caracteristici. Pentru

detalii, consultați site-ul Web Microsoft.

### Word Mobile

Cu **Word Mobile** puteți lucra cu documente la fel ca pe un PC. Puteți crea documente și șabloane noi și puteți deschide și edita documente create pe un PC.

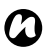

NOTĂ: Word Mobile nu acceptă în totalitate unele caracteristici. Pentru detalii, consultați site-ul Web Microsoft.

NOTĂ: S-ar putea ca unele date şi formatări să se piardă când salvaţi documentul pe telefonul Toshiba. Pentru detalii, consultaţi site-ul Web Microsoft

# Aplicații și multimedia Calendar

Aplicația Calendar funcționează ca un jurnal electronic. Puteți ține evideța programărilor efectuate, inclusiv a întâlnirilor și altor evenimente.

Puteți afișa memento-uri pe telefonul Toshiba și puteti sincroniza telefonul cu aplicatia Outlook de pe PC.

De asemenea, puteți programa întâlniri prin email cu contacte care utilizează Microsoft Outlook sau Outlook Mobile.

### Programarea unei întâlniri

Pentru a programa o întâlnire:

- 1. Accesati Calendar.
- 2. Selectați Menu (Meniu) > New Appointment (Întâlnire nouă).
- 3. Introduceți detaliile cu privire la o întâlnire, apoi apăsați tasta x/ok sau ok.

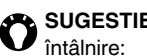

SUGESTIE: Pentru a trimite o solicitare de întâlnire:

- 1. Selectati câmpul Attendees: (Participanti).
- 2. Selectati Add Required Attendee... (Adăugare participant obligatoriu) sau Add Optional Attendee...

(Adăugarea participant opțional), după caz.

- 3. Selectati contactul pe care doriti să îl invitati.
- 4. Adăugati mai multe contacte, dacă este cazul.
- 5. Apăsati tasta x/ok.ok sau Done (Finalizare) când ati terminat de adăugat participanții.
- 6. Apăsați tasta x/ok sau ok.
- 7. Selectați Yes(Da) pentru a salva modificările și pentru a trimite solicitarea de întâlnire către participanti.

#### SUGESTIE: Solicitarea va fi trimisă către participanți la următoarea sincronizare a telefonului Toshiba cu PC-ul.

SUGESTIE: Când participanții acceptă solicitarea de întâlnire, întâlnirea este adăugată automat în programul acestora. Calendarul dvs. va fi actualizat la primirea răspunsurilor din partea participanților.

#### Trimiterea unei programări

Puteți trimite o programare în cadrul unui mesaj MMS.

Pentru a trimite o programare:

- 1. Accesați Calendar.
- 2. Selectați programarea dorită.
- 3. Selectați Menu (Meniu) > Send as vCalendar (Trimitere ca vCalendar).
- 4. Adăugați un destinatar pentru mesaj, apoi selectați **Send** (Trimitere).

# Schimbarea orei implicite pentru memento

În mod implicit, ora pentru memento este setată cu 15 minute înainte de întâlnire.

Pentru a schimba ora implicită pentru memento:

- 1. Accesați Calendar.
- Selectați Menu (Meniu) > Tools (Instrumente) > Options... (Opțiuni...).
- 3. Selectați fila Appointments (Întâlniri).
- Caseta de validare Set reminders for new items (Setare memetouri pentru articole noi) trebuie să fie bifată, apoi schimbați ora pentru memento.
- 5. Apăsați tasta x/ok sau ok.

# Schimbarea vizualizării pentru calendar

Pentru a schimba vizualizarea pentru Calendar: Apăsați tasta rapidă stângă pentru a comuta între vizualizările Agenda, Day (Zilnică), Week (Săptămânală), Month (Lunară) și Year (Anuală).

SUGESTIE: Puteți modifica de asemenea vizualizarea pentru Calendar selectând Menu (Meniu) > View (Vizualizare), apoi selectând vizualizarea dorită.

## **Contacts (Contacte)**

Puteți utiliza caracteristica **Contacts** (Contacte) pentru a stoca numere de telefon, adrese de email, adrese de reședință și alte informații cu privire la un contact. Puteți de asemenea să adăugați o poză sau să alocați un ton de apel la un contact.

Dacă utilizați Microsoft Outlook pe un PC, puteți sincroniza contactele între telefonul

#### Crearea unui contact nou

Pentru a crea un contact nou:

- 1. Accesați Contacts (Contacte).
- 2. Selectați New (Nou).
- Selectați tipul de contact dorit (Outlook Contact (Contact Outlook) sau SIM Contact (Contact SIM). Contactele din Outlook sunt stocate pe telefonul Toshiba.

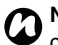

NOTĂ: Contactele de pe SIM (cu excepția cazului când utilizați o cartelă USIM) acceptă numai un singur nume și număr de telefon. Contactele stocate pe o cartelă USIM pot include un nume, trei numere de telefon și o adresă de e-mail.

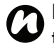

NOTĂ: Dacă mutați cartela SIM pe un alt telefon, contactele de pe SIM sunt mutate de asemenea.

- 4. Introduceți detaliile despre contactul nou.
- 5. Apăsați tasta x/ok sau ok.

SUGESTIE: Puteți personaliza contactele din Outlook adăugând o imagine sau un ton de apel pentru a identifica în mod unic apelantul. 0

SUGESTIE: Dacă sunteți apelat de o persoană a cărui număr nu este stocat în Contacts (Contacte), puteți crea un contact pentru persoana respectivă. Pentru aceasta:

- 1. Accesați Call History (Istoric apeluri).
- Derulați la apelul dorit, apoi selectați Menu (Meniu) > Save to Contacts (Salvare în Contacte).
- 3. Selectați <New Contact>.
- 4. Selectați tipul de contact dorit.
- 5. Modificați detaliile noului contact după caz, apoi selectați **Save** (Salvare).

#### Găsirea unui contact

Pentru a găsi un contact:

- 1. Accesați Contacts (Contacte).
- 2. Selectați câmpul Enter a name... (Introducere nume...).
- Introduceți prima literă a numelui contactului pe care îl căutați. Vor fi afişate contactele care corespund.

## Copierea contactelor

Pentru a copia un contact din telefon pe cartela SIM:

- 1. Accesați Contacts (Contacte).
- 2. Selectați contactul dorit.
- Selectați Menu (Meniu) > Save to SIM (Salvare în Contacte).

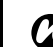

NOTĂ: Când copiați contacte din telefon pe o cartelă SIM, vor fi copiate numai câmpurile acceptate.

Pentru a copia un contact de pe cartela SIM pe telefon:

- 1. Accesați Contacts (Contacte).
- 2. Selectați contactul dorit.
- 3. Selectați Menu (Meniu) > Save to Contacts (Salvare în Contacte).

Pentru a copia toate contactele din telefon pe o cartelă SIM:

- 1. Accesați SIM Manager (Manager SIM).
- 2. Selectați imaginea telefonului.
- Selectați Menu (Meniu) > Select All (Selectare toate).

- Selectați Menu (Meniu) > Copy to SIM (Copiere pe SIM).
- 5. Apăsați **tasta x/ok** sau **ok** după finalizarea copierii.
- Apăsați tasta x/ok sau ok de două ori pentru a ieși din aplicația SIM Manager.

Pentru a copia toate contactele de pe o cartelă SIM pe telefon:

- 1. Accesați SIM Manager (Manager SIM).
- 2. Selectați imaginea cartelei SIM.
- Selectați Menu (Meniu) > Select All (Selectare toate).
- Selectați Menu (Meniu) > Copy to Phone (Copiere pe telefon).
- 5. Apăsați **tasta x/ok** sau **ok** după finalizarea copierii.
- Apăsați tasta x/ok sau ok de două ori pentru a ieși din aplicația SIM Manager.

#### Ştergerea contactelor

Pentru a șterge un contact:

- 1. Accesați Contacts (Contacte).
- 2. Selectați contactul dorit.
- Selectați Menu (Meniu) > Delete Contact (Ștergere contact).
- 4. Selectați **Yes** (Da) pentru a confirma ștergerea.

Pentru a șterge toate contactele:

- 1. Accesați Contacts (Contacte).
- Selectați Menu (Meniu) > Select Contacts (Selectare contacte) > All (Toate).
- 3. Selectați **Menu** (Meniu) > **Delete Contactt** (Ștergere contact).
- 4. Selectați **Yes** (Da) pentru a confirma șergerea.

Pentru a șterge toate contactele din telefon:

- 1. Accesați SIM Manager (Manager SIM).
- 2. Selectați imaginea telefonului.
- TSelectați Menu (Meniu) > Select All (Selectare toate).
- 4. Selectați Delete (Ștergere).

- 5. Selectați **Yes** (Da) pentru a confirma ștergerea.
- Apăsați tasta x/ok sau ok după finalizarea ştergerii.
- 7. Apăsați tasta x/ok sau ok de două ori pentru a ieși din aplicația SIM Manager.

Pentru a șterge toate contactele de pe cartela SIM:

- 1. Accesați SIM Manager (Manager SIM).
- 2. Selectași imaginea cartelei SIM.
- Selectați Menu (Meniu) > Select All (Selectare toate).
- 4. Selectați Delete (Ștergere).
- 5. Selectați **Yes** (Da) pentru a confirma ștergerea.
- 6. Apăsați **tasta x/ok** sau **ok** după finalizarea ștergerii.
- 7. Apăsați tasta x/ok sau ok de două ori pentru a ieși din aplicația SIM Manager.

# Trimiterea informațiilor despre un contact

Puteți trimite informații despre un contact într-un mesaj text sau MMS sau utilizând Bluetooth. Pentru a trimite informații despre un contact printr-un mesaj text:

- 1. Accesați Contacts (Contacte).
- 2. Selectați contactul dorit.
- Selectați Menu (Meniu) > Send Contact (Trimitere contact) > Text Messages (Mesaje text).
- Selectați informațiile pe care doriți să le trimiteți, apoi selectați Done (Finalizare).
- 5. Adăugați un destinatar pentru mesaj, apoi selectați **Send** (Trimitere).

Pentru a trimite informații despre un contact printr-un mesaj MMS:

- 1. Accesați Contacts (Contacte).
- 2. Selectați contactul dorit.
- Selectați Menu (Meniu) > Send as vCard (Trimitere ca vCard).

4. Adăugați un destinatar pentru mesaj, apoi selectați **Send** (Trimitere).

Pentru detalii despre trimiterea informațiilor despre un contact utilizând Bluetooth, consultați **Transferul unui articol** din **Conectivitate**.

## Internet Explorer

Internet Explorer Mobile vă oferă un acces rapid și facil la motorul de căutare utilizând Live Search și paginile Web din Favorites (Favorite) și History (Istoric). Puteți de asemenea să introduceți o adresă pentru a accesa alte pagini Web.

#### Accesarea unei pagini Web

Pentru a accesa o pagină Web:

- 1. Accesați Internet Explorer.
- Selectați Menu (Meniu) > Go to Web Address (Deplasare la adresa Web).
- 3. Introduceți adresa paginii Web.
- 4. Selectați pictograma din partea dreaptă abarei de adresă (săgeata verde).

| r | 3 |  |
|---|---|--|
|   |   |  |

SUGESTIE: Pentru a reveni la pagina de start, selectați Menu (Meniu) > Home Page (Pagină de start).

#### Modificarea dimensiunii textului de pe paginile Web

Pentru a modifica dimensiunea textului unei pagini Web:

- Dintr-o pagină Web, selectați Menu (Meniu)
  > View (Vizualizare) > Text Size (Dimensiune text).
- 2. Selectați dimensiunea dorită.

#### Adăugarea unei pagini Web la Favorites

Pentru a adăuga o pagină Web la **Favorites** (Favorite):

- De pe o pagină Web, selectați Menu (Meniu) > Add to Favorites (Adăugare la Favorite).
- 2. Editați detaliile dacă este cazul, apoi selectați **Add** (Adăugare).
#### Schimbarea paginii de start

Pentru a schimba pagina de start:

- De pe o pagină Web, selectați Menu (Meniu) > Tools (Instrumente) > Options (Opțiuni).
- 2. Selectați Home Page (Pagină de start).
- 3. Selectați una din următoarele opțiuni:
- Default Home page (Pagină de start implicită) - pentru a utiliza pagina de start implicită.
- Current page (Pagină curentă) pentru a seta pagina Web curentă ca pagină de start.
- Custom page (Pagină personalizată) pentru a seta o pagină de start nouă. Introduceți adresa noii pagini de start în câmpul de mai jos.
- 4. Selectați Done (Finalizare).

# Ştergerea fişierelor temporare, a cookie-urilor şi a istoricului

Când utilizați Internetul, telefonul Toshiba stochează date care ocupă o parte din capacitatea de stocare a telefonului. Puteți șterge aceste fișiere pentru a elibera din memorie. Pentru a șterge fișiere temporare, cookie-uri și istoricul:

- 1. Accesați Internet Explorer
- 2. Selectați Menu (Meniu) > Tools (Instrumente) > Options (Opțiuni).
- 3. Selectați **Browsing History** (Istoric navigare).
- 4. Derulați la articolul de șters, apoi selectați **Clear** (Ștergere).
- 5. Selectați **Yes** (Da) pentru a confirma ștergerea.
- 6. Selectați **Done** (Finalizare) când ați terminat.

#### Trimiterea unei legături

Pentru a trimite o legătură utilizând **Messaging** (Mesageria):

- De pe o pagină Web, selectați Menu (Meniu) > Tools (Instrumente) > Send Link... (Trimitere legătură...).
- 2. Selectați contul **Messaging** (de mesagerie) pe care doriți să îl utilizați pentru a trimite legătura. Va fi creat un mesaj nou cu adresa paginii Web în corpul mesajului.
- 3. Adăgați un destinatar și editați mesajul dacă este cazul.
- 4. Selectați Send (Trimitere).

#### Mărirea vitezei browser-ului de Internet

Pentru detalii despre mărirea vitezei browserului de Internet, consultați **Browser Settings** (Setări browser)) din Setări.

# Games (Jocuri)

Telefonul Toshiba este livrat cu următoarele jocuri:

- Bubble Breaker
- Monopoly World Demo
- NFS Undercover Demo
- Solitaire

# Aplicații și multimedia Camera (Aparat foto/video)

Telefonul Toshiba este echipat cu o cameră digitală care poate fi utilizată pentru a realiza fotografii si clipuri video.

#### Activarea aparatului foto/video

Puteti lansa aplicatia Camera (Aparat foto/ video) utilizând una din următoarele metode:

- De pe Toshiba Home Screen (ecranul principal al telefonului Toshiba), selectați Start > Programs (Programe) > Camera (Aparat foto/video).
- Apăsati tasta pentru camer.

#### Ecranul principal al aplicatiei Camera (Aparat foto/video)

Următoarele opțiuni sunt disponibile de pe ecranul principal al aplicației Camera:

- pentru a accesa articolele din meniul Camera (Aparat foto/video).
- -pentru a schimba orientarea ecranului.

- pentru a comuta modul de captură între următoarele moduri:
  - implicit, pentru a realiza o singură fotografie.
  - 🗔 pentru a realiza un clip video.

🔄 -pentru a realiza o serie de 9 fotografii. Această caracteristică este utilă pentru fotografierea unui obiect în miscare.

- -pentru a realiza o fotografie după aproximativ 5, 10 sau 15 secunde. Această caracteristică este utilă pentru realizarea unei fotografii în care să vă aflați și dvs.
- 🖾 pentru a selecta rezoluția dorită pentru o fotografie sau un clip video.

NOTĂ: Imaginile cu o rezoluție (calitate) superioară vor ocupa un spațiu mai mare de stocare.

-pentru a apropia sau depărta.

#### Realizarea unei fotografii

Pentru a realiza o fotografie:

- 1. Porniți Camera (Aparat foto/video).
- 2. Îndreptati camera spre subject, apoi apăsati tasta pentru camer sau selectati 🔂. Va fi afișată o previzualizare a fotografiei.

#### SUGESTIE: Pentru a activa caracteristica. de focalizare automată, selectati M înainte dea realiza fotografia.

- 3. Selectati actiunea dorită din următoarele:
- selectați or pentru a salva fotografia.
- selectatito -> Send (Trimitere) pentru a trimite fotografia într-un mesaj MMS sau email.
- selectați sau 
  > Delete (Ștergere), apoi or pentru a sterge fotografia.

#### Realizarea unui clip video

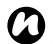

NOTĂ: Închideți toate aplicațiile înainte de a realiza clipuri video la rezolutie maximă (640 x 480). Aceasta va ajuta la evitarea deteriorării calitătii imaginii video.

Pentru a realiza un clip video:

- 1. Porniți Camera (Aparat foto/video).
- 2. Selectați 💌 sau 🔳 > Capture Mode (Mod captură) > Video.
- 3. Îndreptați camera spre subiect, apoi apăsați pe tasta pentru camer. Aim the camera at the subject, then press the tasta pentru camer sau selectati 🖾 pentru a începe înregistrarea.
- SUGESTIE: Pentru a realiza un clip video fără sunet, selectați 💭 înainte de a realiza clipul. Pictograma se va schimba în 🖉.
- 4. Apăsati tasta pentru camer sau selectati pentru a opri înregistrarea.
- 5. Selectați acțiunea dorită din următoarele:
- selectati or pentru a salva clipul video.
- selectati -> Play (Redare) pentru a reda clipul video.
- selectati Send (Trimitere) pentru a trimite clipul printr-un mesai MMS sau email.

• selectați 📑 sau 🖬 > **Delete** (Ștergere), apoi 🚾 pentru a șterge clipul video.

#### Schimbarea locației de stocare

În mod implicit, toate fotografiile și clipurile video realizate cu aplicația **Camera** (Aparat foto/ video) sunt salvate în folderul **My Pictures** (Fotografii proprii) de pe telefonul Toshiba. Pentru a salva fotografiile sau clipurile pe un card de stocare:

- Asigurați-vă ca a fost instalat un card de stocare (consultați Instalarea cartelei SIM, a cardului microSD şi a bateriei din Introducere pentru instrucțiuni de instalare).
- 2. Porniți Camera (Aparat foto/video).
- 3. Selectați 🔄 > Settings... (Setări...).
- 4. Selectați fila General.
- 5. În câmpul **Save to:** (Salvare pe:), selectați **Storage Card** (Card de stocare).
- 6. 6. Apăsați **tasta x/ok** sau **ok**.

# CorePlayer

Cu **CorePlayer**, puteți controla operația de redare a fișierelor multimedia de pe telefon utilizând interfața și caracteristicile simple, dar puternice ale **CorePlayer**. Acesta este dotat de asemenea cu suport încorporat pentru YouTube. Pentru informații suplimentare, vizitați http://support.corecodec.com/.

# File Explorer (Explorer fişiere)

File Explorer (Explorer fişiere) vă permite să vizualizați și să gestionați fişierele salvate pe telefonul Toshiba sau pe un card de stocare.

### **Getting Started (Inițiere)**

**Getting Started** (Inițiere) furnizează instrucțiuni pas cu pas pentru realizarea procedurilor obișnuite de pe telefonul Toshiba.

#### Java

Telefonul Toshiba acceptă aplicațiile Java (cunoscute ca MIDlet) scrise pentru dispozitivele mobile. Aplicațiile MIDlet includ jocuri și utilități. Telefonul dvs. acceptă versiunea Java 2, J2ME. Aplicația **Java** de pe telefonul Toshiba vă permite să descărcați, instalați și gestionați programe MIDlet.

#### Instalarea unei aplicații Java

Pentru a instala o aplicație Java:

- 1. Accesați Java.
- Selectați Menu (Meniu) > Install (Instalare).
- 3. Selectați de unde doriți să instalați aplicația:
- Pentru a instala de pe un site Web, selectați Browser. Aceasta va lansa browser-ul implicit. Accesați site-ul Web cu aplicația Java dorită şi descărcați aplicația. Aceasta este apoi încărcată în aplicația Java.
- Pentru a instala de la un anumit URL, selectați URL. Dacă URL-ul a fost deja introdus, selectați-l, apoi selectați Go

(Deplasare).

Dacă URL-ul nu a fost introdus, selectați Add (Adăugare), introduceți un nume pentru URL și adresa Web, apoi selectați OK.

- Pentru a instala o aplicație stocată pe telefonul Toshiba, selectați Local Files (Fişiere locale). Sunt afişate toate aplicațiile Java neinstalate stocate pe telefon şi pe cardul de stocare. Selectați-o pe cea pe care doriți să o instalați.
- Vor fi afişate detaliile despre aplicația selectată şi vi se va solicita să confirmați instalarea. Selectați Continue (Continuare) pentru a instala aplicația.
- 5. Selectați folderul în care doriți să instalați aplicația, apoi selectați **OK**.
- 6. Aşteptați câteva secunde pentru instalarea aplicației. Apoi o puteți rula.

#### Rularea unei aplicații Java

După instalare, aplicațiile Java sunt afişate pe ecranul **Java** principal.

Pentru a rula o aplicație Java:

- 1. Accesați Java.
- 2. Selectați aplicația dorită.

# Notes (Note)

Cu Notes (Note), puteți reține rapid idei, întrebări, memento-uri, liste de activități și note de ședință scriind, tastând sau realizând înregistrări vocale într-o notă. Această opțiune este extrem de utilă când nu aveți un creion și o hârtie la îndemână. Pentru detalii suplimentare despre Notes (Note), consultați Scrierea și desenarea pe ecran din Anexa 1 -Introducerea textului.

#### Crearea unei note

Pentru a crea o notă:

- 1. Accesați Notes (Note).
- 2. Selectați New (Nou).
- Schimbați metoda de introducere dacă este cazul. Consultați Metode de introducere din Anexa 1 - Introducerea textului pentru detalii suplimentare.
- 4. Introduceți nota utilizând metoda de
- 5. introducere selectată.
- Apăsați tasta x/ok sau ok după ce terminați.

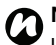

NOTĂ: Pentru a înregistra o notă vocală, utilizați bara de instrumente pentru înregistrare. Dacă această bară nu este afișată, selectați Menu (Meniu) > View Recording Toolbar (Vizualizare bară înregistrare).

#### Vizualizarea sau redarea unei note

Pentru a vizualiza sau reda o notă:

- 1. Accesați Notes (Note).
- 2. Selectați nota dorită. To view or play a note:

#### PhotoBase

PhotoBase este un manager de imagini care vă permite să gestionați și să previzualizați rapid imaginile stocate pe telefonul Toshiba. Acesta vă permite de asemenea să editați imagini și să afișați imaginile preferate în **Calendar**.

#### Pictures & Videos (Imagini şi clipuri video)

#### Vizualizarea imaginilor și a clipurilor video

Puteți vizualiza imaginile și clipurile stocate pe telefonul Toshiba sau pe cardul de stocare utilizând aplicația **Pictures & Videos** (Imagini și clipuri video).

Pentru a vizualiza imagini și clipuri video:

- 1. Accesați **Pictures & Videos** (Imagini și clipuri video).
- 2. Selectați imaginea sau clipul dorit.

# Aplicații și multimedia Search (Căutare)

Puteți căuta fișiere sau alte articole stocate pe telefonul Toshiba în folderul **My Documents** (Documente proprii) sau pe un card de stocare. Puteți căuta după numele de fișier sau după un cuvânt cheie din cadrul articolului. De exemplu, puteți căuta în mesaje e-mail, note, programări, contacte și sarcini, cât și în **Help** (Asistență). Pentru a căuta un fișier sau un articol:

- 1. Accesați Search (Căutare).
- În câmpul Search for: (Căutare după:), introduceți numele de fişier, cuvântul sau alte informații dorite.
- Dacă ați mai căutat articolul în trecut, selectați săgeata din dreapta câmpului
   Search for: (Căutare după:) pentru a îl găsi in istoricul de căutare.
- 4. În câmpul **Type:** (Tip:), selectați un tip de date pentru a restrânge căutarea.
- 5. Selectați Search (Căutare).

În lista **Results** (Rezultate) puteți selecta articolul dorit pentru a îl deschide.

# SIM Toolkit

Când instalați o cartelă SIM pe care sunt încărcate aplicații, le puteți rula utilizând aplicația **SIM Toolkit**. Pentru a rula o aplicație de pe cartela SIM:

- 1. Accesați **SIM Toolkit**. Va fi afişată lista de aplicații de pe SIM.
- Selectați aplicația pe care doriți să o rulați, apoi selectați Select (Selectare).
- NOTĂ: Pictograma SIM Toolkit SIM Toolkit ( ) nu este afişată când cartela SIM instalată nu are aplicații încărcate pe aceasta. Denumirea acestei pictograme depinde de denumirea cartelei SIM. Aceasta va afişa în general numele furnizorului de servicii.

## Tasks (Sarcini)

Cu aplicatia Tasks (Sarcini), puteți crea sarcini unice sau recurente. De asemenea, puteti seta memento-uri pentru sarcini si le puteti organiza pe categorii.

Sarcinile cu termen depăşit vor fi afişate cu roşu.

#### Crearea unei sarcini

Pentru a crea o sarcină nouă:

- 1. Accesati Tasks (Sarcini).
- 2. Selectați Menu (Meniu) > New Task (Sarcină nouă).
- SUGESTIE: Puteți de asemenea să creați o sarcină introducând un nume pentru aceasta în câmpul Tap here to add a new task (Selectează aici pentru a adăuga o sarcină nouă). Totuși, dacă utilizați această metodă, va trebui să adăugati detaliile despre sarcină separat.
- 3. Tap Menu > New Task.
- 4. Edit the details of the task as required.

- 5. Editati detaliile despre sarcină în functie de caz.
- 6. Apăsati tasta x/ok sau ok.
- SUGESTIE: Puteti sincroniza sarcinile de pe telefonul Toshiba cu PC-ul. Astfel veți mentine sarcinile actualizate în ambele locații. În cazul în care creați o sarcină nouă pe PC și apoi sincronizați sarcinile cu telefonul, memento-ul este activat la ora setată pe PC..

#### Modificarea stării unei sarcini

Când creati o sarcină nouă, aceasta va fi setată ca activă. Când ați finalizat sarcina, puteți actualiza starea acesteia.

Pentru a marca o sarcină ca finalizată:

- 1. Accesați Tasks (Sarcini).
- 2. Derulati la sarcina dorită, apoi selectati Complete (Finalizat)..

SUGESTIE: Dacă trebuie să reactivati o sarcină, derulați la sarcina dorită, apoi selectați Activate (Activare).

# Aplicații și multimedia VideoEditor

VideoEditor vă permite să editați uşor imagini video. Puteți crea de asemenea clipuri video combinând imagini statice sau puteți crea un colaj video amestecând imagini video, fotografii, text și muzică.

### Windows Live

Windows Live vă oferă accesul la opțiunea de căutare utilizând Live Search.

### Windows Media

#### Prezentare generală a Windows Media Player 10 Mobile

Puteți utiliza Windows Media Player 10 Mobile pentru a reda fișiere digitale audio și video salvate pe telefonul Toshiba, pe un card de stocare sau pe Internet.

# Prezentare generală a ecranelor și meniurilor

Windows Media Player 10 Mobile are trei ecrane principale:

 Library Ecranul Library (Bibliotecă) permite accesarea rapidă a fişierelor şi listelor de redare. Acesta include de asemenea un articol care vă permite să comutați la ecranul Now Playing (Redare curentă). Pentru a comuta la ecranul Playback (Redare) din ecranul Library (Bibliotecă), apăsați tasta x/ok sauok. Ecranul Library (Bibliotecă) va fi ecranul implicit afişat la prima utilizare a Windows Media Player Mobile.

- Ecranul Now Playing (Redare curentă) afişează lista de redare Now Playing (Redare curentă). Aceasta afişează fişierul redat în momentul respectiv, cât și orice fisiere care urmează să fie redate.
- Ecranul Playback (Redare) afişează controalele de redare si fereastra video. Puteți schimba înfățișarea acestui ecran selectând un aspect diferit.

#### Redarea articolelor salvate pe telefonul Toshiba

Utilizați Library (Bibliotecă) pentru a găsi și reda melodii, clipuri video și liste de redare salvate pe telefonul Toshiba sau pe cardul de stocare.

Pentru a reda un articol salvat pe telefonul Toshiba:

- 1. Accesati Windows Media.
- 2. Dacă articolul se află în Library (Bibliotecă), derulați până la acesta, apoi selectați Play (Redare). Dacă articolul nu se află în Library (Bibliotecă), selectați Menu (Meniu) > Open File... (Deschidere

fisier...) Derulati la articol, apoi selectati Plav (Redare).

🚗 SUGESTIE: Pentru a adăuga fișiere la Library (Bibliotecă), selectati Menu (Meniu) > Update Library... (Actualizare bibliotecă).

#### Redarea articolelor stocate într-o rețea

Pentru a reda un articol stocat într-o retea:

- 1. Accesati Windows Media.
- 2. Din ecranul Library (Bibliotecă), selectați Menu (Meniu) > Open URL... (Deschidere URL...).
- 3. Introduceți URL-ul fișierului, apoi selectați OK, sau selectați un URL din câmpul History: (Istoric).

NOTĂ: Pentru a reda un articol dintr-o retea, telefonul Toshiba trebuie să fie conectat la retea. Pentru informatii suplimentare despre conectarea telefonului la o retea, consultati Conexiuni internet din Conectivitate.

# Wireless Manager (Manager wireless)

Wireless Manager (Manager wireless) vă permite să activați sau să dezactivați ușor funcționalitățile Phone (Telefon), Bluetooth și Wi-Fi.

**NOTĂ:** Puteți economisi baterie dezactivând **Bluetooth** și **Wi-Fi** când nu le utilizați.

# Activarea/dezactivarea transmisiei radio

Puteți activa sau dezactiva transmisia de radiotelefonie a telefonului Toshiba. Când transmisia radio este dezactivată, acesta se află în "**Mod avion**". În acest mod, nu veți putea să efectuați sau să primiți apeluri, să trimiteți sau să primiți mesaje sau să accesați Internetul.

Pentru a activa/dezactiva transmisia radio:

Din **Wireless Manager**, selectați articolul **Phone** (Telefon).Transmisia radio se va activa sau dezactiva.

### Bluetooth

Bluetooth este o tehnologie wireless de comunicare pe distanțe scurte. Capabilitățile Bluetooth permit schimbul de date pe o distanță de aproximativ 10 metri, fără să fie nevoie de o conexiune prin fir.

Bluetooth de pe telefonul Toshiba are trei moduri: **Off** (Oprit), **On** (Pornit) şi **Visible** (Vizibil).

În modul **Off** (Oprit), nu puteți trimite sau primi date utilizând Bluetooth.

În modul **On** (Pornit), telefonul Toshiba poate căuta și se poate conecta la alte dispozitive. Totuși, telefonul dvs. nu va fi vizibil pentru alte dispozitive.

În modul **Visible** (Vizibil), telefonul Toshiba poate căuta și se poate conecta la alte dispozitive. Telefonul va putea fi văzut de asemenea de alte dispozitive.

#### Schimbarea modului Bluetooth

În mod implicit, opțiunea Bluetooth este în modul **Off** (Oprit). Bluetooth va rămâne în același mod după oprirea și pornirea telefonului Toshiba.

Pentru a schimba modul Bluetooth:

- 1. Accesați Bluetooth.
- 2. Selectați fila Mode (Mod).
- 3. Pentru a seta **Bluetooth** la modul **Off** (Oprit), debifați caseta de validare **Turn on Bluetooth** (Activare Bluetooth).
- 4. Pentru a seta Bluetooth la modul On (Pornit), bifați caseta de validare Turn on Bluetooth (Activare Bluetooth). Pentru a seta Bluetooth la modul Visible (Vizibil), bifați atât caseta de validare Turn on Bluetooth (Activare Bluetooth) cât şi Make this device visible to other devices (Dispozitiv vizibil pentru alte dispozitive)

SUGESTIE: Puteți de asemenea să comutați modul opțiunii Bluetooth utilizând Wireless Manager.

#### Împerecherea dispozitivelor

Când dispozitivele sunt împerecheate, se creează o relație care permite schimbul de date între acestea.

Împerecherea poate fi configurată utilizând o parolă, care va asigura realizarea în stare de siguranță a schimbului de date.

Împerecherea dispozitivelor trebuie efectuată o singură dată. După aceea, dispozitivele pot fi conectate unul la celălalt și pot realiza schimb de date fără să fie necesar să introduceți din nou parola.

Înainte de a împerechea dispozitivul Toshiba cu un alt dispozitiv, asigurați-vă:

- Că telefonul Toshiba şi celălalt dispozitiv se află la o distanță mai mică de 10 metri unul de celălalt.
- Că opțiunea Bluetooth de pe telefonul Toshiba este setată la On (Pornit) sau Visible (Vizibil).
- Că opțiunea Bluetooth de pe celălalt dispozitiv este setată la Visible (Vizibil).

Înainte de a împerechea dispozitivul Toshiba cu un alt dispozitiv, asigurați-vă:

- 1. Accesați Bluetooth.
- În fila Devices (Dispozitive), selectați Add new device... (Adăugare dispozitiv nou...). Telefonul Toshiba va căuta alte dispozitive Bluetooth şi le va afişa într-o listă.
- Selectați dispozitivul dorit, apoi selectați Next (Următor).
- Pentru o securitate sporită, introduceți o parolă în câmpul **Passcode:** (Parolă:). Aceasta este alfanumerică şi poate conține între 1 şi 16 caractere.
- 5. Selectați Next (Următor).
- Aşteptaţi acceptarea împerecherii din partea celuilalt dispozitiv. Dacă aţi setat o parolă pe telefonul Toshiba, atunci aceasta va trebui introdusă pe celălalt dispozitiv.
- Pentru a edita setările dispozitivului, selectați Advanced (Avansat). Apoi puteți edita numele utilizat pentru dispozitiv şi selecta serviciile dorite de pe acesta. Selectați Save (Salvare) când ați terminat.

Pentru a finaliza împerecherea fără a edita setările, selectați **Done** (Finalizare).

#### Conectarea unei căști Bluetooth

Înainte de a conecta o cască Bluetooth la telefonul Toshiba, asigurați-vă că

- Opțiunea Bluetooth de pe telefonul Toshiba este setată la **Visible** (Vizibil).
- Casca Bluetooth este setată la modul de împerechere.

Pentru a conecta o cască Bluetooth:

- 1. Accesați Bluetooth.
- În fila Devices (Dispozitive), selectați Add new device... (Adăugare dispozitiv nou...).
- Selectați casca Bluetooth din lista de dispozitive, apoi selectați Next (Următor).
- 4. Introduceți parola pentru cască. Aceasta va fi furnizată împreună cu casca Bluetooth.
- 5. Selectați Next (Următor).
- 6. Aşteptaţi până când casca acceptă împerecherea.
- 7. Când casca este conectată va fi afişat un mesaj de confirmare. Selectați Advanced

(Avansat).

- 8. Dacă este cazul, editați numele căștii.
- Caseta de validare Hands Free trebuie să fie bifată. Dacă utilizați o cască Bluetooth stereo, caseta de validare Wireless Stereo trebuie să fie de asemenea bifată.

10.Selectați Save (Salvare) când ați terminat.

#### Securitatea Bluetooth

Deși telefonul Toshiba are caracteristici de securitate conforme cu specificațiile standardului Bluetooth, această securitate s-ar putea să nu funcționeze corespunzător când utilizați telefonul Toshiba într-un mediu nesecurizat. Aveți grijă când utilizați caracteristica Bluetooth.

# Beam (Transfer)

Termenul "**Beam**" este utilizat pentru a descrie transferul de date pe distanțe scurte între două dispozitive, prin intermediul unei conexiuni Bluetooth.

Puteți transfera pe alte dispozitive articole din Calendar, Contacts (Contacte), Tasks (Sarcini) și Pictures & Videos (Imagini și clipuri video) și alte fișiere stocate pe telefonul Toshiba.

NOTĂ: Bluetooth trebuie setat la On (Pornit) sau Visible (Vizibil) pentru a putea transfera articole. Pentru a primi articole transferate, Bluetooth trebuie setat la Visible (Vizibil).

#### Transferul unui articol

Pentru a transfera un articol la un alt dispozitiv:

 Derulați la articolul dorit, apoi selectați Menu (Meniu) > Beam... (Transfer...) (Această cale va fi puțin diferită în funcție de tipul de articol pe care îl transferați.)

 Selectați dispozitivul către care doriți să trimiteți articolul.

# Configurarea telefonului Toshiba pentru primirea datelor transferate

Pentru a configura telefonul Toshiba pentru a primi date transferate:

- 1. Accesați Beam (Transfer).
- Bifați caseta de validare Receive all incoming beams. (Se acceptă toate transferurile primite), apoi apăsați tasta x/ ok sau ok.

# Conexiuni internet

Telefonul Toshiba este echipat cu funcții puternice de rețea, care vă permit să vă conectați la Internet printr-o rețea GPRS (General Packet Radio Service) sau UMTS (Universal Mobile Telecommunications System). Puteți configura conexiuni la Internet sau la o rețea corporativă pentru a naviga pe Internet și face schimb de e-mail-uri sau mesaje instant.

Dacă telefonul Toshiba nu a fost preconfigurat, va trebui să introduceți manual detaliile pentru conexiunile Internet dorite. Pentru detalii despre configurarea conexiunilor Internet, consultați **Anexa 5 - Configurarea setărilor Internet**.

#### Domain Enroll (Înscriere întrun domeniu)

**Domain Enroll** (Înscriere domeniu) vă permite să înscrieți telefonul Toshiba ca membru al domeniului. Puteți apoi conecta telefonul în condiții de siguranță la o rețea, de ex. rețeaua companiei dvs.

#### Internet Sharing (Partajarea conexiunii de internet)

Internet Sharing (Partajare Internet) vă permite să utilizati telefonul Toshiba ca modem pentru un PC.

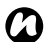

**NOTĂ:** Această funcționalitate este disponibilă numai dacă este acceptată pe cartela dvs. SIM

Pentru a vă conecta la Internet utilizând Internet Sharing (Partajare Internet):

- 1. Conectati telefonul Toshiba la un PC utilizând cablul USB sau Bluetooth.
- 2. Accesati Internet Sharing (Partaiare Internet).
- 3. În câmpul PC Connection: (Conexiune PC), selectati tipul de conexiune utilizat pentru conectarea telefonului la PC.
- 4. În câmpul Network Connection: (Conexiuni de retea), selectati conexiunea pe care doriți să o utilizați pentru a vă conecta la Internet.

- 5. Selectati Connect (Conectare). Când conexiunea este activată, puteti accesa Internetul de pe un PC utilizând telefonul Toshiba ca modem
- 6. Când ati terminat de utilizat Internetul. selectati Disconnect (Deconectare) de pe telefon.

### USB to PC (USB la PC)

USB to PC (USB la PC) vă permite să schimbați tipul conexiunii USB utilizate între telefonul Toshiba si PC

# Wi-Fi

Telefonul Toshiba acceptă Wi-Fi (Wireless LAN), care este conformă cu IEEE 802.11 b/g.

#### Conectarea la o rețea Wi-Fi

Înainte de conectarea la o rețea Wi-Fi, asigurațivă că funcția Wi-Fi de pe telefonul dvs. Toshiba este pornită. Pentru a vă conecta la o rețea Wi-Fi:

- 1. Accesați **Easy Connection** (Conectare rapidă).
- 2. Selectați Wi-Fi Settings (Setări Wi-Fi).
- 3. Selectați rețeaua dorită, apoi selectați **Connect** (Conectare)

sau

adăugați o rețea nouă selectând Add New (Adăugare nouă) și introducând detaliile rețelei respective

**BUGESTIE:** Vă puteți conecta de asemenea la o rețea Wi-Fi din **Wi-Fi** settings (Setări Wi-Fi).

### Securitate Wi-Fi

Este posibil ca o parte externă să acceseze în mod ilegal telefonul dvs. Toshiba prin conexiunea Wi-Fi, în cazul în care nu utilizați funcția de securitate.

Fără această securitate, telefonul Toshiba este în pericol de a fi accesat ilegal, de a fi interceptat și de a pierde date.

Este recomandat să configurați telefonul Toshiba astfel încât să utilizeze caracteristici de autentificare și criptare pentru a preveni un astfel de acces.

### Controlul volumului

Puteți accesa setările pentru volumul sunetelor telefonului și volumul soneriei/tonului de apel selectând pictograma sonerie din bara de titlu. Controlul volumului are următoarele setări

- Phone sound volume (Volum sunet telefon) -6 niveluri.
- Ringer/call volume (Volum sonerie/ton de apel) - 6 niveluri.
- Atât volumul telefonului cât şi cel al soneriei/ tonului de apel pot fi setate la On (Pornit), Vibrate (Vibratii) sau Off (Oprit).

SUGESTIE: Puteți schimba setările de volum, apăsând tastele pentru volum.

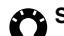

SUGESTIE: Puteti schimba de asemenea setările volumului telefonului și ale volumului soneriei/tonului de apel utilizând Toshiba Volume Settings (setările de volum ale telefonului Toshiba). Pentru aceasta:

- Accesati Volume Settings (Setări volum).
- 2. Selectati setarea dorită (On (Pornit). Vibrate (Vibratii) sau Off (Oprit)), apoi selectati OK.

#### **Location Request** (Solicitarea locației)

Location Request (Solicitare locatie) setează actiunea telefonului Toshiba acolo unde există o solicitare de locatie din partea unui tert

### Setări de securitate

Este recomandat să aplicați anumite caracteristici de securitate în cazul în care telefonul Toshiba este pierdut sau furat. Puteți aplica următoarele măsuri de securitate pentru a preveni utilizarea neautorizată:

- Blocarea dispozitivului utilizând o parolă, această caracteristică previne utilizarea neautorizată a telefonului Toshiba.
- Dacă această caracteristică este activată, vi se va solicita o parolă când porniți telefonul Toshiba şi când îl lăsați în stare de inactivitate pentru o anumită perioadă de timp. Va trebui să introduceți parola înainte de a putea utiliza telefonul Toshiba.
- Blocarea telefonului utilizând un număr de identificare personal (PIN), această caracteristică previne utilizarea neautorizată a cartelei dvs. SIM de pe orice telefon. Dacă această caracteristică este activată, vi se va solicita codul PIN când porniți telefonul Toshiba. Nu puteți utiliza cartela SIM până când nu introduceți codul PIN corect.

 SIM Lock (Blocare SIM) - această caracteristică previne utilizarea neautorizată a telefonului Toshiba cu alte cartele SIM. Când este activată, telefonul Toshiba poate fi utilizat numai cu cartela SIM care a fost în telefon în timpul activării opțiunii SIM Lock (Blocare SIM).

#### Activarea blocării dispozitivului

Pentru a activa blocarea dispozitivului:

- 1. Accesați Lock (Blocare).
- În fila Password (Parolă), bifați caseta de validare Prompt if device unused for (Se solicită dacă telefonul nu este utilizat timp de) şi selectați durata acceptată de inactivitate a dispozitivului înainte de solicitarea unei parole.
- 3. Selectați un tip de parolă.
- 4. Introduceți și confirmați parola.
- Introduceți un indiciu în fila Hint (Indiciu), dacă este cazul.
- 6. Apăsați tasta x/ok sau ok.

7. Selectati Yes (Da) pentru a confirma modificările.

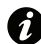

IMPORTANT: Dacă ati uitat parola, va trebui să reinitializati telefonul. Pentru detalii, consultați Master Clear (Ștergere completă).

#### Dezactivarea optiunii de blocare a dispozitivului

Pentru a dezactiva blocarea dispozitivului:

- 1. Accesați Lock (Blocare).
- Introduceti parola curentă, apoi selectati Unlock.
- 3. În fila Password (Parolă), debifați caseta de validare Prompt if device unused for (Se solicită dacă telefonul nu este utilizat timp de).
- 4. Apăsati tasta x/ok sau ok.
- 5. Selectați Yes (Da) pentru a confirma modificările.

#### Activarea opțiunii de blocare a cartelei SIM

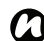

🕥 NOTĂ: Înainte de a începe, trebuie să cunoasteti codul PIN al cartelei SIM. Acesta este furnizat împreună cu cartela SIM.

Pentru a activa blocarea cartelei SIM:

- 1. Accesati Phone (Telefon).
- 2. Selectati fila Security (Securitate).
- 3. Bifati caseta de validare Require PIN when phone is used (Se solicită PIN pentru utilizarea telefonului).
- 4. Introduceți PIN-ul cartelei SIM, apoi selectați Enter (Introducere).
- 5. Apăsati tasta x/ok sau ok.

# Dezactivarea opțiunii de blocare a cartelei SIM

Pentru a dezactiva blocarea cartelei SIM:

- 1. Accesați Phone (Telefon).
- 2. Selectați fila Security (Securitate).
- Debifați caseta de validare Require PIN when phone is used (Se solicită PIN pentru utilizarea telefonului).
- 4. Introduceți PIN-ul cartelei SIM, apoi selectați **Enter** (Introducere)..
- AVERTISMENT: Dacă introduceți codul PIN incorect pentru cartela SIM de trei ori consecutiv, va trebui să contactați furnizorul de servicii pentru a obține codul PUK. Nu încercați să ghiciți codul PUK deoarece cartela SIM va deveni complet inutilizabilă după zece încercări consecutive nereuşite.
- 5. Apăsați **tasta x/ok** sau **ok**.

#### Activarea opțiunii SIM Lock (Blocare SIM)

Pentru a activa SIM Lock (Blocare SIM):

- 1. Accesați SIM Lock (Blocare SIM).
- Bifați caseta de validare Lock phone to use current SIM card only (Blocare telefon pentru utilizarea exclusivă a cartelei SIM curente).
- Introduceți şi confirmați o parolă din opt cifre.
- 4. Selectați Done (Finalizare), tasta x/ok sau ok.
- 5. Selectați **Yes** (Da) pentru a confirma modificările.

#### Dezactivarea opțiunii SIM Lock (Blocare SIM)

Pentru a dezactiva SIM Lock (Blocare SIM):

- 1. Accesați **SIM Lock** (Blocare SIM).
- 2. Introduceți parola pentru SIM Lock (Blocare SIM), apoi selectați Done (Finalizare), tasta x/ok sau ok.

- 3. Debifați caseta de validare Lock phone to use current SIM card only (Blocare telefon pentru utilizarea exclusivă a cartelei SIM curente).
- 4. Selectați Done (Finalizare), tasta x/ok sau ok.
- 5. Selectați **Yes** (Da) pentru a confirma modificările.

#### Personalizarea Start Menu (meniului Start)

Puteți selecta aplicațiile care vor fi afișate în meniul Start. Aplicațiile care nu sunt selectate pot fi accesate selectând **Start > Programs** (Programe) din **Toshiba Home Screen** (ecranul principal al telefonului Toshiba). Pentru a personaliza meniul Start:

- 1. Accesați Menus (Meniuri).
- Bifați casetele de validare pentru aplicațiile dorite, apoi apăsați tasta x/ok sau ok.

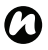

**NOTĂ:** Puteți selecta numai şapte articole pentru meniul Start.

#### Personalizarea Toshiba Menu (meniului Toshiba)

Pentru a personaliza Toshiba Menu (Meniul Toshiba):

- Din Toshiba Home Screen (ecranul principal al telefonului Toshiba), selectați Menu (Meniu).
- 2. Selectați setarea dorită din următoarele:
- selectați Change Stripes (Schimbare benzi) pentru a modifica ordinea şi culorile benzilor.
- selectați Thumbnail Settings (Setări pictograme) pentru a selecta pictogramele pentru fiecare bandă.
- 3. Selectați OK atunci când terminați.

### Owner Information (Informații despre proprietar)

Owner Information (Informații proprietar) vă permite să introduceți informații de contact, astfel încât telefonul să poată fi returnat ușor în cazul în care a fost pierdut. vă permite să introduceți informații de contact, astfel încât telefonul să poată fi returnat ușor în cazul în care a fost pierdut.

# Phone settings (Setări telefon)

#### Setarea tonurilor de apel

Pentru a seta un ton de apel:

- 1. Accesați Phone (Telefon).
- 2. În fila **Phone** (Telefon), selectați următoarele:
- În câmpul Ring type: (Tip ton:) selectați tipul de ton dorit. Acesta poate fi sonerie, vibrații, o combinație între sonerie şi vibrații sau niciunul.
- În câmpul **Ring tone:** (Ton de apel:) selectați tonul dorit.
- SUGESTIE: Selectați pictograma de redare pentru a asculta o mostră a tonului de apel selectat.
- Apăsați tasta x/ok sau ok.

SUGESTIE: Puteți utiliza sunete personalizate ca tonuri de apel. Puteți copia fişierele pe telefon de pe PC utilizând ActiveSync sau le puteți descărca de pe Internet.

#### SUGESTIE: Puteți seta de asemenea tonul de apel din setările Sounds & Notifications (Sunete și notificări).

#### Setarea tonurilor pentru tastatură

Pentru a seta tonurile pentru tastatură:

- 1. Accesați Phone (Telefon).
- În fila Phone (Telefon), selectați tipul de tonuri de tastatură dorit din câmpul Keypad: (Tastatură). Pentru a nu avea tonuri pentru tastatură, selectați Off (Oprit).

# Call Barring (Interzicerea apelurilor)

**Call Barring** (Interzicere apeluri) vă permite să blocați anumite categorii de apeluri primite și efectuate (de exemplu, apeluri internaționale).

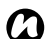

NOTĂ: Call Barring (Interzicere apeluri) este disponibilă numai dacă este acceptată de furnizorul de servicii.

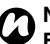

NOTĂ: Înainte de a seta opțiunea Call Barring (Interzicere apeluri), va trebui să obțineți o parolă pentru interzicerea apelurilor de la furnizorul de servicii.

Pentru a configura **Call Barring** (Interzicere apeluri):

- 1. Accesați Phone (Telefon).
- 2. Selectați fila Services (Servicii).
- Din lista de servicii, selectați Call Barring (Interzicere apeluri), apoi selectați butonul Get Settings... (Afişare setări). Setările vor fi apoi citite din rețea.
- Când sunt afişate setările curente, selectați setările necesare pentru blocarea apelurilor

primite si efectuate.

- 5. Apăsați tasta x/ok sau ok.
- 6. Introduceți parola pentru interzicerea apelurilor, apoi apăsați tasta x/ok sau ok. Setările sunt trimise către retea.

### Caller ID (ID apelant)

Caller ID (ID apelant) permite anumitor persoane să vizualizeze informații cu numele și numărul dvs. de telefon pe telefonul acestora când le apelați.

Pentru a configura Caller ID (ID apelant):

- 1. Accesați Phone (Telefon).
- 2. Selectati fila Services (Servicii).
- 3. Din lista de servicii, selectați Caller ID (ID apelant), apoi selectați butonul Get Settings... (Afişare setări).
- 4. Din câmpul Provide my caller ID to: (Furnizare ID apelant către:), selectați una dintre următoarele optiuni:
- Everyone (Toti) informatiile dvs. vor fi afisate pentru toate persoanele pe care le apelati.

- No one (Nimeni) informatiile dvs. vor fi ascunse de toate persoanele pe care le apelati.
- Only to contacts (Numai la contacte) informațiile dvs. vor fi afișate numai când apelati un număr stocat în Contacts (Contacte).
- 5. Apăsati tasta x/ok sau ok.

#### Call Forwarding (Redirectionarea apelurilor)

Call Forwarding (Redirectionare apeluri) vă permite să redirecționați apelurile primite către un alt număr.

NOTĂ: Call Forwarding (Redirectionare apeluri) este disponibilă numai dacă este acceptată de furnizorul de servicii.

Pentru a configura Call Forwarding (Redirectionare apeluri):

- 1. Accesați setările Phone (Telefon).
- 2. Selectați fila Services (Servicii).
- 3. Din lista de servicii, selectați Call Forwarding (Redirectionare apeluri), apoi

selectati butonul Get Settings... (Afisare setări).

4. Selectati conditiile în care doriti să redirectionati apelurile primite. Introduceti numărul de telefon pentru apelurile redirectionate.

SUGESTIE: Dacă ati configurat mesageria vocală, puteți selecta Voicemail (Mesagerie vocală) ca numărul de telefon pentru apelurile redirectionate. Pentru detalii despre configurarea mesageriei vocale, consultați Configurarea mesageriei vocale.

5. Apăsati tasta x/ok sau ok.

Call Waiting (Apel în asteptare)

Call Waiting (Apel în asteptare) vă notifică despre apeluri primite când vă aflati deia în cadrul unei apel. Astfel veti putea prelua sau ignora al doilea apel.

NOTĂ: Call Waiting (Apel în aşteptare) este disponibilă numai<sup>,</sup>dacă este acceptată de furnizorul de servicii

Pentru a activa Call Waiting (Apel în asteptare):

- 1. Accesați setările Phone (Telefon).
- 2. Selectați fila Services (Servicii).
- 3. Din lista de servicii, selectați Call Waiting (Apel în așteptare), apoi selectați butonul Get Settings... (Afişare setări).
- 4. Selectati dacă doriti sau nu să fiti notificat cu privire la apelurile în așteptare.
- 5. Apăsati tasta x/ok sau ok.

### Configurarea mesageriei vocale

Mesageria vocală este în mod obișnuit preconfigurată. Dacă nu este preconfigurată, puteți salva manual numărul mesageriei vocale pe telefon.

Pentru a configura manual mesageria vocală:

- 1. Accesati Easy Connection (Conectare rapidă).
- Selectați Mail Settings (Setări e-mail).
- 3. Selectati SMS.
- 4. Introduceți numărul mesageriei vocale în câmpul Voice mail number: (Număr mesagerie vocală). Acesta poate fi obținut de la furnizorul de servicii.
- 5. Selectati OK.

### Fixed Dialing (Apelare fixă)

Fixed Dialing (Apelare fixă) restrictionează numerele pe care le puteti apela de pe telefonul Toshiba. Când opțiunea Fixed Dialing (Apelare fixă) este activată, puteti apela numai numere sau coduri zonale predefinite. Aceste numere sunt stocate într-o listă pe care o puteți configura si edita utilizând telefonul Toshiba.

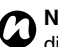

NOTĂ: Fixed Dialing (Apelare fixă) este disponibilă numai dacă este acceptată de furnizorul de servicii.

- NOTĂ: Înainte de a configura Fixed Dialing (Apelare fixă), va trebui să obțineți codul PIN2 de la furnizorul de servicii.

Pentru a configura Fixed Dialing (Apelare fixă):

- 1. Accesati setările Phone (Telefon).
- 2. Selectati fila Services (Servicii).
- 3. Din lista de servicii, selectati Fixed Dialing (Apelare fixă), apoi selectati butonul Get Settings... (Afisare setări).
- 4. Bifați caseta de validare Enable fixed dialing (Activare apelare fixă).

- 5. Selectați Menu (Meniu) > Add (Adăugare).
- În câmpul Add or change the number pattern: (Adăugare sau modificare model număr), introduceți numărul de telefon sau codul zonal pe care doriți să îl puteți apela.
- 7. Selectați Done (Finalizare).
- 8. Dacă este cazul, adăugați mai multe numere, apoi selectați **Done (Finalizare)**.
- 9. Introduceți codul PIN2, apoi selectați **Done** (Finalizare).

# Setarea tipului de selectare a rețelei)

Pentru a seta tipul de selectare a rețelei:

- 1. Accesați setările Phone (Telefon).
- 2. Selectați fila Network (Rețea).
- În câmpul Network selection (Selectare rețea), selectați Automatic (Automat) sau Manual în funcție de caz.
- Dacă selectați Automatic (Automat), telefonul Toshiba se va înregistra la rețeaua implicită. Această rețea este definită de cartela dvs. SIM.

- Dacă selectați Manual, va trebui să aşteptați ca telefonul să caute toate rețelele disponibile. Când este afişată lista de rețele, apăsați pe rețeaua dorită și apoi pe OK. Telefonul Toshiba se va înregistra la rețeaua selectată.
- 6. Apăsați tasta x/ok sau OK.

Setarea implicită este **Automatic** (Automat). Dacă selectați **Manual**, iar rețeaua curentă devine indisponibilă, va trebui să așteptați pentru ca telefonul să caute toate rețelele disponibile. Apoi, veți putea selecta rețeaua la care să vă conectați.

# Preferred networks (Rețele preferate)

Dacă ați selectat tipul **Automatic** (Automat) de selectare a rețelei, în urma unei erori survenite la conectarea la rețeaua de domiciliu, telefonul Toshiba va încerca să se conecteze la prima rețea din lista de **Preferred networks** (rețele preferate). Dacă acest proces eşuează, telefonul va încerca să se conecteze la următoarea rețea din listă și așa mai departe.

Pentru a configura sau actualiza lista de **Preferred networks** (rețele preferate):

- 1. Accesați setările Phone (Telefon).
- 2. Selectați fila Network (Rețea).
- 3. Selectați **Set Networks** (Setare rețele). Setările vor fi citite din cartela SIM.
- Adăugați rețele noi sau ordonați lista în funcție de preferințe. Puteți elimina rețele din listă debifând caseta de validare din dreptul numelui acestora.
- 5. Apăsați **tasta x/ok** sau **ok** după ce terminați.

### Conectare la o rețea

Pentru a vă conecta la o rețea:

- 1. Accesați setările Phone (Telefon).
- 2. Selectați fila Network (Rețea).
- Selectați Find Network (Căutare rețea). Va trebui să aşteptați pentru ca telefonul să caute toate rețelele disponibile. Când este afişată lista de rețele, apăsați pe rețeaua dorită şi apoi selectați ok. Telefonul Toshiba se va înregistra la rețeaua

selectată.

#### Setarea modului rețelei

Pentru a seta modul rețelei:

- 1. Accesați setările **Phone** (Telefon).
- 2. Selectați fila Mode (Mod).
- 3. Puteți selecta un mod din următoarele:
- Automatic (Automat) selectează modul rețelei automat.
- HSDPA selectează modul 3G/3.5G.
- GSM selectează modul 2G/2.5G.
- 4. Apăsați **tasta x/ok** sau **ok**.

**D**NOTĂ: Schimbarea setărilor modului rețelei poate limita capacitatea telefonului Toshiba de a se conecta la rețeaua mobilă și poate genera pierderea semnalului.

#### Sounds & Notifications (Sunete și notificări)

Puteți seta un sunet diferit pentru diverse evenimente. Sunetul poate fi diferit pentru fiecare tip de eveniment.

Puteți configura sunete și vibrații care vor fi generate la atingerea ecranul.

#### Setarea sunetelor și notificărilor

Pentru a seta sunete și notificări:

- 1. Accesați **Sounds & Notifications** (Sunete și notificări).
- 2. În fila **Sounds** (Sunete), selectați setările dorite din următoarele:
- Bifați caseta de validare **Events** (Evenimente) pentru a activa sunete pentru evenimente precum avertizări.
- Bifați caseta de validare Programs (Programe) pentru a activa sunete pentru aplicații.
- Selectați dacă doriți să activați sunete pentru Screen taps (Atingeri ecran) sau pentru apăsarea Hardware buttons

(Butoane hardware). Puteți specifica de asemenea nivelul sunetelor.

- În fila Notifications (Notificări), selectați sunetul dorit pentru fiecare eveniment, precum şi felul în care doriți să fiți notificat cu privire la acesta. Articolele disponibile depind de evenimentul selectat.
- SUGESTIE: Apăsați pictograma de redare pentru a asculta o mostră a sunetului selectat.
- SUGESTIE: Puteți utiliza sunete personalizate copiind fișierele respective pe telefon din PC cu ajutorul ActiveSync sau descărcându-le de pe Internet
- SUGESTIE: Dezactivarea sunetelor și a luminilor intermitente pentru evenimente vă va ajuta să economisiți baterie.
- În fila Vibrations (Vibrații), selectați dacă doriți să activați vibrațiile pentru atingerea ecranului. Puteți specifica durata vibrațiilor.
- 5. Apăsați **tasta x/ok** sau **ok** după ce terminați.

# About (Despre)

Setarea **About** (Despre) vă permite să vizualizați informații tehnice despre telefonul Toshiba, inclusiv despre sistemul de operare sau memoria telefonului. Aceste informații sunt utile atunci când instalați aplicații noi pe telefon. Puteți schimba numele telefonului Toshiba, nume care va fi afișat altor dispozitive (de exemplu, atunci când utilizați funcția Bluetooth).

#### Schimbarea numelui dispozitivului

Pentru a schimba numele dispozitivului:

- 1. Accesați About (Despre).
- 2. Selectați fila Device ID (ID dispozitiv).
- Introduceți un nume nou pentru telefonul Toshiba în câmpul **Device name:** (Nume dispozitiv:). Puteți adăuga de asemenea o descriere.
- 4. Apăsați tasta x/ok sau ok.

#### Adjust Motion Sensor (Reglarea senzorului de mişcare)

Dacă **Motion Sensor** (senzorul de mişcare) pare să nu funcționeze corect, îl puteți regla după cum urmează:

- Aşezaţi telefonul Toshiba pe o suprafaţă stabilă şi netedă, cu ecranul tactil orientat în sus.
- 2. Accesați **Adjust Motion Sensor** (Reglare senzor de mişcare).
- 3. Dacă cercul galben nu se află în centrul zonei țintă, selectați **Adjust** (Reglare).
- 4. După ce finalizați reglarea, selectați OK.

#### Setări pentru lumina de fundal

Puteți ajusta intensitatea luminii de fundal sau seta ca aceasta să se stingă după o anumită perioadă de timp.

Puteți configura anumite setări pentru a prelungi durata de viață a bateriei.

Pentru a schimba setările pentru lumina de fundal:

- 1. Accesați Backlight (Lumină fundal).
- În fila Battery Power (Alimentare baterie), puteți selecta durata de activitate a luminii de fundal, atunci când alimentarea se face prin baterie.
- În fila External Power (Alimentare Externă), puteți selecta durata de activitate a luminii de fundal, atunci când alimentarea se face dintr-o sursă externă.
- În fila Brightness (Luminozitate), puteți ajusta luminozitatea ecranului atunci când se utilizează bateria sau o sursă externă.

5. Apăsați **tasta x/ok** sau **ok** după ce terminați.

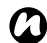

**NOTĂ:** Cu cât este mai mare luminozitatea și cu cât lumina de fundal rămâne activă pentru mai mult timp, cu atât va fi utilizată mai multă energie.

# Browser Settings (Setări browser)

Browser Settings (Setări browser) vă permit să setați Internet Explorer ca browser de mare viteză.

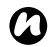

**NOTĂ:** Utilizarea setării browser-ului de mare viteză va crește consumul de energie și poate crește durata de pornire sau oprire a telefonului Toshiba.

# **Certificates (Certificate)**

Pentru a vedea detalii cu privire la certificate: Accesați **Certificates** (Certificate). Pe fiecare filă vor fi afișate numele certificatelor, autoritatea emitentă și data de expirare. Selectați un certificat pentru a-i vedea detaliile.

#### Clock & Alarms (Ceas şi alarme)

#### Setarea datei și orei)

Pentru a seta data și ora:

- 1. Accesați Clock & Alarms (Ceas și alarme).
- În secțiunea Home (Acasă), puteți seta fusul orar sau data și ora curente atunci când vă aflați acasă.
- În secțiunea Visiting (Vizită), puteți seta fusul orar sau data şi ora curente pentru cazurile în care vizitați o altă țară, dintr-un fus orar diferit.
- Apăsați tasta x/ok sau ok după ce terminați.
- 5. Selectați **Yes** (Da) pentru a salva modificările.

NOTĂ: Setările vor fi pierdute doar în cazul în care resetați telefonul Toshiba. Setările dvs. vor fi salvate chiar dacă opriți funcționarea telefonului sau dacă bateria se descarcă complet.

#### Setarea unei alarme

Pentru a seta o alarmă:

- 1. Accesați Clock & Alarms (Ceas și alarme).
- 2. Selectați fila Alarms (Alarme).
- Selectați literele de sub câmpul
  Description > (Descriere) pentru a seta zilele în care va fi activată alarma.
- Selectați ora din partea dreaptă pentru a stabili o oră pentru această alarmă, apoi Apăsați tasta x/ok sau ok.
- 5. Selectați pictograma în formă de clopoțel pentru a selecta tipul de alarmă dorit.
- 6. Apăsați tasta x/ok sau ok.

# Setări suplimentare pentru ceas și alarmă

Pentru a seta ca ceasul să fie afișat în bara de titlu din toate programele:

- 1. Accesați Clock & Alarms (Ceas și alarme).
- 2. Selectați fila More (Mai mult).
- Bifați caseta de validare Display the clock on the title bar in all programs (Afişare ceas în bara de titlu în toate programele).
4. Apăsați **tasta x/ok** sau **ok**.

Pentru a seta ca alarmele să se audă chiar și atunci când telefonul este setat în modul Silențios sau Vibrații:

- 1. Accesați Clock & Alarms (Ceas și alarme).
- 2. Selectați fila More (Mai mult).
- Bifați caseta de validare Sound alarms even when the device is set to silent or vibrate (Alarme sonore chiar şi atunci când dispozitivul este setat în modul Silențios sau Vibrații).

Apăsați tasta x/ok sau ok.

#### Customer Feedback (Răspunsuri oferite de clienți)

Opțiunea **Customer Feedback** (Feedback clienți) transmite informații anonime către Microsoft, informații care vor fi utile pentru a îmbunătăți aplicațiile Windows Mobile.

#### Encryption (Criptarea)

Această funcție vă permite să securizați informații confidențiale pe cardul de stocare. Datele respective vor fi disponibile doar atunci când cardul este instalat în telefonul dvs. Toshiba. În cazul în care cardul este furat sau pierdut, informațiile vor rămâne în siguranță. Conținutul cardului de stocare nu va putea fi accesat de către alte persoane, fiind criptat. Pentru a cripta conținutul cardului de stocare:

- 1. Accesați Encryption (Criptare).
- Bifați caseta de validare Encrypt files when placed on a storage card. (Criptare fişiere la transmiterea pe un card de stocare).
- 3. Apăsați **tasta x/ok** sau **ok**.
- A

AVERTISMENT: Orice persoană care se află în posesia cheii de criptare poate decripta și accesa informațiile stocate pe card.

## Error Reporting (Raportarea de erori)

Functia Error Reporting (Raportare erori) transmite datele de la telefonul Toshiba către grupurile de asistentă tehnică de la Microsoft. Datele vor fi utilizate pentru a diagnostica erorile de program pentru dispozitivele care rulează software-ul Windows Mobile. În cazul unei erori de program, funcția Error Reporting (Raportare erori) de raportare a erorilor pornește automat. Informațiile primite de Microsoft vor fi utilizate de către grupurile de programare Microsoft. Datele vor fi utilizate în scopul unui control al calității si nu pentru a urmări utilizatorii individuali, pentru anumite instalări sau pentru oricare alte scopuri de marketing.

#### External GPS (GPS extern)

Pentru a configura funcția **External GPS** (GPS Extern):

- 1. Accesați External GPS (GPS Extern).
- 2. Din fila **Programs** (Programe), selectați portul care va fi utilizat de telefonul Toshiba pentru a obține datele GPS.
- 3. Din fila **Hardware**, selectați portul hardware la care este conectat dispozitivul GPS. Puteți seta și rata baud.
- 4. Din fila Access (Acces), bifați caseta de validare Manage GPS automatically (recommended) (Administrare automată GPS (recomandat)) dacă este nevoie. Este recomandat să utilizați această funcție pentru a permite Windows Mobile să administreze accesul la dispozitivul GPS şi pentru a permite mai multor programe să obțină date GPS simultan.
- 5. Apăsați **tasta x/ok** sau **ok** după ce terminați.

## Free Pad Settings (Setările Free Pad-ului)

#### Activarea și dezactivarea Toshiba Free Pad (Free Pad-ului Toshiba)

Pentru a activa/dezactiva **Toshiba Free Pad** (Free Pad-ul Toshiba):

- 1. Accesați Free Pad Settings (Setări Free Pad).
- Bifați sau debifați caseta de validare Use Toshiba Free Pad (Se utilizează Free Padul Toshiba).
- 3. Selectați OK.

#### Configurarea Toshiba Free Pad (Free Pad-ului Toshiba) pentru utilizarea cu mâna stângă sau cu mâna dreaptă)

Pentru a configura **Toshiba Free Pad** (Free Pad-ului Toshiba) pentru utilizarea cu mâna stângă sau cu mâna dreaptă:

1. Accesați Free Pad Settings (Setări Free Pad).

- Asigurați-vă că este bifată caseta de validare Use Toshiba Free Pad (Se utilizează Free Pad-ul Toshiba).
- Selectați Right-handed (Mâna dreaptă) sau Left-handed (Mâna stângă) după cum doriți.
- 4. Selectați OK.

#### Internal GPS (GPS intern)

Internal GPS (GPS-ul intern) vă permite să modificați setările pentru descărcarea celor mai noi date satelit de la rețea și să detectați informațiile de poziție rapid.

#### Managed Programs (Programe administrate)

Funcția **Managed Programs** (Programe administrate) afișează aplicațiile care au fost instalate la distanță de către administratorul de sistem al companiei. Puteți vedea detalii despre aceste aplicații.

## Master Clear (Ştergere completă)

Setarea **Master Clear** (Ștergere completă) resetează toate setările din telefonul Toshiba la valorile din fabrică și șterge toate datele.

Este recomandat să utilizați această procedură după ce ați epuizat toate celelalte variante. De asemenea, este recomandat să realizați o copie de rezervă a tuturor datelor înainte de a utiliza **Master Clear** (Ștergere completă).

Dacă întâmpinați o problemă în cazul unei aplicații, cel mai probabil este rezultatul unui conflict între programele instalate. Vă recomandăm să dezinstalați mai întâi ultimul program instalat. De asemenea, verificați ca programul să fie conceput pentru a fi rulat pe telefonul Toshiba, comparând cerințele acestuia cu informațiile despre telefon. Pentru a vedea aceste informații, accesați secțiunea **About** (Despre). Pentru a reinițializa telefonul Toshiba atunci când acesta este pornit:

- 1. Accesați Master Clear (Ștergere completă).
- Urmați instrucțiunile de pe ecran pentru a reinițializa telefonul. După reinițializare, telefonul va reporni.

Pentru a reinițializa telefonul în cazul unor probleme la accesarea aplicației **Master Clear** (Ștergere completă):

- Apăsați lung tasta de alimentare, tasta de creştere a volumului şi tasta aparatului foto/video până ce apare ecranul Master Clear (Ştergere completă) (cel puțin cinci secunde).
- Într-un interval de 60 de secunde, apăsați tasta de reducere a volumului pentru a selecta < Yes > (Da) în cazul confirmării de pe ecran, apoi apăsați tasta aparatului foto/video.
- Apăsați tasta de reducere a volumului pentru a selecta < Yes > (Da) în cazul ultimei confirmări apărute pe ecran, apoi

apăsați **tasta aparatului foto/video** (tasta camerei). Telefonul va reporni după reinițializare.

#### Memory management (Administrarea memoriei)

Pentru a asigura o funcționare optimă a telefonului Toshiba, este necesar să mențineți un spațiu de memorie suficient.

Pentru a verifica memoria disponibilă pe telefon:

- 1. Accesați Memory (Memorie).
- În fila Main (Principal), puteți vedea detaliile memoriilor pentru Storage (stocare) şi pentru Program (programe).
- În fila Storage Card (Card de stocare), puteți vedea memoria disponibilă pe cardul de stocare.
- Selectați Find large files using storage memory. (Căutare fişiere mari care utilizează memoria de stocare) pentru a căuta anumite fişiere.

#### Motion Sensor Settings (Setări pentru senzorul de mişcare)

Cu ajutorul acestor setări, puteți selecta activarea senzorului de mișcare la înclinarea, scuturarea sau la atingerea telefonului Toshiba.

## Power settings (Setări pentru alimentare)

Setările de alimentare vă permit să verificați starea acumulatorului și să configurați anumite setări pentru a prelungi durata acestuia.

Pentru a vedea și modifica setările de alimentare:

- 1. Accesați Power (Alimentare).
- În fila Battery (Baterie) este afişată puterea rămasă a acumulatorului.
- În fila Advanced (Avansat), puteți opta ca telefonul să se închidă atunci când se utilizează acumulatorul sau o sursă externă de alimentare.
- În fila Wi-Fi, puteți restricționa activarea modului de hibernare şi stabili setarea de economisire a energiei atunci când este activată funcția Wi-Fi.
- Apăsați tasta x/ok sau ok după ce terminați.

#### Power Saving Settings (Setări pentru economisirea energiei)

Aceste setări vă permit să configurați telefonul Toshiba pentru a optimiza performanțele sau pentru a economisi consumul de energie, în funcție de preferințe.

#### Regional Settings (Setări regionale)

Aceste setări vă permit să specificați stilul de afisare pentru numere, monede, dată și oră.

- 1. Pentru a modifica setările regionale:
- 2. Accesati Regional Settings (Setări regionale).
- 3. În fila Region (Regiune), selectați regiunea dvs. din lista derulantă. Modificarea acestei setări va duce la trecerea automată a stilului de afisare a numerelor, a monedelor, a datei și a orei la valorile implicite din respectiva regiune.
- 4. Puteti modifica anumite articole din celelalte file, dacă doriti.
- 5. Apăsați tasta x/ok sau ok după ce terminati.

#### **Remove Programs** (Eliminarea programelor)

Această funcție vă permite să eliminați aplicatiile pe care le-ati instalat ...

**NOTĂ:** Programele preinstalate pe telefonul Toshiba nu pot fi eliminate în acest mod

Pentru a elimina un program:

- 1. Accesați Remove Programs (Eliminare programe).
- 2. Selectati aplicatia pe care doriti să o eliminați, apoi Selectați Remove (Eliminare).
- 3. Selectați Yes (Da) pentru a confirma stergerea.
- 4. Apăsați tasta x/ok sau ok după ce terminati.

#### Screen settings (Setări pentru ecran)

#### Ajustarea setărilor pentru ecran

Pentru a ajusta setările pentru ecran:

- 1. Accesați **Screen** (Ecran).
- 2. În fila **General**, puteți configura orientarea ecranului și aliniamentul.
- În fila ClearType, puteți activa opțiunea ClearType, care oferă marginilor fonturilor de pe ecran un aspect fin.
- În fila Text Size (Dimensiune text), puteți glisa marcajul pentru a ajusta dimensiunea textului. Va fi afişat un exemplu al dimensiunii textului selectat.
- 5. Apăsați **tasta x/ok** sau **ok** după ce terminați.

#### Ajustarea vitezei de derulare

Viteza de derulare este viteza cu care puteți parcurge articolele dintr-o listă.

Pentru a ajusta viteza de derulare:

1. Accesați Buttons (Butoane).

- În câmpul Delay before first repeat: (Întârziere înaintea primei repetări), deplasați marcajul pentru a ajusta durata până la începerea derulării.
- În câmpul Repeat rate: (Rată de repetare), deplasați marcajul pentru a ajusta durata de derulare de la un articol la altul.
- Apăsați tasta x/ok sau ok după ce terminați.

#### Task Manager (Manager de activităti)

Programul Task Manager (Manager de activităti) vă permite să comutati rapid între aplicatiile care rulează în mod curent. De asemenea, vă permite să închideți o aplicație dacă aceasta devine instabilă sau dacă memoria este redusă.

#### Comutarea între aplicații

Pentru a comuta între aplicații cu ajutorul Task Manager (Manager de activități):

- 1. Accesați Task Manager (Manager de activităti).
- Selectați de două ori aplicația pentru a accesa.

SUGESTIE: Alternativ, selectați aplicația, apoi selectați Menu (Meniu) > Switch To (Comutare la).

#### Inchiderea aplicațiilor

Pentru a închide o aplicație cu ajutorul Task Manager (Manager de activități):

- 1. Accesati Task Manager (Manager de activităti).
- 2. Selectati aplicatia pe care doriti să o închideți, apoi selectați opțiunea End Task (Închidere aplicație). Pentru a închide toate aplicatiile care rulează la un moment dat, selectati Menu (Meniu) > End All Tasks (Închidere toate activitățile), apoi selectați Yes (Da) pentru a confirma actiunea.
- Selectați Menu (Meniu) > Exit (leșire) atunci când terminati.

#### Video Quality Setting (Setarea calitătii video)

Această setare vă permite să setați calitatea redării fișierelor video

#### Windows Update

Puteți utiliza opțiunea **Windows Update** pentru a actualiza aplicațiile Windows de pe telefonul Toshiba.

#### **Configurarea Windows Update**

Pentru a configura Windows Update:

- 1. Accesați Windows Update.
- 2. Selectați Next (Următor).
- 3. Selectați una din opțiunile:
- Automatic (Automat) telefonul Toshiba va verifica și descărca în mod automat actualizările importante.
- Manual va trebui să descărcați și instalați manual actualizările importante sau opționale.
- 4. Selectați Next (Următor).
- 5. Selectați Finish (Finalizare).

#### Verificarea existenței actualizărilor

 NOTĂ: Telefonul Toshiba va trebui să fie conectat la serverul de actualizare pentru a verifica existența actualizărilor.
Consultați Anexa 5 - Configurarea setărilor Internet pentru Internet pentru detalii cu privire la configurarea conexiunii.

Pentru a verifica existența actualizărilor:

- 1. Accesați Windows Update.
- 2. Selectați Check Now (Verificare acum).

#### Sleep Mode Indicator (Indicatorul modului de hibernare)

Această setare vă permite să setați ca indicatorul LED să fie pornit atunci când telefonul Toshiba este în modul hibernare.

### Setări

#### Operator Name Setting (Setarea numelui operatorului)

Această setare vă permite să selectați dacă doriți afișarea numelui operatorului pe **Toshiba Home Screen** (ecranul principal la telefonului Toshiba).

### Specificații

| Informații de sistem                                 |                                                    |  |
|------------------------------------------------------|----------------------------------------------------|--|
| Procesor                                             | Qualcomm <sup>®</sup> Snapdragon™ QSD8250 at 1 GHz |  |
| Memorie                                              | RAM: 256 MB                                        |  |
|                                                      | ROM: 512 MB                                        |  |
| Sistem de operare                                    | Windows Mobile <sup>®</sup> 6.1 Professional       |  |
| Interval de frecvență UMTS/HSDPA/HSUPA GSM/GPRS/EDGE |                                                    |  |
| 3G (UMTS) 2100                                       | 1920 - 2170 MHz                                    |  |
| GSM 850                                              | 824 - 894 MHz                                      |  |
| GSM 900                                              | 880 - 960 MHz                                      |  |
| DCS 1800                                             | 1710 - 1880 MHz                                    |  |
| PCS 1900                                             | 1850 - 1990 MHz                                    |  |
| Durată de convorbire continuă                        |                                                    |  |
| 3G (UMTS)                                            | Aproximativ 240 de minute                          |  |
| GSM                                                  | Aproximativ 275 de minute                          |  |
|                                                      |                                                    |  |
| Durata de așteptare continua                         |                                                    |  |
| 3G (UMTS)                                            | Aproximativ 220 de ore                             |  |
| GSM                                                  | Aproximativ 225 de ore                             |  |

### Specificații

| Putere maximă                               |                                     |  |
|---------------------------------------------|-------------------------------------|--|
| 3G (UMTS) 2100                              | Clasa 3 0,25 W                      |  |
| GSM 850                                     | Clasa 4 2 W                         |  |
| GSM 900                                     | Clasa 4 2 W                         |  |
| DCS 1800                                    | Clasa 1 1 W                         |  |
| PCS 1900                                    | Clasa 1 1 W                         |  |
| Dimensiuni (Î × L × A)                      | Aproximativ 130 mm x 70 mm x 9.9 mm |  |
| Greutate                                    | Aproximativ 129 g                   |  |
| Încărcător CA                               |                                     |  |
| Tensiune de intrare                         | 100 - 240 VAC, 50/60 Hz             |  |
| Interval de temperatură pentru<br>încărcare | 5 până la 35 °C                     |  |
| Durată de încărcare a                       | Aproximativ 140 de minute           |  |
| acumulatorului                              |                                     |  |
| Ecran                                       |                                     |  |
| LCD                                         | 4.1" TFT LCD cu ecran tactil        |  |
| Rezoluție                                   | 800 x 480 (65536 de culori)         |  |

### Specificații

Specificații

| Codecuri audio/video      |                                                                |  |
|---------------------------|----------------------------------------------------------------|--|
| Audio                     | AAC, AAC+, eAAC+, AMRNB, MP3, WMA                              |  |
| Video                     | ASF, H.263, H.264, MPEG-4, WMV                                 |  |
| Conectivitate             |                                                                |  |
| Bluetooth                 | Bluetooth™ versiunea 2.0 + EDR (clasa de putere 2)             |  |
|                           | Advanced Audio Distribution Profile (A2DP)                     |  |
|                           | Audio/Video Remote Control Profile (AVRCP)                     |  |
|                           | Generic Access Profile (GAP)                                   |  |
|                           | Hands-Free Profile (HFP)                                       |  |
|                           | Headset Profile (HSP)                                          |  |
|                           | Personal Area Networking Profile (PAN)                         |  |
|                           | Phone Book Access Profile (PBAP)                               |  |
|                           | Serial Port Profile (SPP)                                      |  |
| Rețea locală LAN          | IEEE 802.11b/g                                                 |  |
|                           | AES, TKIP, WEP, WPA, WPA-PSK, WPA2, WPA2-PSK                   |  |
| Interfată                 |                                                                |  |
|                           |                                                                |  |
| Cablu, căști și încărcare | Micro-USB (client, viteză maximă, viteză mare, gazdă) / Căşti/ |  |
| telefon                   | Incărcător                                                     |  |
| Conector pentru căști     | Set cu căști stereo Micro-USB                                  |  |
| Slot de expansiune        | microSD™                                                       |  |

| Problemă                                                | Cauză posibilă                                        | Soluție posibilă                                                                                               |
|---------------------------------------------------------|-------------------------------------------------------|----------------------------------------------------------------------------------------------------|
| Telefonul nu<br>poate fi pornit.                        | Acumulatorul este consumat.                           | Încărcați acumulatorul<br>(consultați pagina 35).                                                              |
|                                                         | Acumulatorul nu este poziționat corect.               | Asigurați-vă că acumulatorul este introdus corect (consultați pagina 33).                                      |
| Telefonul se<br>oprește automat.                        | Acumulatorul este consumat.                           | Încărcați acumulatorul<br>(consultați pagina 35).                                                              |
| Nu se poate<br>realiza<br>încărcarea<br>acumulatorului. | Acumulatorul nu este poziționat corect.               | Asigurați-vă că acumulatorul este introdus corect (consultați pagina 33).                                      |
|                                                         | Nu este conectat un încărcător<br>CA.                 | Asigurați-vă că încărcătorul CA este<br>conectat la telefon și la o sursă de curent<br>alternativ funcțională. |
|                                                         | Conectorii sunt murdari.                              | Curățați conectorii încărcătorului CA și ai<br>acumulatorului.                                                 |
|                                                         | Acumulatorul și-a atins durata<br>maximă de viață.    | Înlocuiți acumulatorul.                                                                                        |
|                                                         | Acumulatorul sau încărcătorul<br>CA sunt deteriorate. | Înlocuiți acumulatorul sau încărcătorul.<br>Contactați dealerul dvs. pentru asistență.                         |

| Problemă                           | Cauză posibilă                                                                                                    | Soluție posibilă                                                                                                    |
|------------------------------------|----------------------------------------------------------------------------------------------------|----------------------------------------------------------------------------------------------------|
| Acumulatorul se<br>descarcă rapid. | Setările pentru <b>Backlight</b><br>(lumină de fundal) și <b>Power</b><br>(alimentare) trebuie să fie<br>ajustate. | Ajustați setările pentru a optimiza<br>consumul de energie (consultați<br>pagina 105 și pagina 113).                    |
| Rețeaua nu este<br>afișată.        | Cartela SIM nu este introdusă<br>corect.                                                                           | Asigurați-vă că este introdusă corect cartela SIM (consultați pagina 31).                                               |
|                                    | Contactele cartelei SIM sau ale telefonului sunt murdare.                                                          | Curățați cu atenție contactele dintre cartela SIM și telefon.                                                           |
|                                    | Semnalul de rețea este slab.                                                                                       | Deplasați-vă din dreptul obstacolelor care pot bloca semnalul.                                                          |
|                                    | Cartela SIM este deteriorată.                                                                                      | Contactați furnizorul de servicii pentru a obține o nouă cartelă SIM.                                                   |
| Nu se pot realiza<br>apeluri.      | Vă aflați în afara ariei de<br>acoperire a rețelei.                                                                | Conectați-vă la o altă rețea dacă aceasta<br>este acceptată de către furnizorul de<br>servicii (consultați pagina 102). |
|                                    | Telefonul sau cartela SIM sunt blocate.                                                                            | Deblocați telefonul sau cartela SIM<br>(consultați pagina 92).                                                          |
|                                    | Serviciul <b>Call Barring</b><br>(Interzicerea apelurilor) este<br>activ.                                          | Dezactivați serviciul <b>Call Barring</b><br>(Interzicerea apelurilor)<br>(consultați pagina 97).                       |

| Problemă                                                      | Cauză posibilă                                                                                                    | Soluție posibilă                                                                                                |
|---------------------------------------------------------------|----------------------------------------------------------------------------------------------------|----------------------------------------------------------------------------------------------------|
| Nu se poate<br>răspunde la<br>apeluri.                        | Serviciul <b>Call Forwarding</b><br>(Redirecționarea apelurilor) este<br>activ.                                      | Dezactivați serviciul <b>Call Forwarding</b><br>(Redirecționarea apelurilor)<br>(consultați pagina 98).         |
|                                                               | Serviciul Call Barring<br>(Interzicerea apelurilor) este<br>activ.                                                   | Dezactivați serviciul <b>Call Barring</b><br>(Interzicerea apelurilor)<br>(consultați pagina 97).               |
| Nu este emis<br>tonul de apel<br>pentru apelurile<br>primite. | Telefonul este setat să nu emită<br>un ton de apel pentru apelurile<br>primite.                                      | Editați setările pentru tonuri de apel<br>(consultați pagina 96).                                               |
| Calitate slabă a<br>apelurilor.                               | Semnalul de rețea este slab.                                                                                         | Deplasați-vă din dreptul obstrucțiilor care<br>pot bloca semnalul.                                              |
|                                                               | Semnalul rețelei este instabil o<br>perioadă mai lungă de timp (de<br>exemplu, atunci când călătoriți<br>cu trenul). | Așteptați până ce puterea semnalului este<br>constantă înainte de a efectua un apel sau<br>răspunde la un apel. |
| Interlocutorul nu<br>vă poate auzi.                           | Telefonul este în modul mut.                                                                                         | Dezactivați modul mut<br>(consultați pagina 49).                                                                |
| Nu se pot trimite<br>sau primi mesaje<br>text.                | Furnizorul de servicii nu permite acest serviciu.                                                                    | Contactați furnizorul de servicii pentru a verifica starea abonamentului.                                       |

| Problemă                                      | Cauză posibilă                                    | Soluție posibilă                                                                                                    |
|-----------------------------------------------|---------------------------------------------------|----------------------------------------------------------------------------------------------------|
| Nu se pot trimite<br>sau primi mesaje<br>MMS. | Furnizorul de servicii nu permite acest serviciu. | Contactați furnizorul de servicii pentru a verifica starea abonamentului.                                                                    |
|                                               | Setările MMS lipsesc sau sunt<br>incorecte.       | Asigurați-vă că setările MMS sunt corecte<br>(consultați pagina 144). Pentru a obține<br>setările, contactați furnizorul de servicii.        |
| Nu se poate<br>accesa internetul.             | Furnizorul de servicii nu permite acest serviciu. | Contactați furnizorul de servicii pentru a verifica starea abonamentului.                                                                    |
|                                               | Setările de rețea lipsesc sau<br>sunt incorecte.  | Asigurați-vă că setările de rețea sunt<br>corecte (consultați pagina 88). Pentru a<br>obține setările, contactați furnizorul de<br>servicii. |
| Memoria de<br>stocare este<br>redusă.         | Sunt stocate prea multe date pe telefon.          | Ştergeți mesajele nedorite, curățați<br>istoricul Internet, și ștergeți eventualele<br>fișiere nedorite.                                     |
| Cardul de stocare<br>nu este<br>recunoscut.   | Cardul de stocare nu este<br>introdus corect.     | Asigurați-vă că este introdus corect cardul de stocare (consultați pagina 31).                                                               |
|                                               | Cardul de stocare este deteriorat.                | Înlocuiți cardul de stocare.                                                                                                    |

#### Metode de introducere

Telefonul Toshiba vă permite să introduceți informațiile în trei moduri:

- Prin tastare utilizând **Input Panel** (panoul de introducere).
- Prin scriere utilizând stylus-ul şi scriind direct pe ecran.
- Prin desenare utilizând stylus-ul şi desenând direct pe ecran.

# Input Panel (Panoul de introducere)

**Input Panel** (Panoul de introducere) oferă următoarele metode de introducere:

- Block Recognizer (Recunoaşterea blocurilor)
- Keyboard (Tastatura)
- Letter Recognizer (Recunoaşterea literelor)
- Toshiba Keyboard (Tastatura Toshiba)
- Transcriber (Transcrierea)

Pictograma **Input Panel** (panoului de introducere) este afișată în partea centrală de jos a ecranului, atunci când este posibil să introduceți text. Pentru a deschide **Input Panel** (panoului de introducere), selectați pictograma acestuia. Apoi, puteți atinge săgeata din dreptul pictogramei pentru a selecta alte metode de introducere. Atunci când începeți să introduceți un cuvânt cu ajutorul oricărei metode de introducere, cu excepția utilitarului de transcriere **Transcriber**, telefonul Toshiba va sugera cuvinte posibile. Selectați unul din

cuvintele sugerate pentru a-l introduce. Telefonul Toshiba va "învăta" cuvinte noi pe măsură ce le utilizati. Acestea vor fi utilizate ca sugestii atunci când introduceți text.

#### Block Recognizer (Recunoașterea blocurilor)

Cu ajutorul utilitarului de recunoastere a blocurilor Block Recognizer, puteți utiliza o singură mișcare pentru a scrie litere, cifre sau semne de punctuatie, simboluri care vor fi convertite apoi în text scris.

Zona de scriere de mână este divizată în două părți cu destinații specifice: abc și 123. Introduceți caractere, cifre, simboluri și semne de punctuație în zonele aferente:

- Introduceti textul în zona abc pentru a introduce litere mici.
- Introduceti textul în zona 123 pentru a introduce cifre.
- Selectati butonul din coltul din dreapta jos marcat cu "@\$\*\*" pentru a deschide tabelul de simboluri și semne de punctuație.

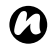

NOTĂ: Utilitarul de recunoaștere a blocurilor Block Recognizereste disponibil atunci când este posibilă introducerea textului.

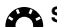

SUGESTIE: Pentru asistentă la folosirea utilitarului de recunoaștere a blocurilor Block Recognizer, selectati ? din coltul din dreapta pentru a viziona o demonstratie.

#### Keyboard (Tastatură)

Cu ajutorul Keyboard (tastaturii), puteți utiliza stylus-ul pentru a introduce caractere ...

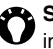

🗪 SUGESTIE: Selectati áü pentru a introduce diverse litere și simboluri.

#### Letter Recognizer (Recunoasterea literelor)

Cu ajutorul utilitarului de recunoaștere a literelor Letter Recognizer, puteti introduce litere, cifre si semne de punctuatie care vor fi convertite apoi în text scris. Zona de scriere de mână este divizată în trei părți cu destinații specifice: ABC, abc și 123. Introduceți caractere, cifre, simboluri și semne de punctuație în zonele aferente:

- Introduceti textul în zona ABC pentru a introduce litere maiuscule.
- Introduceți textul în zona abc pentru a . introduce litere mici.
- Introduceți textul în zona 123 pentru a ٠ introduce cifre.
- Apăsați butonul din colțul din dreapta jos ٠ marcat cu "@\$\*\*" pentru a deschide tabelul de simboluri si semne de punctuatie

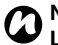

NOTĂ: Utilitarul de recunoaștere a literelor Letter Recognizer este disponibil atunci când se poate introduce text.

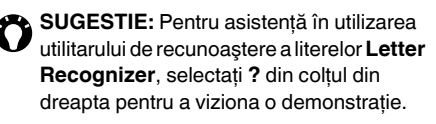

#### Toshiba Keyboard (Tastatura Toshiba)

Cu ajutorul Toshiba Keyboard (tastaturii Toshiba), puteți utiliza stylus-ul pentru a atinge tastatura și a introduce caractere.

- QWERTY pad (Tastatura QWERTY) aceasta are un aspect similar unei tastaturi PC.
- Multi-tap pad (Tastatură cu atingeri multiple) - aceasta are un aspect similar cu cea a unui telefon convențional de tip multitap (cu atingeri multiple).
- Numeric/Symbol pad (Tastatura numerică/ cu simboluri) - aceasta permite introducerea ușoară a cifrelor, simbolurilor și a caracterelor din limbi speciale.

Selectați butoanele de comutare a tastaturii (

și mo pentru QWERTY pad (tastatura

QWERTY), and pentru Multi-tap pad (tastatura

cu atingeri multiple), 🕎 pentru **Numeric/ Symbol pad** (tastatura numerică/cu simboluri)) pentru a comuta între diversele tastaturi.

## Transcriber (Utilitarul de transcriere)

Utilitarul de transcriere **Transcriber** este un program de recunoaștere a scrisului de mână care vă permite să scrieți cu litere de mână, de tipar sau o combinație între acestea.

Acest utilitar vă permite să scrieți în orice zonă a ecranului cu ajutorul stylus-ului, ca și când ați scrie pe hârtie. Spre deosebire de utilizarea utilitarului de recunoaștere pentru blocuri sau a celui de recunoaștere a literelor, cu ajutorul acestui utilitar puteți scrie propoziții întregi. Atunci când faceți o pauză, utilitarul

**Transcriber** va realiza conversia textului scris. Utilitarul de transcriere funcționează în fundal, recunoscând cuvinte din dicționarul integrat. Atunci când utilitarul de transcriere este activ, acesta intrerpretează mişcările stylus-ului de pe întregul ecran ca scris de mână.

#### Afişarea şi ascunderea barei de instrumente a utilitarului de transcriere

Bara de instrumente a utilitarului de transcriere oferă acces rapid la multiple instrumente, precum și butoanele **Enter**, **Space** și **Backspace** și butoanele cu săgeți pentru stânga și dreapta. Această bară este afișată în partea de jos a ecranului atunci când utilitarul de transcriere este activ.

Pentru a afișa sau ascunde bara de instrumente a utilitarului de transcriere, selectați pictograma **Transcriber** din partea de jos a ecranului.

### Utilizarea tastaturii utilitarului de transcriere

Utilitarul de transcriere este acompaniat de o tastatură pe ecran, care oferă o modalitate uşoară de a adăuga semne de punctuație sau un simbol special la textul existent.

Pentru a accesa tastatura utilitarului de transcriere, selectați butonul tastaturii din bara de instrumente a utilitarului de transcriere. Tastatura va fi afișată până când selectați butonul tastaturii din nou.

SUGESTIE: Pentru a schimba poziția tastaturii, apăsați lung partea de sus a barei, iar apoi trageți bara în locația dorită.

SUGESTIE: Atunci când nu este selectat text, puteți deschide tastatura executând gestul 1.

### Editarea textului cu ajutorul utilitarului de transcriere

Pentru a edita text cu ajutorul utilitarului de transcriere:

- Desenați o linie peste textul pe care doriți să îl editați. După ce ridicați stylus-ul de pe ecran, linia va dispărea şi textul selectat va fi evidențiat.
- 2. Puteți proceda astfel:
- Rescrie textul.
- Utiliza gesturi pentru a transforma literele în majuscule, introduce un spațiu etc.

## Utilizarea gesturilor în utilitarul de transcriere

Pentru a utiliza gesturi în utilitarul de transcriere: Utilizați mișcări rapide ale stylus-ului pentru a edita textul. Efectuați gesturile Enter, Space și Tab în timp ce introduceți text pentru a introduce reveniri, spații sau distanțări. Gesturile disponibile sunt descrise în **Prezentarea generală a utilitarului de transcriere Windows**.

#### Optimizarea recunoașterii scrisului de mână pentru utilitarul de transcriere

Dacă utilitarul de transcriere nu recunoaște scrisul de mână atât de precis sau rapid pe cât ați dori, există o serie de proceduri pentru a optimiza recunoașterea scrisului de mână.

- Selectați direcția de scriere (Writing Direction:) care se potrivește cel mai bine cu înclinația textului introdus.
- Utilizați Letter Shapes (Forme litere) pentru a elimina formele de litere pe care nu le utilizați sau pentru a învăța metode de scriere a caracterelor care vor face scrisul

mai uşor de recunoscut pentru utilitarul de transcriere.

- Încercați să scrieți într-un format diferit.
- Ajustați viteza cu care utilitarul transformă textul după ce realizați pauza de scris.
- Adăugați un dicționar de utilizator care conține termeni speciali pe care îi puteți utiliza, precum terminologii medicale sau legale.
- Asigurați-vă că utilizați profilul de utilizator Letter Shapes (Forme litere).

#### Opțiuni de introducere

Pentru a seta opțiunile de introducere:

- Selectați săgeata de selecție a panoului de introducere şi apoi selectați Options... (Opțiuni...).
- În câmpul Input method: (Metodă de introducere), selectați metoda de introducere dorită. Selectați Input method: (Opțiuni...) pentru a accesa opțiunile disponibile în cazul metodei selectate. Selectați tastele x/ok sau ok când terminați.
- Selectați fila Word Completion (Finalizare cuvinte) pentru a schimba setările pentru cuvintele sugerate şi pentru corectarea automată.
- Selectați fila **Options** (Opțiuni) pentru a modifica setările generale de introducere, inclusiv nivelurile de zoom şi scrierea cu majuscule.
- 5. Selectați **tasta x/ok** sau **ok** după ce terminați.

#### Scrierea și desenarea pe ecran

Cu telefonul Toshiba, puteți desena direct pe ecran, scrie pe ecran și salva notițe scrise de mână. Pentru acestea, trebuie mai întâi să setați metoda de introducere din **Notes** (Note) la **Writing** (Scriere). Dacă preferați să utilizați scrisul de mână sau adăugați frecvent desene la notițe, vă va fi utilă setarea metodei de introducere implicite la **Writing** (Scriere). Dacă preferați să tastați textul, setați **Typing** (Tastare) ca metodă de introducere în cazul **Notes** (Note):

- 1. Accesați Notes (Note).
- Selectați Menu (Meniu) > Options... (Opțiuni).
- 3. În câmpul **Default mode:** (Metodă implicită), selectați una din următoarele:
- Writing (Scriere) dacă doriți să introduceți desene sau text de mână într-o notă.
- **Typing** (Tastare) dacă doriți să creați o notă tastată.

4. Apăsați tasta x/ok sau ok.

Pentru a scrie de mână o notă:

- 1. Accesați Notes (Note).
- 2. Selectați New (Nou).
- Selectați Menu (Meniu) şi asigurați-vă că opțiunea Draw (Desenare) este bifată.
- 4. Scrieți text pe ecran.
- 5. Selectați **tasta x/ok** sau **ok** după ce terminați.
- NOTĂ: Dacă o literă depăşeşte trei linii drepte, aceasta va fi tratată ca un desen, şi nu ca text.

Pentru a desena pe ecran cu ajutorul stylus-ului:

- 1. Accesați Notes (Note).
- 2. Selectați New (Nou).
- Selectați Menu (Meniu) şi asigurați-vă că opțiunea Draw (Desenare) este bifată.
- Cu ajutorul stylus-ului, desenați cel puțin trei linii drepte. O casetă marcată Drawing (Desen) va fi afişată în jurul desenului.
- 5. Selectați **tasta x/ok** sau **ok** după ce terminați.

SUGESTIE: Pentru a selecta un desen (de exemplu, pentru a îl copia sau şterge), selectați desenul pentru o perioadă scurtă de timp. Atunci când ridicați stylus-ul, desenul va fi selectat.

Această secțiune oferă informații cu privire la câteva dintre ecranele principale ale telefonului Toshiba. De asemenea, secțiunea oferă o prezentare generală a structurii principale din telefon.

#### Start Menu (Meniul Start)

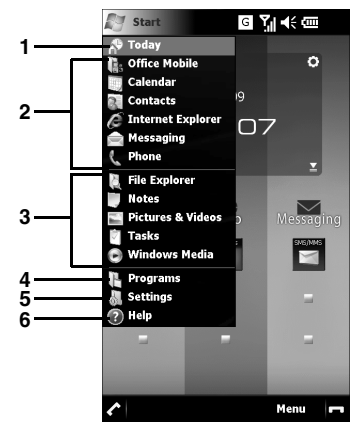

- 1. Today (Astăzi).
- 2. Aplicații marcate.
- 3. Aplicații utilizate recent.
- 4. Programs (Programe).
- 5. Settings (Setări).
- 6. Help (Asistență).

Selectați articolul dorit pentru a-l accesa.

Pentru a accesa meniul Start, selectați pictograma **Start** din **Toshiba Home Screen** (ecranul principal Toshiba) sau **Multi Function Pad** (de la tastatura multifuncțională).

#### Ecranul telefonului

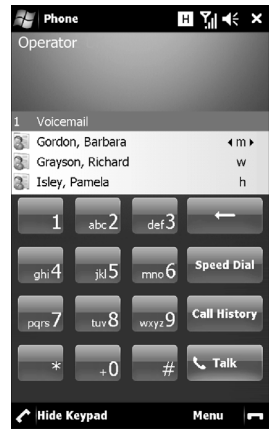

Puteți accesa ecranul telefonului în **următoarele moduri:** 

- Din ecranul principal Toshiba, selectați partea de sus a meniului telefonului.
- Din Toshiba Home Screen (ecranul principal la telefonului Toshiba), selectați

Start > Phone (Telefon).

 De pe Toshiba Home Screen (ecranul principal la telefonului Toshiba), selectați Phone (Telefon) sau

De la **Toshiba Free Pad** (Free Pad-ul Toshiba)(doar tastatura multifuncțională), selectați pictograma **Start** și apoi selectați **Phone** (Telefon).

SUGESTIE: Atunci când selectați o tastă de la tastatura numerică, va fi afișată o listă de nume și/sau cifre. Aceasta afișează nume și cifre corespunzătoare din Contacts (contacte), Call History (istoricul apelării), Speed Dial (apelarea rapidă și cartela SIM). De exemplu, dacă selectați 2, vor fi afișate numele care încep cu A, B sau C și numerele de telefon care încep cu 2. Puteți introduce mai multe caractere pentru a reduce numărul de intrări care corespund. Pentru a apela o intrare, selectați-o, apoi selectați a sau Call (Apel).

## Accesarea aplicațiilor și a setărilor

#### Structura Toshiba Menu (meniului Toshiba)

Phone (Outgoing, Incoming, Contacts)

(Telefon (Efectuate, Primite, Contacte))

Ecran Phone (Telefon)

Settings (Wireless Manager, Volume Settings, Lock) (Setări (manager wireless, setări de volum, blocare))

Alarms (Alarme)

Lock (Blocare)

Wireless Manager (Manager wireless) Owner Information (Informații proprietar) Task Manager (Manager de activități) Volume Settings (Setări volum) Toshiba Help (Asistență Toshiba) Easy Connection (Conectare rapidă) Network Settings (Setări rețea) Operator Settings (Setări operator) Mail Settings (Setări e-mail) Wi-Fi Settings (Setări Wi-Fi) Toshiba Utilities (Utilitare Toshiba) Sound Settings (Setări pentru sunet) Notification Settings (Setări pentru notificări)

Motion Sensor Settings (Setări senzor de mișcare)

Clock (Ceas)

Sleep Mode Indicator (Indicator pentru modul de hibernare)

Video Quality Setting (Setarea calității video)

Browser Settings (Setări pentru browser) Power Saving Settings (Setări pentru economisirea energiei)

**Operator Name Setting** (Setarea numelui operatorului)

Free Pad Settings (Setări pentru Free Pad)

Adjust Motion Sensor (Ajustarea senzorului de mişcare)

Applications (Maps, Play Video, Contacts)

(Aplicații (hărți, redare video, contacte))

Maps (Hărți) Play Video (Redare video)

Monopoly World Demo NFS Undercover CorePlayer Contacts (Contacte) Excel Mobile **OneNote Mobile** PowerPoint Mobile Word Mobile Adobe Reader LE Internet Explorer Internet Sharing Java Messaging (Mesaje) **PhotoBase** Pictures & Videos (Imagini si clipuri video) VideoEditor Windows Live Orange World (Internet, Search (Căutare), TV&Video, Help (Asistentă), Account (Cont)) Internet Explorer Messaging (SMS/MMS, New SMS, Email) (Mesaje (SMS/MMS, SMS nou, E-mail)) Messaging (Mesaje)

Player (Help) (Media (Asistentă)) Windows Media Files (My Music, My Pictures, My Videos) (Fişiere (My Music, My Pictures, My Videos)) File Explorer (Explorer fisiere) Tools (Search, ActiveSync, Calendar) (Instrumente (Căutare, ActiveSync, Calendar)) ActiveSvnc Calculator Calendar Notes (Note) Search (Căutare) SIM Manager (Manager SIM) Contacts Backup (Copie de rezervă pentru contacte)

**()** 

NOTĂ: Meniul Toshiba poate fi personalizat, prin urmare a fost descrisă structura implicită a meniului. Pentru informații despre personalizarea **Toshiba** Menu (Meniului Toshiba), consultați secțiunea **Personalizarea Toshiba** Menu (meniului Toshiba) din Setări.

#### Structura meniului Windows Mobile

Start Office Mobile Excel Mobile **OneNote Mobile** PowerPoint Mobile Word Mobile Calendar Contacts (Contacte) Internet Explorer Messaging (Mesaje) **Text Messages** Orange e-mail (E-mail Orange) Setup E-mail (Configurare E-mail) Phone (Telefon) Programs (Programe) Games (Jocuri) **Bubble Breaker** Monopoly World Demo NFS Undercover Demo Solitaire ActiveSvnc Adobe Reader LE

Calculator Camera (Aparat foto/video) Contacts Backup (Copie rezervă contacte) CorePlayer File Explorer (Explorer fisiere) Getting Started (Initiere) Internet Sharing (Partaiare Internet) Java Notes (Note) Orange Maps (Hărți Orange) **PhotoBase** Pictures & Videos (Imagini si clipuri video) Search (Căutare) SIM Manager (Manager SIM) SIM Toolkit (Instrumente SIM) Task Manager (Manager sarcini) Tasks (Sarcini) Video Player VideoEditor Windows Live Windows Media Settings (Setări) Personal

Buttons (Butoane) Input (Introducere) Location Request (Solicitare locatie) Lock (Blocare) Menus (Meniuri) **Owner Information** (Informatii proprietar) Phone (Telefon) SIM Lock (Blocare SIM) Sounds & Notifications (Sunete și notificări) Todav (Astăzi) System (Sistem) About (Despre) Adjust Motion Sensor (Ajustarea senzorului de miscare) Backlight (Lumină de fundal) Browser Setttings (Setări browser) Certificates (Certificate) Clock & Alarms (Ceas si alarme) Customer Feedback (Răspunsuri clienti) Encryption (Criptare) Error Reporting (Raportare erori)

External GPS (GPS extern) Free Pad Settings (Setări Free Pad) Internal GPS (GPS intern) Managed Programs (Programe administrate) Master Clear (Stergere completă) Memory (Memorie) Motion Sensor Settings (Setari senzor de miscare) **Power** (Alimentare) Power Saving Settings (Setări pentru economisirea bateriei) Regional Settings (Setări regionale) Remove Programs (Eliminare programe) Screen (Ecran) Sleep Mode Indicator (Indicator pentru modul de hibernare) Task Manager (Manager sarcini) Video Quality Setting (Setarea calitătii video) Windows Update Connections (Conexiuni) Beam (Transfer)

Bluetooth Connections (Conexiuni) Domain Enroll (Înregistrare domeniu) GPRS Settings (Setări GPRS) USB to PC (USB la PC) Wi-Fi Wireless Manager (Manager wireless) Help (Asistență)

#### Anexa 3 - Pictograme de stare frecvente

| Туре              | lcon             | Description                                                      |
|-------------------|------------------|------------------------------------------------------------------|
| Pictograme pentru | Σ.               | Putere semnal                                                    |
| semnalul radio    | 7                | Fără semnal                                                      |
|                   | ۳ı               | Fără acoperire radio. Telefonul nu s-a conectat încă la o rețea. |
|                   | <b>Y</b>         | Semnal radio pierdut. Telefonul caută semnal.                    |
|                   | ۲ <sub>×</sub>   | Phone (Telefonul) este Off (oprit).                              |
|                   | G                | GPRS disponibil                                                  |
|                   | Е                | EDGE disponibil                                                  |
|                   | 3G               | 3G/UMTS disponibil                                               |
|                   | H                | HSDPA disponibil                                                 |
|                   | <b>d</b> ⁺       | Conectare la GPRS                                                |
|                   | ∎.,              | Conectare la EDGE                                                |
|                   | <u>अन</u><br>∔•• | Conectare la 3G/UMTS                                             |
|                   | <b>₽</b> ,       | Conectare la HSDPA                                               |
|                   | II               | Conexiune GPRS activă                                            |
|                   | ار.<br>ار.       | Conexiune EDGE activă                                            |
|                   | <u>ब</u> न<br>.॥ | Conexiune 3G/UMTS activă                                         |
|                   |                  | Conexiune HSDPA activă                                           |
|                   |                  | Roaming                                                          |

| Туре                | lcon       | Description                                                                       |
|---------------------|------------|-----------------------------------------------------------------------------------|
| Pictograme pentru   | 8          | Funcția <b>Bluetooth</b> este <b>On</b> (pornită).                                |
| conectivitate       | •••        | Primire transfer.                                                                 |
|                     | I          | Funcția Wi-Fi este On (pornită).                                                  |
|                     | Ŷ          | Rețea sau rețele Wi-Fi disponibile.                                               |
|                     | <b>%</b> + | Animată - se conectează la o rețea Wi-Fi.<br>Statică - conectat la o rețea Wi-Fi. |
| Pictograme pentru   | <b>9</b> 1 | Apel în desfășurare                                                               |
| apel                | -fil       | Apel date în desfășurare                                                          |
|                     | <b>C</b>   | Apel în așteptare                                                                 |
|                     | ų.         | Difuzor pornit                                                                    |
|                     | <b>C</b> , | Apeluri redirecționate                                                            |
|                     | ų.         | Apeluri pierdute                                                                  |
| Pictograme de volum | ¥          | Ton de apel pornit pentru apelurile primite                                       |
|                     | <b>4</b> × | Ton de apel oprit pentru apelurile primite                                        |
|                     | ¥Д;        | Vibrare la apeluri primite                                                        |
| Pictograme de       | Ħ          | Mesaje noi primite (includ mesajele din căsuța vocală)*                           |
| notificare          | 90         | Mesaje noi în căsuța vocală*                                                      |
|                     | 1          | Mesaje instant noi primite                                                        |
|                     | ×.         | Mesaje MMS noi primite                                                            |

#### Anexa 3 - Pictograme de stare frecvente

| Туре                         | lcon          | Description                                                                                                    |
|------------------------------|---------------|----------------------------------------------------------------------------------------------------|
| Pictograme de<br>notificare  | ¢             | Notificări multiple. Această pictogramă este afişată atunci când<br>există mai multe evenimente care ar afişa câte o pictogramă, de<br>exemplu, atunci când s-au primit un apel și un mesaj.<br>Această pictogramă este afişată automat după ce ultima<br>pictogramă de notificare a fost afişată pentru o perioadă scurtă.<br>Puteți atinge această pictogramă pentru a vizualiza fiecare<br>notificare în parte. |
| Pictograme pentru acumulator | ē             | Nivelul acumulatorului                                                                                                    |
|                              | C             | Nivel scăzut al acumulatorului                                                                                                    |
|                              | 9             | Încărcare acumulator                                                                                                    |
| Pictograme                   | <b>⊡</b>      | Sincronizarea prin GPRS este în desfăşurare                                                                                                    |
| ActiveSync                   | ⊟<br>+→       | Sincronizarea prin EDGE este în desfăşurare                                                                                                    |
|                              | छन<br>+→      | Sincronizarea prin 3G/UMTS este în desfășurare                                                                                                    |
|                              | ₽ <sub></sub> | Sincronizarea prin Wi-Fi este în desfășurare                                                                                                    |
|                              | <b>G</b>      | Eroare la sincronizare                                                                                                    |
| Alte pictograme              | <u>۽</u>      | Alarmă în așteptare                                                                                                    |
|                              | പ             | Fără cartelă SIM                                                                                                    |

\* Tipul de indicator afișat pentru căsuța poștală depinde de furnizorul de servicii. Furnizorul de servicii vă poate permite să selectați tipul de notificări primite cu privire la căsuța vocală. Pentru detalii, contactați furnizorul de servicii.
# Configurarea centrului de servicii pentru mesaje text

Pentru a configura centrul de servicii pentru mesaje text:

- 1. Accesați **Easy Connection** (Conectare rapidă).
- 2. Selectați Mail Settings (Setări e-mail).
- 3. Selectați SMS.
- Introduceți numărul dorit în câmpul Text messages service centre: (Centru de servicii pentru mesajele text). Acest număr poate fi obținut de la furnizorul de servicii.
- 5. Selectați OK.

SUGESTIE: Puteți configura centrul de servicii pentru mesaje text și din setările telefonului.

# **Configurarea setărilor MMS**

Dacă telefonul Toshiba nu a fost preconfigurat, va trebui să introduceți manual detaliile contului MMS. Aceste detalii sunt disponibile de la furnizorul de servicii. Pentru a configura setările MMS:

- 1. Accesați **Easy Connection** (Conectare rapidă).
- 2. Selectați Mail Settings (Setări e-mail).
- 3. Selectați MMS.
- 4. Selectați Add New (Adăugare nou).
- 5. Introduceți următoarele detalii:
- Server name: (Nume server) introduceți un nume relevant, precum numele furnizorului de servicii.
- Gateway: introduceți gateway-ul WAP care va fi utilizat pentru această conexiune.
- Server address: (Adresă server) -Introduceți adresa URL a serverului MMS.
- 6. Selectați Next (Următor).
- 7. Introduceți următoarele detalii:
- Port number: (Număr port) introduceți

numărul portului HTTP pentru conectarea la serverul MMS și pentru transferul de fișiere.

- Message sending size limit: (Limita de lungime pentru trimiterea mesajelor) -Selectați dimensiunea maximă a mesajelor MMS permisă de furnizorul de servicii.
- Connect via: (Conectare prin) selectați punctul de conexiune pentru serverul MMS.
- 8. Selectați OK.

SUGESTIE: Dacă aveți mai mulți furnizori MMS, puteți seta unul implicit. Pentru aceasta, derulați până la intrarea dorită, apoi selectați Default (Implicit). O bifă va fi afişată în dreptul intrării MMS implicite.

# Configurarea conturilor de e-mail

# Configurarea automată a conturilor de e-mail

Pentru a configura automat un cont de e-mail:

- 1. Accesați Messaging (Mesaje).
- 2. Selectați **Setup E-mail** (Configurare e-mail).
- În câmpul E-mail address: (Adresă email), introduceți adresa de e-mail pentru acest cont.
- Introduceți o parolă în câmpul Password: (Parolă)
- SUGESTIE: Alegeți o parolă greu de ghicit - sporiți securitatea parolei selectând o combinație între caracterele alfabetice şi cele numerice.
- Bifați caseta de validare Save password (Salvare parolă) dacă doriți să salvați parola pe telefonul Toshiba. Aceasta înseamnă că nu va trebui să o introduceți de fiecare dată când vă conectați la serverul de e-mail.

Această procedură poate fi sau nu solicitată de furnizorul de servicii internet (ISP).

- 6. Selectati Next (Următor).
- 7. Asigurați-vă că este bifată caseta de validareTry to get e-mail settings automatically from the Internet (Se încearcă obtinerea setărilor e-mail automat de pe Internet), apoi selectati Next (Următor).

În cazul în care contul a fost configurat cu succes, vi se va comunica să trimiteți și să primiti e-mail-uri.

AVERTISMENT: Dacă salvati parola și A apoi pierdeți telefonul Toshiba, există riscul ca o altă persoană să acceseze contul de e-mail.

În cazul în care contul nu a fost configurat cu succes, selectați Next (Următor) și apoi configurați contul manual.

### Configurarea manuală a unui cont de e-mail pe internet sau pe un domeniu personal

Va trebui să configurați un cont de e-mail pe internet sau pe un domeniu personal dacă furnizorul de e-mail acceptă protocoalele POP sau IMAP. Contactați furnizorul de e-mail pentru informatii suplimentare.

Un cont de e-mail aflat pe un domeniu personal are o adresă găzduită de un alt furnizor decât cel indicat de domeniu. De exemplu, adresa dvs. de e-mail poate fi "utilizator@companie.com", desi "live.com" găzduieste contul și furnizează serviciile de

mesagerie.

NOTĂ: Înainte de a configura contul va trebui să obțineți informațiile necesare de la furnizorul e-mail.

Pentru a seta manual un cont de e-mail pe internet sau pe un domeniu personal

- 1. Accesați Messaging (Mesaje).
- 2. Selectati Setup E-mail (Configurare e-mail).

- În câmpul E-mail address: (Adresă e-mail), introduceți adresa de e-mail pentru acest cont.
- Introduceți o parolă în câmpul Password: (Parolă).
- 5. Bifați caseta de validare Save password (Salvare parolă) dacă doriți să salvați parola pe telefonul Toshiba. Aceasta înseamnă că nu va trebui să o introduceți de fiecare dată când vă conectați la serverul de e-mail. Aceasă procedură poate fi sau nu solicitată de furnizorul de servicii internet (Internet Service Provider - ISP).
- 6. Selectați Next (Următor).
- Debifați caseta de validare Try to get email settings automatically from the Internet (Se încearcă obținerea setărilor email automat de pe Internet) și apoi selectați Next (Următor).
- În câmpul Your e-mail provider: (Furnizorul dvs. de e-mail), selectați Internet e-mail (E-mail prin Internet) sau Custom domain (Domeniu personal) după

cum doriți.

- 9. Selectați Next (Următor).
- Dacă realizați configurarea unui cont de email pe un domeniu personal, introduceți domeniul furnizorului de servicii e-mail în câmpul **E-mail provider domain:** (Domeniu furnizor e-mail) şi apoi selectați **Next** (Următor).
- 11.IIntroduceți numele care doriți să fie afișat atunci când trimiteți mesaje e-mail în câmpul **Your name:** (Nume).
- 12.Introduceți un nume unic pentru acest cont în câmpul Account display name: (Nume afişat cont), apoi selectați Next (Următor).

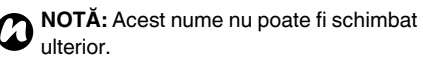

- 13.Introduceți numele serverului pentru mesaje primite în câmpul **Incoming mail server:** (Server mesaje primite).
- 14.Selectați tipul de server care găzduieşte căsuța de e-mail, din lista Account type: (Tip cont) (POP3 sau IMAP4), apoi selectați Next (Următor).

- 15.Introduceți numele de utilizator alocat de către ISP în câmpul User name: (Nume utilizator). Acesta este de obicei prima parte a adresei de e-mail, cea aflată înaintea simbolului "@".
- 16. Selectați Next (Următor).
- Introduceți numele serverului pentru expedierea mesajelor în câmpul Outgoing (SMTP) mail server: (Server expediere mesaje).
- 18. Bifați caseta de validare Outgoing server requires authentication (Serverul pentru mesaje trimise necesită autentificare) dacă serverul pentru mesaje trimise necesită autentificare. Această autentificare va utiliza numele de utilizator şi parola pe care le-ați introdus anterior.
- 19.Dacă este nevoie, bifați caseta de validare Use the same user name and password for sending e-mail (Se utilizează acelaşi nume de utilizator şi aceeaşi parolă pentru trimiterea de e-mail-uri).

20.Selectați legătura **Advanced Server Settings** (Setări avansate server) pentru a stabili următoarele setări.

Bifați casetele de validare dacă doriți să activați conexiunea Secure Sockets Layer (SSL).

Câmpul **Network connection:** (Conexiune la rețea) vă permite să selectați rețeaua prin care se face conexiunea la serverul e-mail. Selectați **Done** (Finalizare) atunci când terminați

- IMPORTANT: Conexiunea SSL vă permite să trimiteți şi/sau să primiți informații personale în siguranță. Dacă selectați una din aceste opțiuni sau pe ambele, iar ISP-ul dvs. nu acceptă conexiuni SSL nu veți putea să trimiteți şi/ sau să primiți e-mail-uri.
- 21.Selectați Next (Următor).
- 22.Selectați frecvența cu care să trimiteți şi primiți e-mail-urile în câmpul Automatic Send/Receive: (Trimitere/primire automată).

23. Dacă este nevoie selectati legătura Review

all download settings (Revizuire toate setările de descărcare) pentru a stabili următoarele setări suplimentare:

Câmpu Download messages:

(Descărcare mesaje) vă permite să setați intervalul de timp pentru descărcarea mesaielor de pe server.

Selectați Advanced Settings (Setări avansate) pentru a edita setări suplimentare de trimitere, primire și ștergere a e-mailurilor. Selectați Done (Finalizare), apoi Next (Următor) atunci când terminați.

- 24. Selectati formatul de trimitere a mesaielor (HTML sau Plain Text (text simplu)) în câmpul Message format: (Format mesaj).
- 25.Selectati limita de dimensiune pentru descărcare în câmpul Message download limit: (Limită descărcare mesaje).
- 26.Selectati preferintele de descărcare pentru ataşamentele din mesajele IMAP4 în câmpul Download attachments: (Descărcare ataşamente).

27.Selectati Finish (Finalizare).

### Setarea unui cont de e-mail Outlook manual

Un cont de e-mail Outlook este creat si administrat de către un server Microsoft Exchange, de regulă aparținând unei companii sau unei alte organizații..

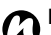

NOTĂ: Trebuie să aveți un cont de e-mail configurat pe serverul Exchange pentru a putea primi mesaje e-mail de la acest cont pe telefonul Toshiba. Contactati administratorul serverului Exchange pentru informatii suplimentare.

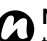

**NOTĂ:** Înainte de a configura contul, va trebui să obtineți informațiile necesare cu privire la serverul Exchange. Contactati administratorul serverului Exchange pentru informatii suplimentare.

Pentru a configura manual un cont Outlook pentru e-mail:

Accesați Messaging (Mesaje).

- 2. Selectați **Setup E-mail** (Configurare e-mail).
- În câmpul E-mail address: (Adresă e-mail), introduceți adresa de e-mail pentru acest cont.
- Introduceți parola contului de e-mail Outlook în câmpul **Password:** (Parolă).
- Bifați caseta de validare Save password (Salvare parolă) dacă doriți să salvați parola pe telefonul Toshiba. Aceasta înseamnă că nu va trebui să o mai introduceți de fiecare dată când vă conectați la serverul de e-mail. Aceasă procedură poate fi sau nu solicitată de furnizorul de servicii Internet (ISP).
- 6. Selectați Next (Următor).
- Debifați caseta de validare Try to get email settings automatically from the Internet (Se încearcă obținerea setărilor email automat de pe Internet) și apoi selectați Next (Următor).
- În câmpul Your e-mail provider: (Furnizor e-mail), selectați Exchange server şi apoi selectați Next (Următor).

- 9. Selectați Next (Următor).
- 10. Selectați Next (Următor).
- 11.Introduceți adresa serverului Exchange în câmpul Server address: (Adresă server).
- 12.Dacă serverul Exchange utilizează SSL, asigurați-vă că este bifată căsuța de validare This server requires an encrypted (SSL) connection (Acest server necesită o conexiune criptată (SSL)).
- 13.Selectați Next (Următor).
- 14. Asigurați-vă că informațiile cu privire la numele de utilizator și la parolă sunt corecte.
- Introduceți domeniul serverului Exchange în câmpul Domain: (Domeniu) și apoi selectați Next (Următor).
- 16.Selectați datele pe care doriți să le sincronizați cu serverul Exchange (din Contacts (Contacte), Calendar, E-mail şi Tasks (Sarcini).
- 17.Selectați Finish (Finalizare).
- 18. Așteptați până la finalizarea sincronizării. Acest proces poate dura câteva minute.

# Opțiuni generale privind mesajele

Puteți personaliza opțiunile pentru conturile de **Messaging** (Mesaje), pentru mesaje, pentru destinatari și pentru stocarea mesajelor.

Pentru a accesa opțiunile pentru **Messaging** (Mesaje):

- 1. Accesați Messaging (Mesaje).
- Selectați Menu (Meniu) > Options (Opțiuni).
- 3. Puteți personaliza următoarele opțiuni:
- Fila Accounts (Conturi) vă permite să modificați setările pentru fiecare cont de mesaje. Selectați New account... (Cont nou) pentru a configura un cont nou de mesaje. Bifați caseta de validare Display account picker when opening

Messaging (Afişare aplicație de selectare cont atunci când se deschid mesajele) dacă doriți să selectați contul de mesaje de fiecare dată când deschideți secțiunea Messaging (Mesaje).

- Fila Messaging (Mesaje) vă permite să schimbați opțiunile pentru trimiterea şi ştergerea mesajelor.
- Fila Address (Adresă) vă permite să selectați dacă doriți verificarea contactelor și a altor registre de adrese online pentru a prelua adrese de e-mail. Puteți adăuga registre de adrese online și selecta care dintre acestea vor fi utilizate pentru preluarea adreselor de e-mail.
- Fila Storage (Stocare) vă permite să verificați spațiul de memorie al telefonului, al cardului de memorie şi al ataşamentelor. Puteți opta pentru a stoca ataşamentele pe un card de stocare şi specifica modul de eliminare a articolelor şterse.

### Introducerea unei semnături

Pentru a crea o semnătură în scopul introducerii în mesaje:

- 1. Accesați Messaging (Mesaje).
- Selectați Menu (Meniu) > Options (Opțiuni).

- 3. În fila Accounts (Conturi), selectați Signatures... (Semnături).
- În câmpul Select an account: (Selectare cont), selectați contul pentru care creați semnătura.
- 5. Bifați caseta de validare **Use signature** with this account (Se utilizează semnătura cu acest cont).
- Pentru a introduce o semnătură în toate mesajele trimise, bifați caseta de validare Use when replying and forwarding (Se utilizează la răspuns şi redirecționare). Dacă această casetă de validare nu este bifată, semnătura va fi introdusă doar în mesajele noi.
- 7. Introduceți semnătura.
- 8. Selectați tasta x/ok sau ok.

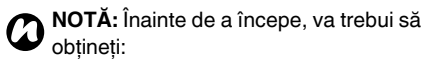

- De la furnizorul de servicii de telefonie informatii cu privire la planul de date pentru conectare, numele punctului de acces și setările de securitate PAP/ CHAP.
- De la furnizorul de servicii Internet sau wireless - numele punctului de acces, numele de utilizator și parola și alte informatii de securitate.

### Configurarea unei conexiuni GPRS

GPRS este un serviciu de comunicare wireless pe bază de pachete de date care permite transferul bidirectional al datelor cu ajutorul telefoanelor mobile. Puteți utiliza GPRS pentru a vă conecta la Internet sau pentru a transfera mesaje MMS cu ajutorul telefonului. Atunci când utilizați GPRS, veți fi facturat în mod normal în funcție de volumul de trafic de date. Cu toate acestea, este necesar să verificati informațiile de facturare furnizate de către furnizorul de servicii.

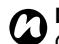

**NOTĂ:** Înainte de a configura o conexiune GPRS, va trebui să obțineți setările necesare de la furnizorul de servicii. Ca necesitate minimă, va fi solicitat numele punctului de acces.

Pentru a configura manual o conexiune GPRS:

- 1. Accesati Easy Connection (Conectare rapidă).
- Selectați Network Settings (Setări rețea).
- Selectați Network Settings (Setări rețea).
- Selectati Cellular Line (GPRS) (Linie 4. celular (GPRS)) și apoi Next (Următor).
- 5. În câmpul Access point name: (Nume punct de acces), introduceți numele punctului de acces (Access Point Name -APN) GPRS al furnizorului de servicii și apoi selectați Next (Următor).
- În câmpul **User name:** (Nume utilizator), 6. introduceți numele de utilizator pentru rețea și apoi selectați Next (Următor).
- În câmpul Password: (Parolă), introduceți 7. parola pentru retea și apoi selectați Next (Următor).

- Dacă este nevoie să specificați setări suplimentare, selectați una sau mai multe dintre articolele următoare şi introduceți informațiile dorite:
- **Domain** (Domeniu) introduceți numele domeniului și apoi selectați **OK**.
- IP Address (Adresă IP) selectați Use server-assigned IP address (Se utilizează adresa IP alocată de server) pentru a configura automat adresa IP. În caz contrar, selectați Use specific IP address (Se utilizează adresă IP specifică) și introduceți manual adresa IP. Selectați Next (Următor).

Bifați casetele de validare pentru tipurile de comprimare dorite și apoi selectați **OK**.

 Server Address (Adresă server) - pentru a configura automat adresa serverului, selectați Use server-assigned addresses (Se utilizează adrese alocate de server) şi apoi selectați Next (Următor). În caz contrar, selectați Use specific server address (Se utilizează adrese de server specifice) pentru a introduce manual informațiile cu privire la adresa serverului în câmpurile **Primary DNS:** (DNS principal), **Secondary DNS:** (DNS secundar), **Primary WINS:** (WINS principal) și **Secondary WINS:** (WINS secundar). Selectați **OK**.

- 9. Authentication (Autentificare) selectați o opțiune din următoarele:
- None (Fără) Fără autentificare (implicit).
- CHAP Se utilizează protocolul de autorizare Challenge Handshake.
- **PAP** se utilizează protocolul de autentificare prin parolă.
- 10.În câmpul **ISP name:** (Nume ISP), introduceți un nume pentru conexiunea GPRS.
- 11.Selectați OK.

### Configurarea unei conexiuni dialup

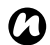

NOTĂ: Înainte de a configura o conexiune dial-up, va trebui să obțineți setările necesare de la furnizorul de servicii..

Pentru a configura o conexiune dial-up:

- 1. Accesati Easy Connection (Conectare rapidă).
- 2. Selectați Network Settings (Setări de retea).
- 3. Selectați Network Settings (Setări rețea).
- 4. Selectați Cellular Line (Linie celular) și apoi Next (Următor).
- 5. În câmpul Dialling number: (Număr apelare), introduceți numărul de telefon utilizat pentru a apela reteaua, apoi selectati Next (Următor).
- 6. Introduceți informațiile solicitate. Consultați sectiunea Configurarea unei conexiuni GPRS. pentru mai multe detalii.
- 7. Selectati OK.

### Configurarea unei conexiuni VPN

IMPORTANT: Asigurați-vă că ați Ø configurat o conexiune GPRS înainte de a încerca să configurați o conexiune VPN. Conexiunea VPN utilizează conexiunea GPRS pentru a se conecta la o retea, de exemplu corporativă.

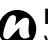

NOTĂ: Înainte de a configura o conexiune VPN, va trebui să obțineți setările necesare.

Pentru a configura o conexiune VPN:

- 1. Accesați Easy Connection (Conectare rapidă).
- 2. Selectați Network Settings (Setări rețea).
- Selectati Advanced (Avansat).
- 4. În fila Tasks (Sarcini), selectați Add a new VPN server connection (Adaugare conexiune nouă server VPN) din secțiunea Mv Work Network (Retea personală birou).
- Introduceți următoarele informații: 5.
- Name: (Nume) Numele conexiunii.

- Host name/ IP: (Nume gazdă / IP)- Numele serverului VPN.
- VPN type: (Tip VPN) Selectați tipul de VPN.
- 6. Selectați Next (Următor).
- Dacă ați selectat IPSec/L2TP în câmpul VPN type: (Tip VPN), selectați tipul de autentificare. Dacă este nevoie, introduceți cheia de acces. Selectați Next (Următor).
- Introduceți informațiile solicitate. Consultați secțiunea Configurarea unei conexiuni GPRS pentru mai multe detalii.
- 9. Selectați Finish (Finalizare).

### Configurarea unei conexiuni proxy

În funcție de configurația furnizorului de servicii, este posibil să fie nevoie de adăugarea unei conexiuni proxy pentru a permite telefonului Toshiba să acceseze Internetul sau serviciile WAP. Furnizorul dvs. de servicii vă va indica dacă este nevoie să creați o conexiune proxy.

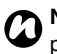

NOTĂ: Înainte de a configura o conexiune proxy, va trebui să obțineți setările necesare de la furnizorul de servicii.

Pentru a configura o conexiune proxy:

- 1. Accesați **Easy Connection** (Conectare rapidă).
- 2. Selectați Network Settings (Setări rețea).
- 3. Selectați Advanced (Avansat).
- În fila Tasks (Sarcini) selectați Set up my proxy server (Configurare server proxy) pentru grupul dorit.
- În fila Proxy Settings (Setări proxy) bifați casetele de validare This network connects to the Internet (Această rețea se conectează la Internet) şi This network

# uses a proxy server to connect to the Internet (Această rețea utilizează un server proxy pentru a se conecta la Internet).

- 6. În câmpul **Proxy server:** (Server proxy), introduceți numele serverului proxy.
- Dacă este nevoie să specificați şi alte setări, selectați butonul Advanced... (Avansat) pentru a edita setările.
- 8. Selectați **tasta x/ok** sau **ok** după ce terminați.
- 9. Selectați tasta x/ok sau ok.

### Conectarea la adrese Intranet

Unele adrese ale paginilor din cadrul intranet pot utiliza caractere "."

(intranet.companie.com). Pentru a vedea aceste pagini, va trebui să configurați o excepție de URL. Pentru a realiza aceasta:

- 1. Accesați **Easy Connection** (Conectare rapidă).
- 2. Selectați Network Settings (Setări rețea).
- 3. Selectați Advanced (Avansat).
- 4. Selectați fila Advanced (Avansat).
- 5. Selectați butonul Exceptions... (Excepții).
- Selectați Add new URL... (Adăugare URL nou).
- În câmpul Work URL: (URL birou), introduceți URL-ul dorit.
- 8. Selectați tasta x/ok sau ok de trei ori.

# **Toshiba Corporation**

IMPORTANT: CITIȚI URMĂTOARELE ÎNAINTE DE A UTILIZA TELEFONUL MOBIL, DEOARECE ACCESAREA ORICĂRUI SOFTWARE DE PE TELEFONUL FURNIZAT CONSTITUIE ACCEPTAREA PREZENTULUI ACORD DE LICENȚIERE. DACĂ REFUZAȚI SAU NU SUNTEȚI DE ACORD CU TOȚI TERMENII ACCESAȚI SAU URUSUNTEȚI DE ACORD CU TOȚI TERMENII ACCESAȚI SAU UTILIZAȚI SOFTWARE-UL FURNIZAT.

#### Acord de licențiere pentru utilizatorii finali

Prezentul acord de licențiere pentru utilizatori finali ("EULA") este un acord legal semnat între dvs. (în calitate de utilizator) și TOSHIBA CORPORATION ("Toshiba") cu privire la software-ul cu drept de autor instalat în telefonul Toshiba 3G furnizat către dvs. ("Telefonul").

Utilizarea sau angajarea oricărui software instalat pe telefon sau a documentațiilor aferente ("Software-ul") va constitui acceptul dvs. asupra acesto termeni, cu excepția cazilui în care un set diferit de termeni este stipulat de către furnizorul software-ului de pe telefon, caz în care este posibil să se aplice termeni suplimentari sau diferiți. Dacă nu sunteți de acord cu termenii prezentului EULA, nu utilizați sau angajați software-ul.

- Acordarea licenței. Toshiba vă acordă un drept personal, netransferabil şi neexclusiv pentru a utiliza software-ul, conform EULA. Modificarea, adaptarea, traducerea, închinierea, copierea, publicarea, transferarea sau alocarea întregului software, a anumitor părți ale acestuia sau a oricărui drept acordat prin prezentul document, către oricare alte persoane, precum şi eliminarea înştiinţărilor, etichetelor sau marcajelor de pe software este strict interzisă, cu excepția cazurilor expres menționate în prezentul EULA. În plus, vă dați acordul de a nu crea lucrări derivate pe baza acestui software.
- 2. Dreptul de autor. Software-ul este licențiat, nu vândut. Prin prezentul acord luați la cunoştință că nicio porțiune din proprietatea intelectuală asupra software-ului nu va fi transferată către dvs. De asemenea, luați la cunoştință că titlul şi toate drepturile de proprietate asupra software-ului vor rămâne în exclusivitate în proprietatea Toshiba, a afiliaților Toshiba şi/sau a

fumizorilor Toshiba şi că dvs. nu dobândiți niciun drept asupra software-ului, cu excepția cazurilor expres menționate în prezentul EULA. Vi se permite păstrarea unei copii de rezervă a software-ului doar în cazul în care este necesară şi se încadrează în limitele legii. Toate copiile software-ului trebuie să conțină aceleași înștiințări de proprietate ca și cele conținute de softwareul original şi fac obiectul prezentului EULA. Toate drepturile care nu acordate în mod expres prin prezentul EULA sunt rezervate de către Toshiba, de către afiliații Toshiba şi/sau de către furnizorii Toshiba.

- 3. Ingineria inversă. Sunteți de acord că nu veți încerca, şi dacă reprezentați o companie, că veți depune eforturi pentru a evita ca angajați, lucrătorii şi contractorii să încerce să decompileze, modifice, traducă sau dezasambleze software-ul, integral sau parțial, cu excepția cazurilor în care astfel de acțiuni nu pot fi excluse prin interventile legilor în vigoare şi doar în condițiie în care acțiunile respective sunt conforme cu aceste legi. Orice încălcare a termenilor de mai sus şi a altor termeni şi condiții conținute în prezentul acord va duce la anularea automată a licenței şi retragerea drepturilor acordate de Toshiba.
- 4. GARANTIE LIMITATĂ. Doar în perioada de garantie acordată pentru telefon. Toshiba, afiliatii, furnizorii si compania de service autorizată Toshiba au dreptul de a repara sau de a înlocui, la discretia Toshiba, software-uri defecte, cu exceptia cazurilor în care defectele sunt generate de actiuni sau incidente aflate în afara controlului rezonabil al Toshiba. CU EXCEPTIA CAZURILOR STIPULATE ÎN PREZENTUL EULA: (A) TOSHIBA, AFILIATII TOSHIBA SI FURNIZORII TOSHIBA NEAGĂ RESPONSABILITATEA ACORDĂRII DE GARANTII, CONDITII SAU ALTI TERMENI (EXPRES MENTIONATI SAU IMPLICITI), INCLUSIV DAR NU LIMITAT LA CONDITII SAU TERMENI CU PRIVIRE LA CALITATEA SATISFĂCĂTOARE, VANDABILITATE, POTRIVIRE CU UN ANUMIT SCOP ȘI CU PRIVIRE LA NEÎNCĂLCAREA DREPTURILOR DEȚINUTE DE TERTI; ŞI

(B) ÎNTREGUL RISC REFERITOR LA CALITATEA ȘI

# **Toshiba Corporation**

PERFORMANȚELE SOFTWARE-ULUI SUNT ASUMATE DE CĂTRE DVS. ACCEPTAȚI FAPTUL CĂ ESTE POSIBIL CA SOFTWARE-UL SĂ NU VĂ SATISFACĂ CERINȚELE ȘI NU POATE FI EMISĂ NICIO GARANȚIE CONFORM CĂREIA FUNCȚIONAREA SOFTWARE-ULUI VA FI NEÎNTRERUPTĂ SAU LIPSITĂ DE ERORI.

5. LIMITAREA RESPONSABILITĂȚII. ÎN LIMITELE MAXIME PERMISE DE LEGE, ÎN NICIO SITUAȚIE TOSHIBA, AFILIAȚII SAU FURNIZORI TOSHIBA NU VOR FI RESPONSABILI FAȚĂ DE DVS. ÎN CAZUL EVENTUALELOR DAUNE GENERATOARE DE (A) PIERDERI DE VENITURI SAU CIFRĂ DE AFACERI, ÎNTRERUPERI ALE ACTIVITĂȚII, PIERDERI DE DATE; SAU (B) DAUNE REZULATE, SPECIALE, ACCIDENTALE SAU INDIRECTE, DE ORICE NATURĂ (ÎN LIMITELE CONTRACTULUI, ALE PREJUDICIULUI SAU ALTE LIMITE) GENERATE DE: (I) UTILIZAREA SAU IMPOSIBILITATEA DE A UTILIZA SOFTWARE-UL, CHIAR DACĂ TOSHIBA, AFILIAȚII SAU FURNIZORII TOSHIBA AU FOST AVIZAȚI CU PRIVIRE LA ACESTE DAUNE; SAU (II) ORICE REVENDICARE A UNUI TERT.

ASA CUM ESTE STATUAT ÎN ACEASTĂ SECTIUNE. ÎNTREAGA RESPONSABILITATEA TOSHIBA PRIN PREZENTUL ACORD NU POATE DEPĂȘI PRETUL PLĂTIT PENTRU ACEST SOFTWARE, ÎN CAZUL EXISTENTEI UNUI ASTFEL DE PRET. NEGAREA DE RESPONSABILITATE SI LIMITAREA DE MAI SUS NU EXCLUD SI NU LIMITEAZĂ (A) RESPONABILITATEA PENTRU DECES SAU RĂNIRE PERSONALĂ CAUZATE DE NEGLIJENTĂ; SAU (B) ORICE DREPT SAU BĂSPUNDERE LEGALĂ ÎN LIMITA ÎN CARE ACESTEA NU POT FI EXCLUSE SAU LIMITATE DE CĂTRE LEGISLATIA ÎN VIGOARE. REALIZATI ȘI PĂSTRATI O COPIE A TUTUROR DATELOR INTRODUSE ÎN PRODUS, DE EXEMPLU NUME, ADRESE, NUMERE DE TELEFON, IMAGINI, TONURI DE APEL ETC., ÎNAINTE DE A TRIMITE PRODUSUL SPRE REPARARE ÎN GARANTIE, PENTRU CĂ ASTFEL DE DATE POT FI STERSE ÎN PROCESUL DE REPARARE.

- Legi. Prezentul EULA va fi guvernat de legislația din Anglia şi din Țara Galilor. Eventualele dispute generate de prezentul EULA vor face obiectul exclusiv al jurisdicției curților de judecată din Anglia.
- 7. Legi cu privire la export. Orice utilizare, duplicare sau angajare a software-ului implică produse şi/sau date tehnice care pot fi controlate de legile de export din țările sau regiunile aplicabile şi pot face obiectul aprobării de către autoritățile guvernamentale în cauză înainte de export. Orice export, direct sau indirect, care contravine legilor de export din țările în cauză este interzis.
- Beneficiar terţ. Sunteți de acord că anumiți furnizori ai softwareului către Toshiba dețin un drept în calitate de terţ de a utiliza termenii prezentului EULA împotriva dvs., în calitate de utilizator.
- Transferuri. Software-ul poate fi transferat doar instalat pe telefon către un utilizator terț aflat în legalitate, cu condiția ca respectivul terț să accepte termenii prezentului EULA, care se vor aplica în continuare.
- 10. DACĂ AVEȚI CALITATEA DE CONSUMATOR AFLAT ÎN REGATUL UNIT, IAR SOFTWARE-UL ESTE ÎNCADRAT ÎN CATEGORIA "BUNURI", DREPTURILE DVS. STATUTARE DIN CADRUL LEGISLAȚIEI ÎN VIGOARE NU VOR FI AFECTATE.
- Software-ul poate fi modificat în cazul trecerii la versiuni superioare fără o înştiințare prealabilă.

### Garanția UE

Telefonul Toshiba, acumulatorul și încărcătorul CA nu conțin piese care pot fi depanate de utilizatori. Pentru informații suplimentare cu privire la acordarea de service, contactați vânzătorul sau furnizorul de servicii.

#### TERMENI DE LICENȚIERE A SOFTWARE-ULUI MICROSOFT PENTRU SOFTWARE-UL WINDOWS MOBILE 6.1

Prezenții termeni de licențiere reprezintă un acord încheiat între dvs. și TOSHIBA. Citiți acești termeni. Termenii se aplică software-ului inclus în acest dispozitiv. Software-ul include de asemenea orice medii separate prin intermediul cărora v-a fost furnizat software-ul. Software-ul de pe dispozitiv include aplicații licențiate de TOSHIBA de la Microsoft Corporation sau de la aflitații acestei companii.

Termenii se aplică și asupra

- · actualizărilor,
- · suplimentelor,
- serviciilor Internet şi
- serviciilor de asistență

pentru acest software, cu excepția cazurilor în care alți termeni însoțesc aceste articole. În aceste cazuri, termenii respectivi au prioritate în aplicare.

Aşa cum este descris mai jos, utilizarea anumitor funcții reprezintă consimțământul dvs. cu privire la transmiterea anumitor informații computerizate standard pentru serviciile bazate pe Internet.

Utilizând software-ul, inclusiv utilizarea acestuia pe dispozitiv, acceptați prezenții termeni. Dacă nu acceptați termenii, nu utilizați dispozitivul sau software-ul. În schimb, contactați TOSHIBA pentru a lua la cunoștință politica de retur în scopul acordării unei rambursări sau a unui credit.

AVERTISMENT: Dacă software ul conține tehnologii acționate vocal, atunci acționarea acestui software necesită atenție din partea utilizatorului. Distragerea atenției de la șosea în timpul condusului poate reprezenta cauza unui accident sau a altor consecințe grave. Chiar și ocazionale, scurtele distrageri ale atenției pot reprezenta un pericol dacă atenția este distrasă de la sarcină într-un moment critic. TOSHIBA și Microsoft nu își asumă nicio responsabilitate și nu acordă garanții că ORICE tip de utilizare a prezentului software este legală, sigură sau recomandată în timpul deplasării cu un autoturism sau deplasării cu un vehicul motorizat.

### Dacă vă conformați cu prezenții termeni de licențiere, beneficiați de drepturile de mai jos.

- 1. **DREPTURI DE UTILIZARE.** Aveți dreptul de a utiliza software-ul de pe dispozitivul achiziționat.
- 2. CERINȚE DE LICENȚIERE ȘI/SAU DREPTURI DE UTILIZARE SUPLIMENTARE.
  - Utilizarea specifică. TOSHIBA a conceput acest dispozitiv pentru un anumit scop. Vi se permite utilizarea software-ului doar pentru respectivul scop.
  - b. Programe Microsoft și licențe suplimentare obligatorii. Cu excepția cazurilor menționate mai jos, acești termeni de licențiere se aplică asupra tuturor programelor Microsoft care însoțesc software-ul. Dacă termenii licenței oricăruia dintre aceste programe vă conferă alte drepturi care nu intră în mod expres în conflict cu acești termeni de licențiere, beneficiați și de drepturile respective.
    - Acest acord nu vă conferă niciun drept cu privire la Windows Mobile Device Center, Microsoft ActiveSync sau Microsoft Outlook 2007 Trial, care fac obiectul licenţelor însoţitoare ale acestor articole.
  - c. Recunoaşterea limbajului. În cazul în care software-ul include componente de recunoaştere a limbajului, luați la cunoştință că acest proces este unul statistic şi că eventualele greşeli de recunoaştere sunt inerente. TOSHIBA sau Microsoft, dar nici furnizorii acestora, nu poartă răspunderea pentru eventuale deteriorări cauzate de greşelile din procesul de recunoaştere.
  - d. Funcționalitatea telefonului. Dacă software-ul dispozitivului include funcționalitatea telefonului, toate sau doar anumite componente ale software-ului pot deveni nefuncționale dacă nu dețineți un cont de servicii la un operator de telecomunicații wireless ("Operator mobil") sau

dacă rețeaua acestui operator nu funcționează sau nu este configurată pentru a funcționa pe dispozitiv

- 3. DOMENIUL LICENŢEI. Software-ul este acordat prin licenţă, nu vândut. Acest acord vă oferă o serie de drepturi de utilizare a software-ului. TOSHIBA şi Microsoft își razervă toate celetalte drepturi. Cu excepția cazului în care legislația în vigoare vă acordă mai multe drepturi în pofida acestei limitări, aveți posibilitatea de a utiliza software-ul doar în maniera specificată în prezentul acord. Astfel, trebuie să vă conformați cu toate limitările de ordin tehnic din software, care vă permit să utilizați software-ul doar în anumite moduri. Nu vi se permite:
  - · să interpretați limitările de ordin tehnic ale software-ului;
  - să recreați, decompilați sau dezasamblați software-ul;
  - să realizați mai multe copii ale software-ului decât numărul specificat în prezentul acord;
  - să publicați software-ul pentru ca alte persoane să îl poată copia;
  - să închiriați software-ul; sau
  - să utilizați software-ul pentru servicii de găzduire de software comercial.

Cu excepția cazurilor expres specificate prin prezentul acord, drepturile de a accesa software-ul pe acest dispozitiv nu vă oferă niciun drept de a implementa patentele sau alte componente de proprietate intelectuală Microsoft în software sau în dispozitive care accesează acest dispozitiv.

Vi se permite utilizarea tehnologiilor de acces în software, precum Remote Desktop Mobile, pentru a accesa software-ul de la distanță, de la un computer sau server. Vă asumați responsabilitatea pentru obținerea licențelor necesare pentru utilizarea unor protocoale în scopul accesului la alte tipuri de software.

- SERVICII BAZATE PE INTERNET. Microsoft oferă servicii bazate pe Internet încorporate în software. Microsoft le poate modifica sau anula în orice moment.
  - a. Consimtământ pentru serviciile bazate pe Internet. Funcțiile software-ului descrise mai jos se conectează la sistemele computerizate ale Microsoft sau ale furnizorilor de servicii prin Internet. În unele cazuri, nu veți primi o înştiinţare separată atunci când se realizează conexiunea. Puteți dezactiva unele din aceste funcții sau puteți opta pentru a nu le utiliza. Pentru informații suplimentare cu privire la aceste funcții

http://go.microsoft.com/fwlink/?LinkId=81931.

Utilizând aceste característici, sunteji de acord cu transmiterea acestor informații. Microsoft nu utilizează informații le pentru a vă identifica sau contacta. Informații despre dispozitiv. Următoarele caracteristici utilizează protocoale de Internet, care transmit informații despre dispozitiv către sistemele corespunzătoare (adresa protocolului de internet, tipul de sistem de operare, browser, numele şi versuinea de software pe care îl utilizați, precum și codul limbii dispozitivului pe care ați instalat software-ul. Microsoft utilizează aceste informații pentru a vă face disponibile serviciile Internet.

- Funcția de actualizare pentru Windows Mobile. Funcția de actualizare pentru Windows Mobile vă dă posibilitatea de a obține și instala actualizări de software pe dispozitiv, dacă există actualizări disponibile. Puteți opta pentru a nu utiliza această funcție. TOSHIBA şi/sau operatorul de telefonie mobilă este posibil să nu accepte această funcție sau actualizări pentru dispozitivul dvs.
- Administrarea drepturilor digitale pentru Windows Media. Proprietarii conținuturilor utilizează tehnologia de administrare a dreptunilor digitale pentru Windows Media (Windows Media digital rights management - WMDRM) pentru a-şi proteja proprietatea intelectuală, inclusiv drepturile de autor. Acest software şi software-ul oferit de terți

utilizează WMDRM pentru a reda și copia conținuturi protejate WMDRM. Dacă software-ul eșuează în a proteja conținuturile, proprietarii acestora pot solicita Microsoft să revoce posibilitatea software-ului să utilizeze WMDRM în scopul redării sau copierii de conținuturi protejate. Revocarea nu afectează alle conținuturi. Atunci când descărcați licențe pentru conținuturi protejate, sunteți de acord că Microsoft poate include o listă de revocări împreună cu licențele. Proprietarii de media vă pot solicita trecerea WMDRM la o versiune superioară pentru a le accesa datele. Software-ul Microsoft care include WMDRM vă solicita acordul înainte de trecerea la versiunea respectivă. Dacă refuzați actualizarea, nu veți putea accesa conținuturile care necesită respectiva actualizare.

- b. Utilizarea greșită a serviciilor pe bază de Internet. Nu vi se permite utilizarea acestor servicii de o manieră care le poate deteriora sau care poate împiedica utilizarea lor de către alte persoane. Nu vi se permite utilizarea serviciilor pentru a dobândi acces autorizat la servicii, date, conturi sau rețele.
- ÎNŞTIINŢĂRI CU PRIVIRE LA STANDARDUL VIZUAL MPEG-4. Software-ul poate include tehnologia de decodare vizuală MPEG-4. Această tehnologie este un format de compresie a datelor video. MPEG LA, L.LC. solicită această înştiinţare:

UTILIZAREA PRODUSUĽUI ÍNTR-O MANIERÄ CONFORMĂ CU STANDARDUL VIZUAL MPEG-4 ESTE INTERZISĂ, CU EXCEPŢIA UTILIZĂRII CORELATE DIRECT CU (A) DATE SAU INFORMAȚII (I) GENERATE DE CĂTRE ȘI OBȚINUTE GRATUIT DE LA UN CONSUMATOR NEANGAJAT ÎNTR-O COMPANIE ȘI (II) STRICT PENTRU UTILIZAREA PERSONALĂ; ȘI (B) ALTE UTILIZĂTI LICENȚIATE ÎN MOD SPECIFIC SAU SEPARAT DE CĂTRE MPEG LA, L.C. Dacă aveți nelămurii cu privire la standardul vizual MPEG-4, contactați MPEG LA, L.C., 250 Steele Street, Suite 300, Denver, CO 80206; www.meglacom.

- CERTIFICATE DIGITALE. Software-ul utilizează certificate digitale în formatul X.509. Aceste certificate sunt utilizate în scopul autentificării.
- 7. SOFTWARE PENTRU CONECTARE. Pachetul dispozitivului poate include software-urile Windows Mobile Device Center sau Microsoft ActiveSync. Dacă aceste software-uri sunt incluse, le puteți instala şi utiliza în conformitate cu termenii de licențiere furnizați împreună cu acestea. Dacă nu sunt oferiți termeni de licențiere, atunci veți putea instala şi utiliza doar o (1) copie a software-ului pe un singur computer.
- ACCES LA REȚELE. Dacă utilizați o rețea, precum rețelele corporative, administratorul de rețea poate limita funcțiile şi funcționalitatea oferite de dispozitiv.
- ASISTENȚĂ PENTRU PRODUS. Contactați TOSHIBA pentru opțiuni de asistență. Consultați informațiile de asistență furnizate împreună cu dispozitivul.
- LEGĂTURI CĂTRE SITE-URILE WEB ALE TERȚILOR. Dacă software-ul oferă legături către site-urile web ale terților, aceasta este strict pentru a vă facilita contactarea acestora şi includerea oricărei legături nu implică o publicitatea realizată de către Microsoft la adresa respectivului tert.
- COPIA DE REZERVĂ. Puteți realiza o singură copie de rezervă a software-ului. Puteți utiliza această copie doar pentru a reinstala software-ul pe dispozitiv.
- 12. DOVADA DE LICENȚIERE. Dacă ați achiziționat software-ul pe dispozitiv, pe o unitate de disc sau pe alte medii, trebuie să ştiți că un software licențiat este identificat print-un Certificat de Autenticitate. Pentru a putea fi considerat valid, acest certificat trebuie să fie anexat la dispozitiv sau inclus în pachetul software oferit de TOSHIBA. Dacă primții certificatul separat, acesta nu este valid. Trebuie să păstrați eticheta certificatului pe dispozitiv sau pe pachet pentru a dovedi că sunteți licențiat pentru a utiliza software-ul. Pentru a identifica software-ul original Microsoft, accesați http://www.howtotell.com.

- 13. TRANSFERUL CĂTRE UN TERŢ. Puteți transfera software-ul doar cu ajutorul dispozitivului, al Certificatului de Autenticitate şi al prezenţilor termeni de licenţiere. Înainte de a realiza transferul, terţul trebuie să îşi exprime acordul că prezenţii termeni de licenţiere se aplică asupra transferului şi utilizării software-ului. Nu vi se permite păstrarea copiilor realizate software-ului, nici a copiei de rezervă.
- SOFTWARE SENSIBIL LA ERORI. Software-ul este sensibil la erori. TOSHIBA a instalat software-ul pe dispozitiv şi este responsabil de modul de funcționare al acestuia.
- 15. UTILIZARE RESTRICȚIONATĂ. Software-ul Microsoft a fost conceput pentru sisteme care necesită performanțe de tipul eroare-siguranță. Nu vi se permite utilizarea software-ului Microsoft într-un dispozitiv sau sistem în cadrul căruia o defecțiune a acestuia poate induce un risc previzibil de rănire sau chiar deces al unei persoane. Aceasta include operarea centralelor nucleare, a navigației aeronautice sau a sistemelor de comunicare și de control al traficului aerian.
- 16. FĂRĂ GARANȚIE PENTRU SOFTWARE. Software-ul este oferit ca atare. Vă asumați întregul risc al utilizării acestuia. Microsoft nu vă oferă nicio garanție sau condiție expresă. Eventualele garanții pe care le primiți cu privire la acest dispozitiv sau cu privire la software nu au ca origine și nu obligă în niciun fel Microsoft sau afiliații Microsoft. Atunci când legislația locală vă permite, TOSHIBA și Microsoft exclud garanțiile implicite cu privire la vandabilitate, potrivire cu un aumit scop și neincălcarea dreptunilor altor persoane.
- 17. LIMITĂRI ALE RESPONSABILITĂȚII. Puteți recupera de la Microsoft și de la afiliații Microsoft doar daune directe de până la cincizeci de dolari SUA (50 USD), sau echivalentul în moneda locală. Nu veți putea recupera alte daune, inclusiv cele pe cale de consecință, de pierdere a profiturilor, speciale, indirecte sau accidentale. Această limitare se aplică asupra:
  - tuturor componentelor asociate software-ului, serviciilor, conținuturilor (inclusiv celor codate) de pe

site-urile Internet ale terților sau programelor oferite de terti si asupra

 revendicărilor cu privire la încălcarea contractului, a garanței, a responsabilității, neglijenței sau altor prejudicii, în limitele permise de legislația în vigoare.

Limitarea se aplică chiar dacă Microsoft ar fi trebuit să fie avizat cu privire la posibilitatea producerii de daune.

Este posibil ca limitarea de mai sus să nu se aplice în cazul dvs. deoarece s-ar putea ca țara dvs. să nu permită excluderea sau limitarea dunelor accidentale, pe cale de consecință sau de altă natură.

18. RESTRICȚII LA EXPORT. Software-ul face obiectul legilor și reglementărilor de export ale SUA. Trebuie să vă conformați cu toate legile și reglementările interne și internaționale de export care au în vedere software-ul. Aceste legi includ restricții cu privire la destinații, utilizatori finali și utilizare finală. Pentru informații suplimentare, accesați <u>www.microsoft.com/exporting</u>

# Acord de licențiere pentru utilizatorii finali pentru software-ul ArcSoft

Urmădorul acord este un acord legal de licenţiere de software, încheiat între dws., utilizatorul final al software-ului şi ArcSoft, Inc. Citiţi cu atenție acest acord de licenţiere înainte a utiliza software-ul ArcSoft ("software"). Instalarea software-ului pe un computer sau pe orice alt dispozitiv hardware indică faptul că ați citit prezentul acord de licențiere şi că ați fost de acord cu termenii conținuți în acesta.

- 1. Acordarea licentei. Prezenta licentă vă permite să utilizati o singură copie a software-ului în pachet sau în produs, pe un singur computer. Pentru fiecare persoană licentiată, programul poate fi "în utilizare" pe un singur computer sau dispozitiv hardware la un moment dat. Software-ul se consideră a fi "în utilizare" atunci când este încărcat în memoria BAM sau instalat pe unitatea hard disc sau altă memorie permanentă a unui computer sau dispozitiv hardware. Un permis de licentă special oferit de ArcSoft este obligatoriu în cazul în care programul va fi instalat pe un server de retea în scopul unic de distributie către alte computere. Nu vi se permite să modificati, traduceti, asamblati invers, decompilati, dezasamblati sau să încercati (i) să învingeți, evitați, depăsiți, eliminați, dezactivați sau înselați orice mecanism de proteiare a software-ului, inclusiv (fără limitare) mecanismele utilizate pentru a restrictiona sau controla functionalitatea software-ului, sau (ii) să determinati codul sursă sau ideile, algoritmii, structura sau organizarea internă a software-ului (în limita în care aceste activităti nu sunt interzise de legislatia în vigoare).
- 2. Dreptul de autor. Software-ul conținut de pachet sau dispozitiv este protejat de legile SUA cu privire la drepturile de autor, de prevederile tratatelor internaționale şi de toate legislațiile naționale în vigoare. Software-ul trebuie tratat ca toate celelate materiale protejate de legea drepturilor de autor (de exemplu cărți sau înregistrări muzicale). Prezenta licență nu permite închirierea software-ul (dacă există).

- 3. Proprietate. Tituli, drepturile de proprietate şi toate drepturile de proprietate intelectuală cu privire la software şi la întreaga documentație aferentă acestuia vor rămâne proprietatea exclusivă a ArcSoft şi/sau a terților licențiatori ai acestei companii. Sunteți de acord să vă conformați cu legea drepturilor de autor, precum şi cu toate celelalte legi în vigoare. Aveți la cunoştință că acest software conține informații confidențiale importante şi secrete comerciale ale ArcSoft şi/sau ale terților licențiatori ai acestei companii.
- 4. Negarea garantiei. NICIUN FEL DE GARANTII, EXPRESE SAU IMPLICITE, NU VOR FI REALIZATE CU PRIVIRE LA ACEST SOFTWARE, INCLUSIV DAR NU LIMITAT LA GARANTIILE IMPLICITE ALE VANDABILITĂTII SAU POTRIVIRII CU UN ANUMIT SCOP SAU GABANTII CARE AU ÎN VEDERE ÎNCĂLCAREA PROPRIETĂȚII INTELECTUALE. ARCSOFT NEAGĂ ÎN MOD EXPRES TOATE GARANTIILE CARE NU SUNT STATUATE ÎN PREZENTUL DOCUMENT, VĂ ASUMATI ÎNTREAGA RĂSPUNDERE PENTRU CALITATEA SI PERFORMANTA SOFTWARE-ULUI. ÎN CAZUL ÎN CARE SOFTWARE-UL SE VA DOVEDI A FI DEFECT, DVS. SAU AGENTUL DE VÂNZARE AUTORIZAT VĂ ASUMATI ÎNTREGUL COST AL OPERATIILOR DE SERVICE, REPARARE SAU CORECTARE NECESARE, UNELE STATE NU PERMIT EXCLUDEREA GARANTIILOR IMPLICITE, PRIN URMARE EXCLUDEREA DE MAI SUS ESTE POSIBIL SĂ NU VI SE APLICE, ACEASTĂ GABANTIE VĂ OFEBĂ ANUMITE DREPTURI LEGALE, PUTETI BENEFICIA SI DE ALTE DREPTURI, VARIABILE DE LA STAT LA STAT. DREPTURILE DE DESPĂGUBIRE ȘI ÎNTREAGA BĂSPUNDERE A ARCSOFT SUNT STATUATE MAI SUS. ÎN NICIO CIRCUMSTANTĂ ARCSOFT NU VA FI RESPONSABILĂ FATĂ DE DVS. SAU FATĂ DE ORICE ALTĂ PERSOANĂ PENTRU EVENTUALE DAUNE, INCLUSIV EVENTUALELE DETERIORĂRI. CHELTUIELI, PIERDERI DE PROFIT SAU DE ECONOMII SAU ALTE DAUNE GENERATE DE UTILIZAREA SAU DE IMPOSIBILITATEA DE A UTILIZA ACEST SOFTWARE

- 5. Fără răspundere pentru daunele consecutive. În nicio situație ArcSôt nu va fi responsabilă pentru orice fel de daune (inclusiv dar nu limita la daunele generatoare de pierderi de profit, de întrerupere a activității, de pierdere a informațiilor corporației sau orice alte pierderi pecuniare) generate de imposibilitatea utilizării acestui software, chiar dacă ArcSoft, Inc. a fost avizată cu privire la posibilitatea acestor daune. Pentru că anumite state/jurisdicții nu permit excluderea limitării cu privire la daunele consecutive sau accidentale, este posibil ca limitările de mai sus să nu vise aplice.
- Export. În urma permisiunii acordate de către licențele SUA sau din alte țări, exportul sau re-exportul produselor care încorporează software-ul se poate realiza.
- 7. Drepturi restrictionate de către Guvernul SUA. Dacă reprezentati o unitate sau o agentie a Guvernului SUA, softwareul si documentatia aferentă vor fi considerate "software comercial pentru computere" și "documentație aferentă software-ului comercial pentru computere", respectiv, conform sectiunii DFAR 227.7202 si a sectiunii FAR 12.212(b) în vigoare. Orice utilizare. modificare, reproducere, eliberare, afisare sau divulgare a software-ului si/sau a documentatiei aferente de către guvernul SUA vor fi guvernate exclusiv conform cu termenii prezentului acord si vor fi interzise în limita acestor termeni. Toate datele tehnice furnizate care nu sunt acoperite de către prevederile de mai sus sunt considerate a fi "articole comerciale de tipul datelor tehnice" conform sectiunii DFAR 227,7015(a). Orice utilizare, modificare, reproducere, eliberare, afisare sau divulgare a acestor date tehnice vor fi guvernate de către sectiunea DFAR 227,7015(b).
- Activități cu risc ridicat. Software-ul nu este rezistent la defecțiuni şi nu a fost conceput pentru utilizarea în medii periculoase, în care sunt necesare performanțe de tipul eşec-salvare. De asemenea, software-ul nu a fost conceput pentru aplicații în cadrul cărora erorile de software pot provoca moartea directă, rănirea personală sau daune materiale sau fizice severe (în mod colectiv, "Activități cu risc ridicat"). ARCSOFT NEACĂ ÎN MOD EXPRES RESPONSABILITATEA ASUPRA

GARANȚIILOR EXPRESE SAU IMPLICITE CU PRIVIRE LA ACTIVITĂȚILE CU RISC RIDICAT

- 9. Anularea acordului. Drepturile dvs. cu privire la software pot fi anulate imediat sau după o perioadă de notificare care să nu depăşească treizeci (30) de zile, în urma copierii neautorizate a software-lului sau a neconformării cu restricțiile conținute în acest acord de licențiere. În urma anulării licenței, utilizarea va înceta.
- Legea guvernatoare. Dacă prezentul produs a fost achiziționat în SUA, prezentul acord va fi guvernat de către legislația statului California; în caz contrar, se pot aplica legislații locale.

# Licențe

Licenses Snapdragon™ este o marcă înregistrată a Qualcomm Incorporated.

snap**dragon**"

Microsoft, Windows, Windows Mobile, Windows Live, Hotmail, Windossws Media, ActiveSync, Internet Explorer, Outlook, Excel, PowerPoint şi Word sunt mărci comerciale înregistrate sau mărci comerciale ale Microsoft Corporation din SUA şi/sau din alte țări.

ArcSoft și sigla ArcSoft sunt mărci comerciale înregistrate ale ArcSoft, Inc.

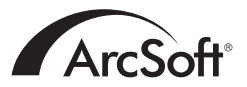

Marca și siglele Bluetooth™ sunt mărci comerciale aparținând Bluetooth SIG, Inc.

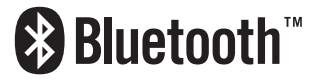

CorePlayer® este o marcă comercială înregistrată a CoreCodec, Inc.

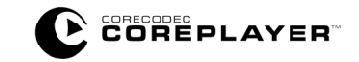

Java<sup>™</sup> și toate mărcile Java sunt mărci comerciale sau mărci comerciale înregistrate ale Sun Microsystems, Incc.

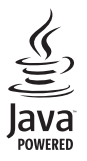

# Licențe

microSD<sup>™</sup> și sigla microSD<sup>™</sup> sunt mărci comerciale.

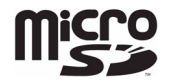

Sigla Wi-Fi CERTIFIED este o marcă de certificare a Wi-Fi Alliance.

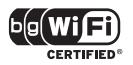

## Index

# A

Alarmă 107 Alimentare 113, 123 Aparat foto/video 74 Apel în aşteptare 99 Apelare fixă 100 Apelare rapida 47 Apeluri de urgență 13 Apeluri în conferință 51 Apeluri internaționale 47 Aspectul telefonului 27 Ataşamente 61, 62 Autentificare 154

### В

Bateria 23, 33, 35, 105, 122 Baterie 113 Blocare SIM 94 Blocarea cartelei SIM 93 Blocarea dispozitivului 92

### Bluetooth 84

### С

Calendar 64 Calitate video 116 Cardul de stocare 76 Cardul microSD 32 Cartela SIM 30, 31, 123 Cască Bluetooth 86 Căutare 80 Ceas 107 Centrul de servicii pentru mesaje text 144 Certificate 106 Ciorne 56, 61 Clipuri video 75 Conexiune dial-up 155 Conexiune VPN 155 Conexiunea GPRS 153 Conexiunea proxy 156

# Index

Conexiuni internet 88 Configurarea e-mail-ului 145 Contacte 46, 66 Controlul volumului 91 Cookie 72 CorePlayer 76 Crearea unui contact 66 Crearea unui e-mail 60 Crearea unui mesaj MMS 57 Criptarea 108 Cronometru apeluri 53

## D

Data 107 Desenarea 132 Despre 104 Difuzorul 49 Dispozitive electronice 10

### Е

Ecranul 115 Ecranul principal al telefonului Toshiba 38 Ecranul telefonului 135 Efectuarea apelurilor 46 Eliminarea programelor 114 E-mail 60 E-mail Outlook 149 E-mail pe internet 146 E-mail pe un domeniu personal 146 E-mail prin Internet 60 Excel Mobile 63 Explorer fisiere 76

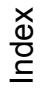

# F

Favourite Internet 71 Finalizare cuvinte 131 Fişiere temporare Internet 72 Fotografii 75 Free pad-ul Toshiba 42 Free Pad-ului Toshiba 110

## G

Gesturi 130 GPS extern 109 GPS intern 110 GSM 102

### Н

Hands-free 50 HSDPA 102

# I

ID apelant 98 Imagini și clipuri video 79 Împerecherea 85 Încărcătorul AC 122 Închiderea aplicațiilor 116 Indicatorul modului de hibernare 117 Informații proprietar 96 Informații UE privind expunerea la unde radio 16 Initiere 76 Înscrierea domeniilor 88 Instrumente SIM 80 Interfata cu utilizatorul **Toshiba Touch 38** Internet 125 Internet Explorer 71 Interzicerea apelurilor 97, 123 Istoric apeluri 52 Istoric Internet 72

### J

Java 77 Jocuri 73

### L

Lumină de fundal 105, 123

### М

Manager de activități 116 Manager wireless 84 Mediul de funcționare 9 Mementouri 65 Memorie 112 Meniul Start 95, 134 Meniul Toshiba 40, 95, 136 Meniul Windows Mobile 138 Mesageria vocală 100 Mesaje MMS 57, 125 Mesaje text 54, 124 Mod avion 84 Mod rețea 102 Modul Bluetooth 85

### Ν

Note 78 Notificare FCC 13 Nume operator 118 Numele dispozitivului 104

### 0

Office Mobile 63 OneNote Mobile 63 Opțiuni de introducere 131 Ora 107

# Index

# Ρ

Panoul de introducere 126 Parolă pentru interzicerea apelurilor 97 Partajare prin Internet 89 PhotoBase 79 Pictograme de stare 141 Pornirea și oprirea sincronizării 43 PowerPoint Mobile 63 Primirea apelurilor 45 Primirea mesajelor MMS 57 Programe administrate 110 Punerea unui apel în așteptare 49

# R

Raportarea de erori 109 Răspunsul la mesaje 55 Răspunsuri oferite de clienți 108 Reciclarea 18 Recunoașterea blocurilor 127 Recunoașterea literelor 128 Redirecționarea apelurilor 98, 124 Redirecționarea unui mesaj 55 Reinițializarea 25 Repornirea 24 Resetarea 24 Retele preferate 101

### S

Sarcini 81 Securitate 92 Securitate Wi-Fi 90 Semnături 151 Senzor de miscare 41, 105, 112 Server Exchange 60, 149 Setări browser 106 Setări MMS 144 Setări operator 42 Setări regionale 114 Sigurantă baterie 11 Sigurantă încărcător AC 12 Solicitarea locației 91 Stergere completă 111

## Т

Tastatură 127 Tastatura Toshiba 128 Terminarea unui apel 45 Tonuri de apel 96 Tonuri pentru taste 97 Transcriber 129 Transfer 87 Trecerea apelurilor pe modul mut 49 Trimiterea contactelor 70 Trimiterea și primirea mesajelor e-mail 62 Trimiterea unui mesaj text 55 U USB la PC 89

### V

VideoEditor 82 Volum 49

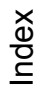

## W

Wi-Fi 90 Windows Live 82 Windows Media Player 82 Windows Update 117 Word Mobile 63 © 2009 Toshiba Information Systems UK Limited. Toshiba şi logo-ul Toshiba sunt mărci comerciale ale Toshiba Corporation din Japonia şi alte țări.

Alte mărci comerciale și nume de mărci pot fi utilizate pentru a face referință la produs. Toshiba nu pretinde drepturi de proprietate asupra mărcilor și numelor altor produse.

TG01-RO-ORG